# 37 Using IPC Series Like a GP (WinGP)

This chapter provides information about running project files created in GP-Pro EX for the IPC Series, device/PLC communication, and running applications on WinGP. Please start by reading "37.4 Settings Menu" (page 37-32) and then turn to the corresponding page.

| 37.1 WINGP Overview                                                    |        |
|------------------------------------------------------------------------|--------|
| 37.2 Operating Environment                                             |        |
| 37.3 Development Process                                               | 37-10  |
| 37.4 Settings Menu                                                     | 37-32  |
| 37.5 Retrieve WinGP information or Operate WinGP from user application | 37-33  |
| 37.6 Executing the application from the WinGP                          | 37-71  |
| 37.7 API Function List                                                 | 37-77  |
| 37.8 Settings Guide                                                    | 37-154 |
| 37.9 Restrictions                                                      | 37-164 |

# 37.1 WinGP Overview

# 37.1.1 What is WinGP?

# Summary

WinGP is an application that runs GP-Pro EX projects and communicates with connected devices/PLCs on Digital manufactured industrial computers (hereafter referred to as IPC). However, because the GP and IPC are different pieces of hardware, there are differences in the functions the IPC can use. In addition to limitations, there are features that fully utilize the extra memory capacity on the IPC and there are applications that have been developed specifically for the IPC.

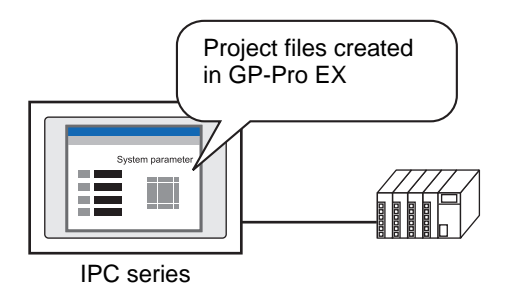

# Purchasing Licenses

To use the WinGP, you need to purchase the license separately When you purchase the license, a document with the [Key code] will be issued.

# To install WinGP, the key code is required. Please purchase the WinGP license separately. (Type:EX-WINGP-IPC) See below for the installation procedure. "" "37.3.2 Setup Procedure " (page 37-11)

• The key code cannot be reissued if lost. Store it securely.

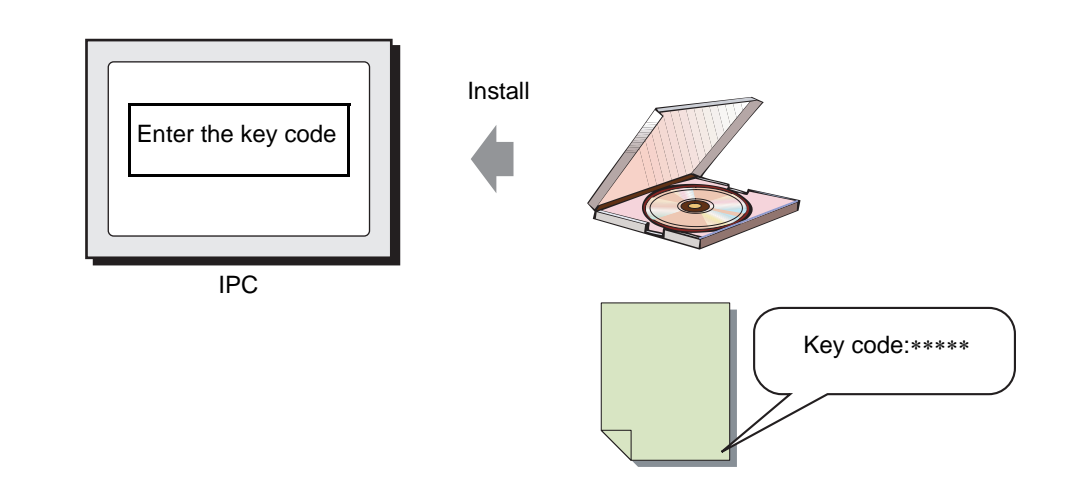

# 37.1.2 Full Configuration

The following figure shows the connections and option environment for using WinGP.

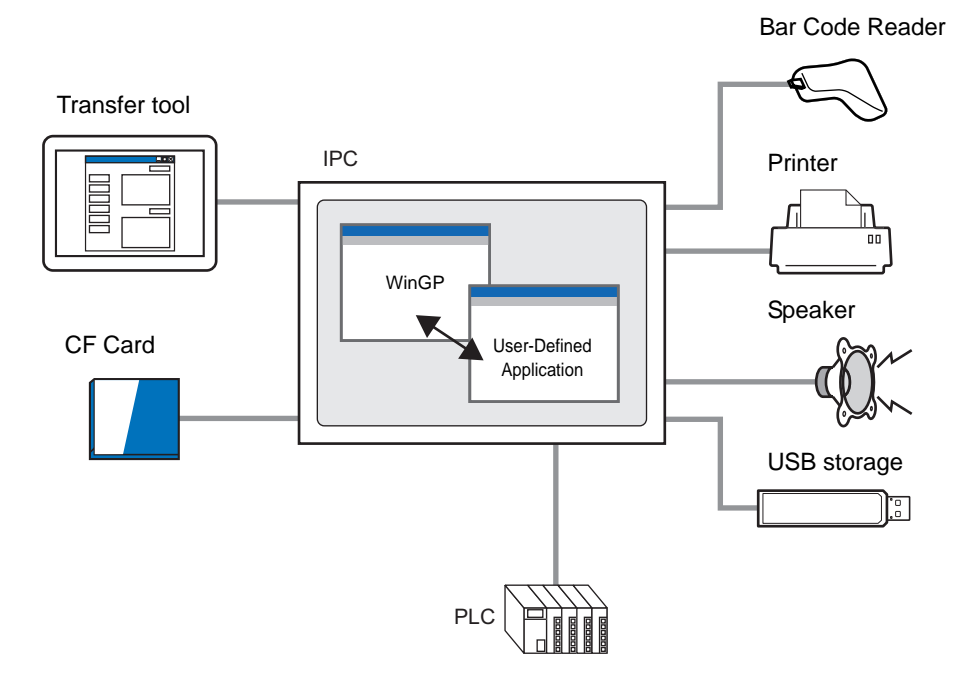

# 37.1.3 Differences between IPC and GP

Since the IPC has a larger memory and storage, the size of screen data and record data can be expanded as shown below, unlike the GP-3500 series.

| Model | Function                                | Expansion Range                                    |
|-------|-----------------------------------------|----------------------------------------------------|
| 1     | Max user data size                      | 8 MB→16 MB                                         |
| 2     | Max SRAM size                           | 512 KB→5 MB                                        |
| 3     | Max number of parts per screen          | $384 \text{ parts} \rightarrow 1280 \text{ parts}$ |
| 4     | Max number of devices per screen        | 1152 parts $\rightarrow$ 3000 parts                |
| 5     | Number of alarms saved in the history   | 768→10000                                          |
| 6     | The number of registered alarm messages | 2048→10000                                         |
| 7     | Max DRAM size                           | 320 KB→5 MB                                        |

# Features not available in WinGP

In WinGP, the following GP features are unavailable:

- Buzzer/AUX output
- USB connection for two-dimensional code reader
- Printer operation using scripts
- Movie record/play feature
- Video display on the VM unit
- Memory loader feature
- Modem transfer feature
- Backlight burnout detection
- CF Card initialization in offline mode
- User data initialization in offline mode
- Pass-through feature
- The backlight OFF, screen display ON and OFF features of the system data area

• For the features supported by the IPC, see below.

# Features available only in WinGP

| Feature           | Feature Details                                                                                                    |
|-------------------|----------------------------------------------------------------------------------------------------|
| Switch Parts      | The [Start application] switch to start other applications and the [Exit WinGP] switch to exit WinGP are available.                                     |
| Trigger Action    | Start other applications (EXE operation).Exit WinGP (Exit WinGP operation).                                                                             |
| Script            | Start other applications (EXE operation).Exit WinGP (Exit WinGP operation).                                                                             |
| Device access API | The API writes to the device/PLC connected to the IPC.                                                                                                  |
| Handling API      | The API obtains the WinGP state from the third party software tools and changes the settings.                                                           |
| Error log feature | Saves the error summary displayed during WinGP communication in a file.                                                                                 |
| Right-click menu  | You can switch screens and modes between offline and<br>online, maximize the window to full screen, and minimize<br>and exit the window from this menu. |

# 37.2 Operating Environment

# 37.2.1 Supporting Models

The following four display models support the WinGP.

# IPC Series

- PS3651A-T41
- PS3650A-T41
- PS3700A-T41-ASU-P41 (Rev.H or later)
- PS2000B-41 (Pentium III 1GHz) (Rev.M\*or later)

NOTE

- To check the specifications for each supporting model, see the IPC series user's manual.
  - The WinGP will not start other than the models listed above.

# Supporting OS

The following OS types support the WinGP.

- Windows2000 (later than Service Pack 3)
- WindowsXP
- WindowsXP Embedded
- When WinGP operates in a non-Japanese OS environment, the WinGP window menu bar, right-click menu, copy tool, and popup messages are all displayed in English. In the offline mode, they are displayed in the system language selected in [Menu and Error Settings]-[System Language] under [Main Unit];

# 37.2.2 Supported Protocols

### Available Protocols

#### IMPORTANT • Even though a driver supports the WinGP, the WinGP may not operate due to connection methods. Please refer to "GP-Pro EX Device/PLC Connection Manual" for the connections.

• Please check the latest information about supported drivers at the Pro-face support site, Otasuke Pro! (http://www.proface.com/otasuke/)

The following Device/PLC drivers support the WinGP.

| Maker                                 | Driver name                |  |
|---------------------------------------|----------------------------|--|
| Digital Electronics Corporation of    | Memory Link                |  |
| Japan                                 | General-purpose Ethernet   |  |
| Mitsubishi Electronics<br>Corporation | A series CPU direct        |  |
|                                       | A series Ethernet          |  |
|                                       | A series calculator link   |  |
|                                       | FX series CPU direct       |  |
|                                       | FX series calculator link  |  |
|                                       | Q series CPU direct        |  |
|                                       | Q/QnA serial communication |  |
|                                       | Q/QnA series Ethernet      |  |
|                                       | QnA series CPU direct      |  |
|                                       | QUTE series CPU direct     |  |
| OMRON Corporation                     | C/CV series upper link     |  |
|                                       | CS/CJ series upper link    |  |
|                                       | CS/CJ series Ethernet      |  |
|                                       | Adjuster CompoWay/F        |  |
| Yokogawa Electric Corporation         | PC link SIO                |  |
|                                       | PC link Ethernet           |  |
| Siemens AG                            | SIMATIC S5 CPU [Direct]    |  |
|                                       | SIMATIC S7 3964(R)/RK512   |  |
|                                       | SIMATIC S7 Ethernet        |  |
| Rockwell Automation                   | DF1                        |  |
|                                       | EtherNet/IP                |  |
| Schneider Electric Industries         | MODBUS SIO master          |  |
|                                       | MODBUS TCP master          |  |
|                                       | Uni-Telway                 |  |

Continued

| Maker                                             | Driver name                   |
|---------------------------------------------------|-------------------------------|
| Yaskawa Electric Corporation                      | MEMOBUS SIO                   |
|                                                   | MEMOBUS Ethernet              |
|                                                   | MP series SIO (Expanded)      |
|                                                   | MP series Ethernet (Expanded) |
| KEYENCE Corporation                               | KV700/1000 series CPU direct  |
| Yamatake Corporation                              | Digital controller SIO        |
| Hitachi Industrial Equipment<br>Systems Co., Ltd. | H series SIO                  |
|                                                   | H series Ethernet             |
| Meidensha Corporation., Ltd.                      | UNISEQUE series Ethernet      |
| GE Fanuc Automation                               | Series90 Ethernet             |
|                                                   | Series 90-30/70 SNP           |
|                                                   | Series 90-30/70 SNP-X         |
| LS Industrial Systems Co., Ltd.                   | MASTER-K series Cnet          |
|                                                   | XGT Series FENet              |
| Saia-Burgess Controls Ltd.                        | Saia S-Bus SIO                |
| Sharp MS Corporation                              | JW series PC link SIO         |
|                                                   | JW PC link Ethernet           |
| FANUC Ltd.                                        | Power Mate series             |
| Mitsubishi Heavy Industries, Ltd.                 | DIASYS Netmation MODBUS TCP   |
| Matsushita Electric Works, Ltd.                   | FP series PC link SIO         |
| Fuji Electric FA Components & Systems Co., Ltd.   | MICREX-F series SIO           |
| JTEKT Corporation                                 | TOYOPUC CMP-LINK Ethernet     |
|                                                   | TOYOPUC CMP-LINK SIO          |
| RKC Instrument Inc.                               | Controller MODBUS SIO         |
|                                                   | Temperature controller        |

# 37.2.3 Model Environment

In this section, the following system configuration is used as a model to explain the operations and features. In other system configurations, the display and part names may differ. If so, replace the names with those with similar features used in your system configuration.

# Standard Configuration

| Hardware/<br>Software | Model system specifications                                                          | Remarks |
|-----------------------|--------------------------------------------------------------------------------------|---------|
| OS                    | Windows <sup>®</sup> 2000                                                            | -       |
| Device/PLC            | Q/QnA serial communication series<br>manufactured by Mitsubishi Electric Corporation | -       |
| IPC                   | PS-3650A                                                                             | -       |

# 37.3 Development Process

# 37.3.1 Development Process

The following figure shows the process flow, from installing WinGP, starting GP-Pro EX, creating screens, and connecting to the device PLC to running project files on the IPC. Click the link to view the page explaining each process.

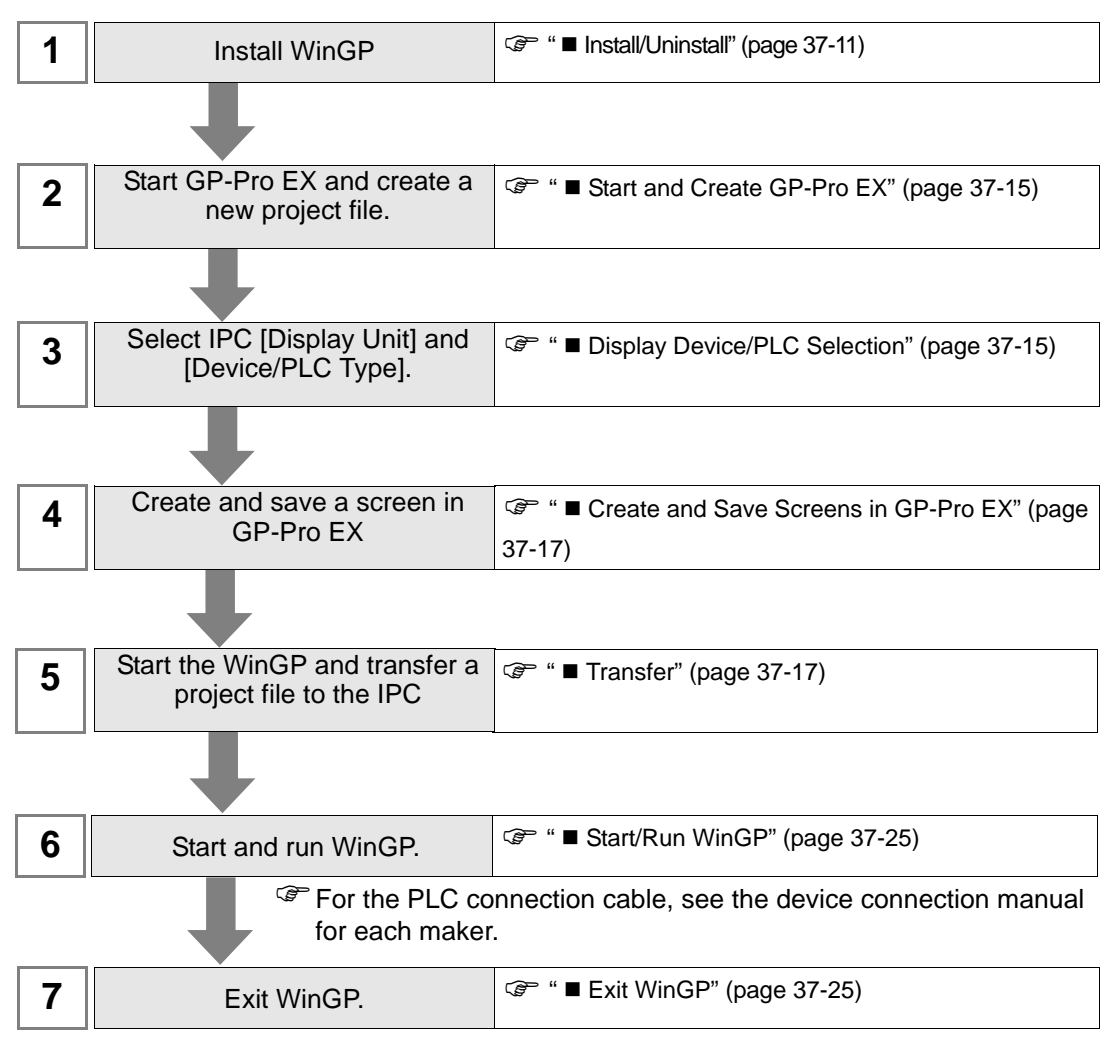

# 37.3.2 Setup Procedure

# Install/Uninstall

# MPORTANT • WinGP will not operate if installed on a PC that does not support it.

- Exit all programs including virus check software.
- Use a user account with administrator authority for installation.

• Windows XP Embedded Users

Windows XP Embedded has a write protection setting. To install WinGP on your C drive, you need to disable the write protection filter setting. Using EWFSettingTool.exe, select "EWF Disable" to disable the setting before installation.

Windows XP Embedded users manual "3.1 Write filter setting process"

• Pro-Server EX Version Before V1.10 or Pro-Server with Pro-Studio Users You cannot install WinGP on the IPC with Pro-Server EX older than V1.10 or Pro-Server with Pro-Studio installed. Uninstall or update Pro-Server EX to V1.10 or later.

The following figure shows what happens if you attempt to install Pro-Server EX older than V1.10 or Pro-Server with Pro-Studio after installing WinGP.

- Installing Pro-Server EX version previous to V1.10 A message indicates a different version of Pro-Server EX is installed, and the installation cannot be performed. Please install Pro-Server EX V1.10 or higher.
- Installing Pro-Server with Pro-Studio You can install WinGP in this environment, although Pro-Server with Pro-Studio and WinGP will not operate. If you install Pro-Server with Pro-Studio and WinGP, please uninstall both applications, which cannot reside on the same IPC.

#### Installation Procedures

- 1 Insert a GP-Pro EX Ver.2.00 or later CD-ROM in the IPC (or PC).
- 2 The installer screen below will start up. Select [Tool Installation].

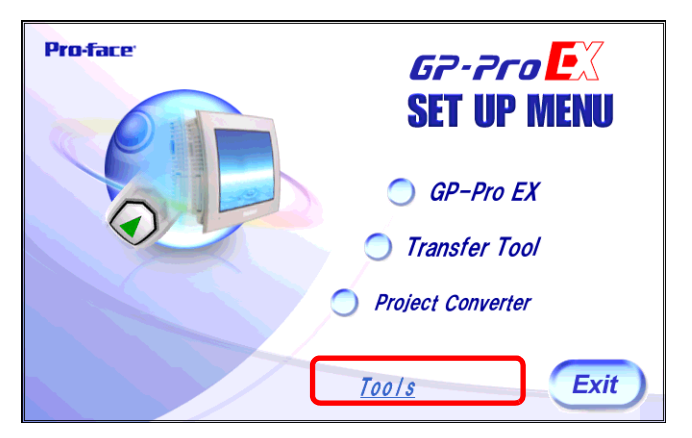

3 Select [WinGP].

| Pro-face | GP-Pro EX<br>SET UP MENU<br>WinGP<br>Pass Through |
|----------|---------------------------------------------------|
|          | Top Exit                                          |

- 4 The install wizard starts automatically. Follow the wizard to install.
- **5** During installation, you are asked to enter the key code. Enter your separately purchased key code (type: EX-WINGP-IPC).

| f <b>i WinGP - InstallShield Wizard</b><br>Key-Code<br>Input Key-Code |                    |                | ×      |
|-----------------------------------------------------------------------|--------------------|----------------|--------|
| Key-Code:                                                             |                    |                |        |
| 1111-2222-3333                                                        |                    |                |        |
| WinGP doesn't operate when installing i                               | t besides IPC that | operates.      |        |
|                                                                       |                    |                |        |
|                                                                       |                    |                |        |
|                                                                       |                    |                |        |
|                                                                       |                    |                |        |
| InstallShield                                                         |                    |                |        |
|                                                                       | < <u>B</u> ack     | <u>N</u> ext > | Cancel |

NOTE

6 After WinGP is installed, install WinGP SDK sequentially. Click [Continue].

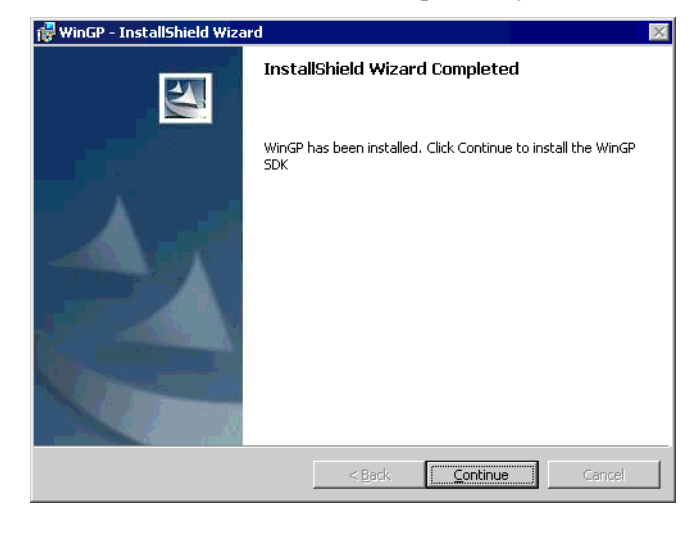

| • WinGP SDK is software for communicating with external applications created on the WinGP and VB.Net, VB or VC using API. If Pro-Server EX V1.10 or later is already installed. WinGP SDK will not install and only |
|----------------------------------------------------------------------------------------------------|
| WinGP will be installed. In this case, device access API is available on Pro-                                                                                                    |
| Server EX V1.10. For restrictions on installation, see below.                                                                                                    |
|                                                                                                    |

7 The following message appears. Click OK to complete the installation.

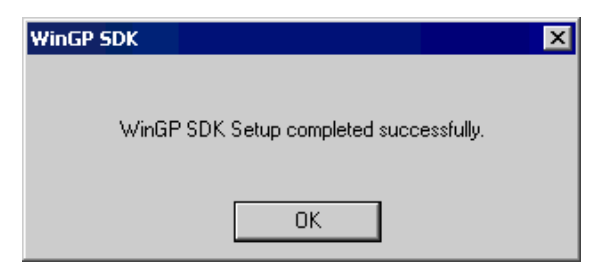

8 Once the installation is complete, the following message appears. Select [Yes] and restart the IPC (or PC).

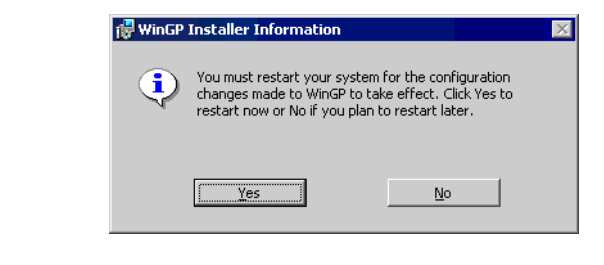

NOTE

• After the installation, restart the IPC before using WinGP. The WinGP will not operate properly without restarting the WinGP.

# Uninstall

There are 2 ways to uninstall.

- On a PC, uninstall with [Add/Remove Programs] on the control panel. From the [Start] button, select [Settings(S)] and click [Control Panel (C)]. When [Control Panel] opens, select [Add/Remove Program]. In the list of installed applications, select [GP-Pro EX 2.00 WinGP] and click [Remove] to uninstall.
- Uninstall WinGP using GP-Pro EX CD-ROM. Insert the GP-Pro EX CD-ROM. The following screen appears and click [Next (N)] and follow the wizard to uninstall WinGP.

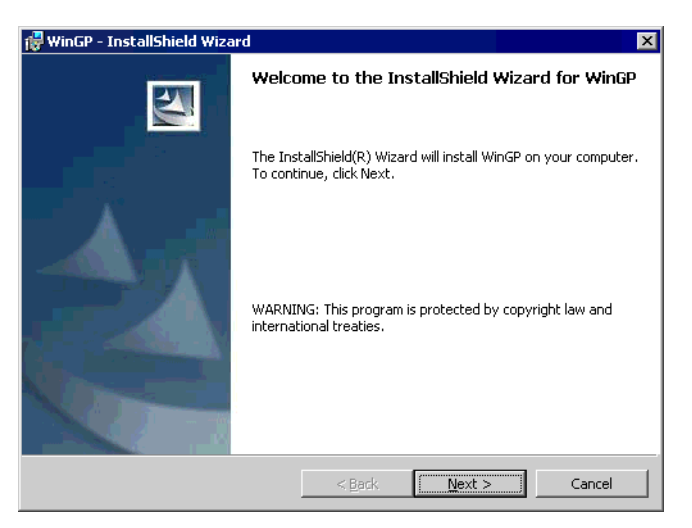

NOTE

- WinGP SDK is uninstalled together with WinGP.
- Uninstalling Pro-Server EX V1.10 from the PC with WinGP and Pro-Server EX V1.10, API communication is disabled. Please re-install WinGP.

# Start and Create GP-Pro EX

Start GP-Pro EX and create a new project file. "5.2 Starting/Creating/Saving/Finishing" (page 5-7)

#### Display Device/PLC Selection

Select [Display Unit] and [Device/PLC].

| NOTE | • Please refer to the settings guide for details. |
|------|---------------------------------------------------|
|      | "5.14.2 [New] Settings Guide " (page 5-76)        |

1 In [Display Unit], select [IPC Series] from [Series].

| 💰 New Project File |                            |                   | ×        |
|--------------------|----------------------------|-------------------|----------|
| GZ.ZCO             | —Display Unit —            |                   |          |
|                    | Series                     | IPC Series        | <b>T</b> |
|                    |                            | PS Series         | <b>-</b> |
|                    | Model                      | PS-3650A          | •        |
|                    | Screen Size                | 1024x768(XGA)     |          |
|                    | -Specifications            |                   |          |
|                    | Screen Size                | 12.1 inch         |          |
| <u>e.</u>          | Resolution<br>Display Unit | TET Color LCD     |          |
|                    | Display Colors             | 65,536 Colors     |          |
|                    |                            |                   |          |
|                    |                            |                   |          |
|                    |                            |                   |          |
|                    |                            |                   |          |
|                    |                            |                   |          |
| 1 March 1          |                            |                   |          |
|                    |                            |                   |          |
|                    |                            |                   |          |
|                    |                            | Back (B) Next (N) | Cancel   |

2 Select [Maker] and [Series] to connect to the IPC. If connecting to the IPC COM port and the device/PLC, select COM1 to COM9 in [Port].

| 💰 New Project File | ×                                                                                                    |
|--------------------|----------------------------------------------------------------------------------------------------|
| GP-Pro 🛃           | Device/PLC Maker Mitsubishi Electric Corporation Series 0/OnA Serial Communication Recent Device/PLC Digital Electronics Corporation Memory Link |
|                    | Use System Area     Refer to the manual of this Device/PLC       Connection Method     Port                                                      |
|                    | <u>Go to Device/PLC Manual</u>                                                                                                    |
| Back               | (B) Communication Settings New Logic New Screen Cancel                                                                                           |

# ■ Create and Save Screens in GP-Pro EX

Create and save screens in GP-Pro EX. For creating and saving screens, see below. 5.2 Starting/Creating/Saving/Finishing" (page 5-7)

# Since the GP and IPC have different hardware, the available features will differ. For features available in WinGP, see below. "37.1.3 Differences between IPC and GP" (page 37-4)

# Transfer

Transfer project files to the IPC. Like creating GP-Pro EX screens on another PC and transferring the project file to the IPC, the transfer process differs when GP-Pro EX and WinGP are installed on one IPC.

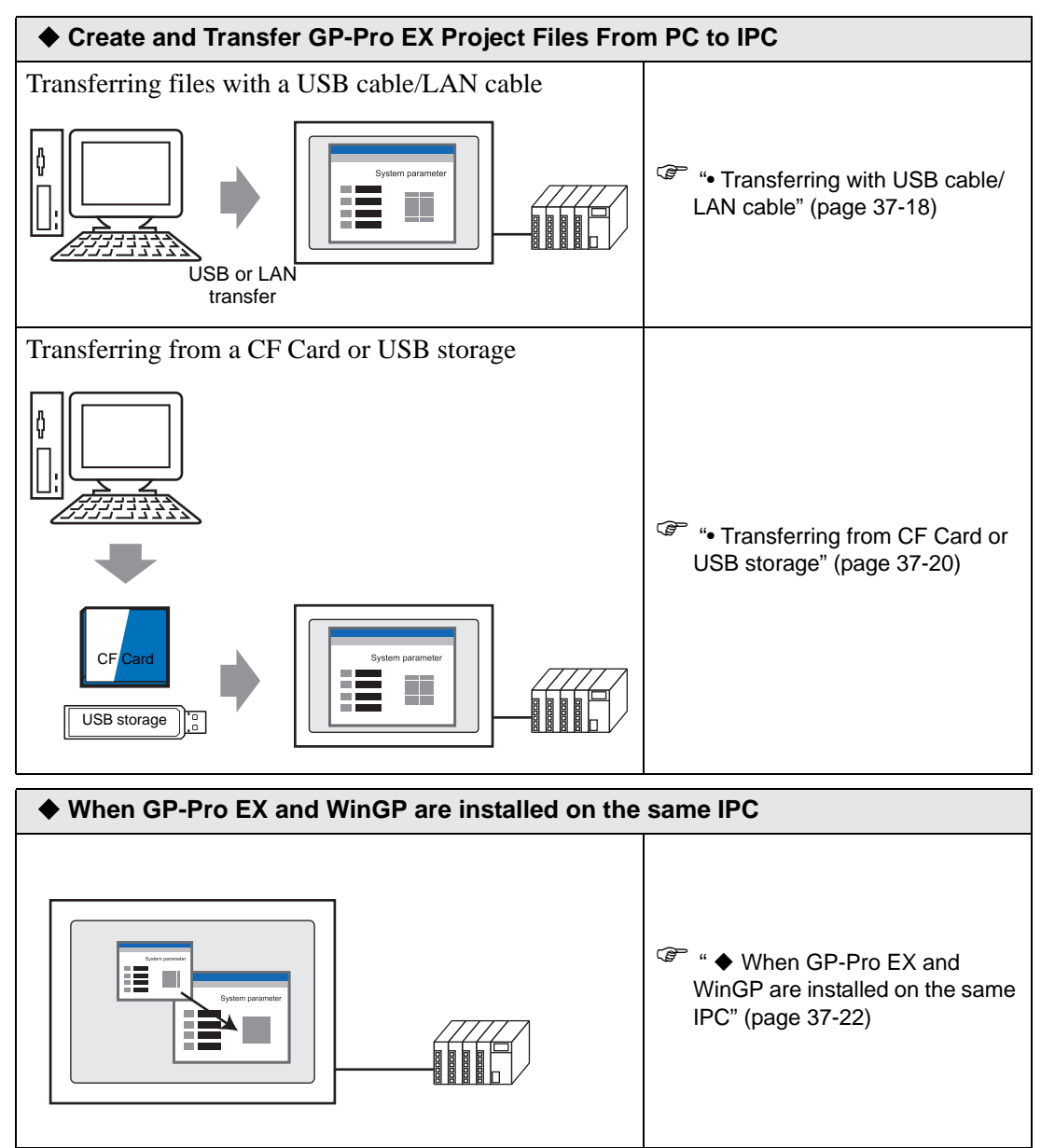

• When using Windows XP Embedded, a write protection is set at default. Thus, you need to disable the write protection filter setting before transfering a project file. Select "EWF Disable" from EWFSettingTool.exe in Windows XP Embedded.

<sup>CP</sup> Windows XP Embedded users manual "3.1 Write filter setting process"

# Create and Transfer GP-Pro EX Project Files From PC to IPC

• Transferring with USB cable/LAN cable

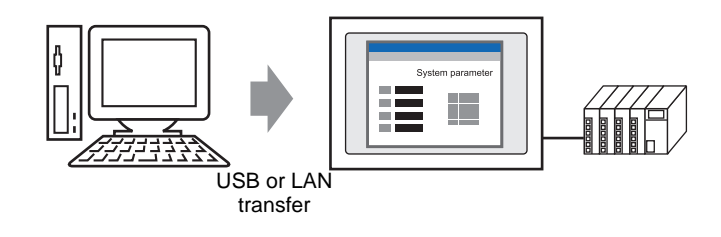

1 From the [Start] menu, point to [Program Files], [Pro-face], [WinGP], and then click [WinGP]. Or double-click wo on the desktop.

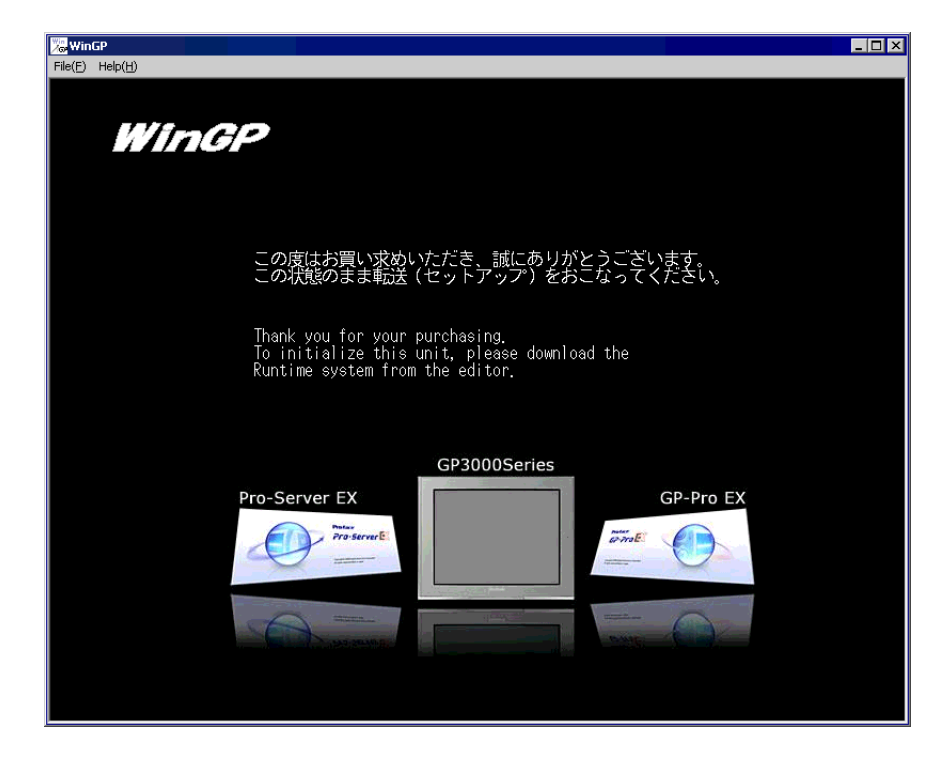

• You cannot transfer files when the Screen Offline message is displayed. Be sure WinGP is online.

NOTE

**2** On the GP-Pro EX state tool bar, click [Transfer Project] to launch the transfer tool.

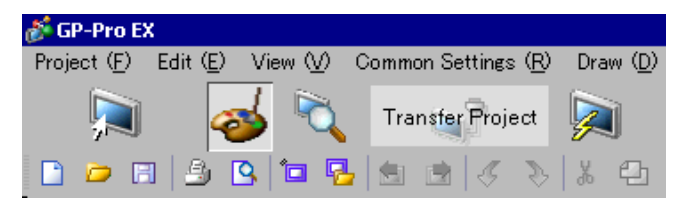

- **3** In [Project Information], acknowledge the project file name, etc. that you are transferring. To transfer a different project file, click the [Select Project] button and select the project file.
- 4 In [Transfer Settings Information], acknowledge that USB or LAN is selected. If neither [USB] nor [LAN] is selected, the [Transfer Settings] dialog box will appear. In the [Port] settings, select [USB] or [LAN] and click [OK].

| 🔊 Transfer Settings         | K                                  | × |
|-----------------------------|------------------------------------|---|
| Communication Port Settings | Transfer Project                   |   |
| • USB                       | • Auto  Retain retentive variables |   |
| C LAN                       | C 41                               |   |
| C Modem                     |                                    |   |
| ССОМ                        | Transfer System                    |   |
|                             | <ul> <li>Auto</li> </ul>           |   |
|                             | C Forced                           |   |
|                             |                                    |   |
|                             |                                    |   |
|                             |                                    |   |
|                             |                                    |   |
|                             |                                    |   |
| Transfer CF Files           | OK Cancel                          | 1 |
|                             |                                    |   |

• Modem transfer is not available.

5 Click [Send Project].

The following process is the same as the GP. See below.

- "33.2 Transferring Project Files via USB Cable Transfer" (page 33-5)
- "33.3 Transferring Project Files via Ethernet (LAN)" (page 33-12)
- When transferring over Ethernet (LAN), make sure you set up the IPC's IP address. On the desktop, right-click My Network and select Properties. In the [Network Connections] dialog box, right-click [Local Area Connection] and define the IP address in [Internet Protocol (TCP/IP)]. You cannot define the IP address in the WinGP offline menu.

Transferring from CF Card or USB storage

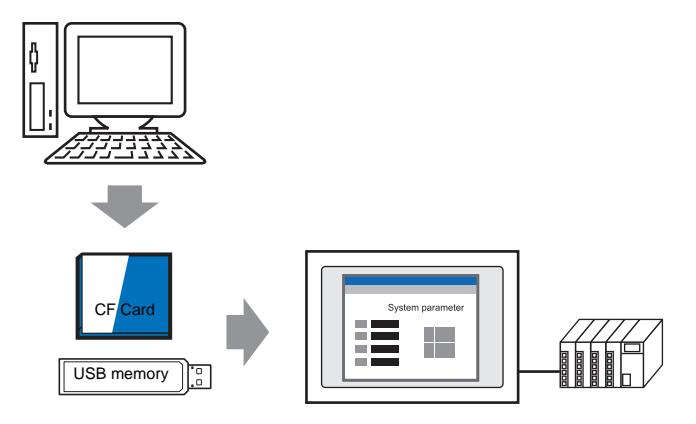

- 1 Exit WinGP. You cannot transfer projects while WinGP is running.
- 2 On the [Start] menu, click [Program (P)]>[Pro-face]>[WinGP]>[Project Copy] to launch the project copy tool.

| 💹 ProjectCopy                                        |         |  |
|------------------------------------------------------|---------|--|
| Project File                                         |         |  |
| C:¥Program Files¥Pro-face¥GP-Pro EX 2.00¥Database¥te | est.prx |  |
|                                                      |         |  |
| ]                                                    |         |  |
| СОРҮ                                                 | EXIT    |  |

- **3** Click the [Project File] \_\_\_\_\_ icon, specify GP-Pro Ex project file (\*.prx) which is stored in the CF Card, USB storage, or desktop.
- 4 Click [Copy]. The following dialog box appears during transfer.

| ProjectCopy            |                     |                   |      | _ 🗆 X |
|------------------------|---------------------|-------------------|------|-------|
| Project File           |                     |                   |      |       |
| C:¥Program Files¥Pro-1 | ace¥GP-Pro EX2.00¥E | Database¥test.pr: | c    |       |
|                        |                     |                   |      |       |
|                        |                     |                   |      |       |
|                        | СОРУ                |                   | EXIT |       |

5 When copying is complete, the following message appears. Click [OK].

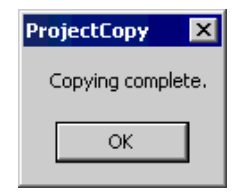

#### NOTE

- Only screen data transfer is available using Project Copy [Copy Tool]. Receiving screen data or full transfer of project is not available.
  - When using the Copy Tool, the system program of WinGP cannot be sent.
  - If a project file is set to a different Device/PLC driver, the project cannot be sent using the Copy Tool. When sending the project file with a different Device/PLC driver, the error message appears and cancels the transfer.
  - You cannot add fonts when the Copy Tool is used. If fonts for GP-Pro EX are added, the additional fonts will not be displayed when the project file is transferred by the Copy Tool.

When GP-Pro EX and WinGP are installed on the same IPC

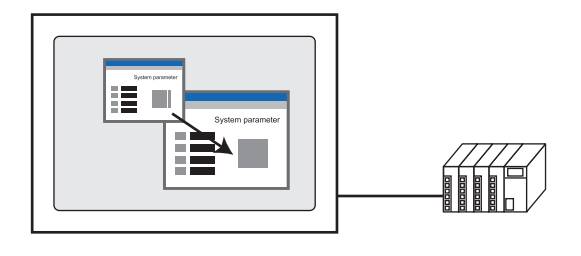

1 From the [Start] menu, point to [Program Files], [Pro-face], [WinGP], and then click [WinGP]. Or double-click wo on the desktop.

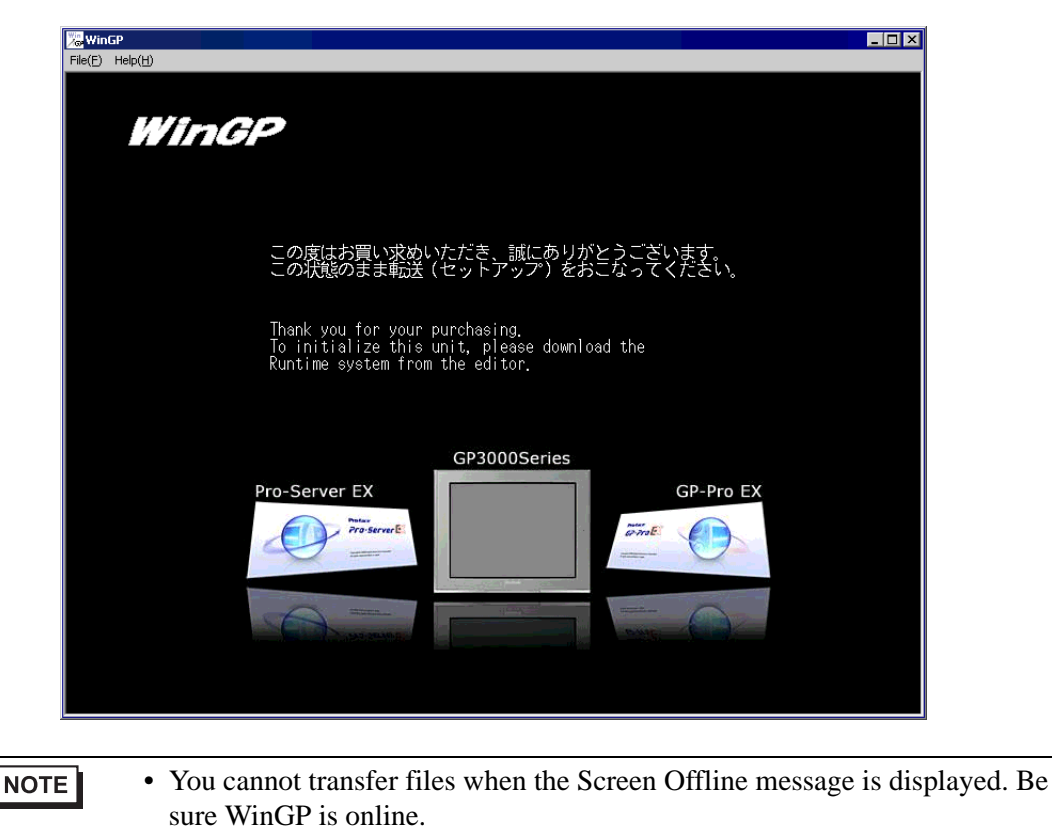

2 On the GP-Pro EX state tool bar, click [Transfer Project] to launch the transfer tool.

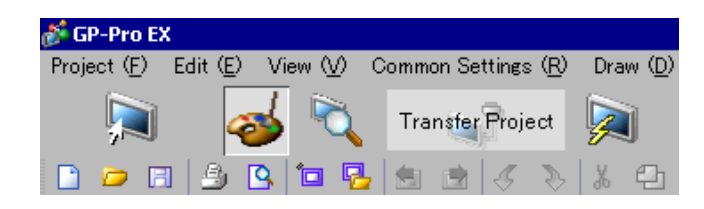

**3** In [Project Information], acknowledge the project file name, etc. that you are transferring. To transfer a different project file, click the [Select Project] button and select the project file.

4 Click the [Transfer Settings] button.

In [Port Settings], select [LAN]. Deselect the [Automatic Search] check box and click OK.

| 🔊 Transfer Settings         | ×                                |
|-----------------------------|----------------------------------|
| Communication Port Settings | Transfer Project                 |
| O USB                       | Auto  Retain retentive variables |
| © LAN                       | O All                            |
| ⊂ Modem                     |                                  |
| C COM                       | Transfer System                  |
| 🗖 LAN Auto Setting          | Auto                             |
| Port(Search) 8000 🚍         | C Forced                         |
| PASV                        |                                  |
|                             |                                  |
|                             |                                  |
|                             |                                  |
|                             |                                  |
| Transfer CF Files           | OK Cancel                        |
|                             |                                  |

5 Click the [Send a Project], the [Select Main Unit] dialog box appears.

| Select Main Uni | it       |        |           |      |             |
|-----------------|----------|--------|-----------|------|-------------|
| Add             | Edit     | Delete |           |      | Search end  |
| IP Address      | Port No. | PASV   | Main Unit | Node | Auto/Manual |
|                 |          |        |           |      |             |
|                 |          |        |           |      |             |
|                 |          |        |           |      |             |
|                 |          |        |           |      |             |
|                 |          |        |           |      |             |
|                 |          |        |           |      |             |
|                 |          |        |           | OK   | Cancel      |

6 Select the [Add] button. Enter [127.0.0.1] in [IP Address] and click [OK].

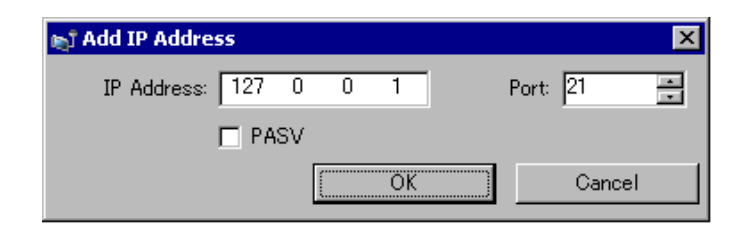

# • The IP address [127.0.0.1] is a virtual address that indicates the computer you are currently using on the network.

7 Select the [127.0.0.1] check box displayed in [IP Address] and click [OK].

| 🕇 Select Main Uni | t        |            |           |      |             |
|-------------------|----------|------------|-----------|------|-------------|
| Add               | Edit     | Delete     |           |      | Search end  |
| ID Address        | Port No. | PASV       | Main Unit | Node | Auto/Manual |
| 127.0.0.1         | 21       | Do Not Use |           |      | Manual      |
|                   | ·        |            |           |      |             |
|                   |          |            |           |      |             |
|                   |          |            |           |      |             |
|                   |          |            |           |      |             |
|                   |          |            |           |      |             |
|                   |          |            |           |      |             |
|                   |          |            |           | ОК   | Cancel      |

8 When the following dialog box appears, click [Yes]. (The dialog box will not appear if you transfer the same project again.)

| 127.0.0 | ).1                               |                     | ×       |
|---------|-----------------------------------|---------------------|---------|
| ?       | Transferring all p<br>Is that OK? | rojects will be exe | ecuted. |
|         | Yes                               | No                  |         |

(33.3 Transferring Project Files via Ethernet (LAN)" (page 33-12)

Project file transfer is available using [ProjectCopy](Copy Tool). Please see the following setup procedures.

<sup>(C)</sup> • Transferring from CF Card or USB storage" (page 37-20)

# Start/Run WinGP

1 Connect the IPC to the device/PLC.

```
NOTE
```

• Please refer to the "GP-Pro EX Device/PLC Connection Manual" about communication settings and connection cables.

2 On the [Start] menu, select [Program (P)]>[Pro-face]>[WinGP]>[WinGP] to launch WinGP.

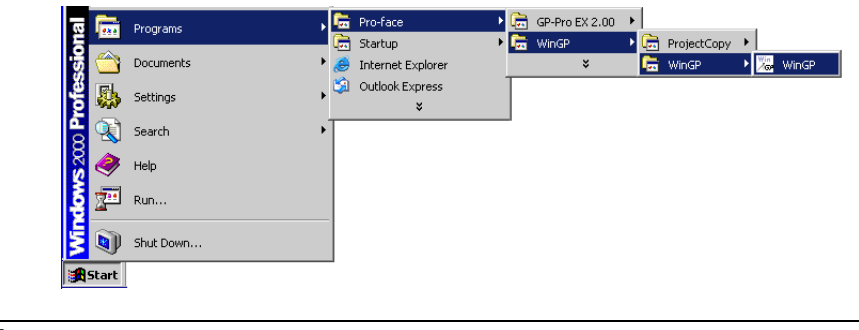

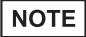

• Alternatively, double-click the shortcut on the desktop screen.

# Exit WinGP

Exit WinGP. The following shows nine ways to exit WinGP.

| 1 | Click the [Close] button on the title bar.                                                                                                    |                                                                                                    |
|---|----------------------------------------------------------------------------------------------------|----------------------------------------------------------------------------------------------------|
| 2 | Select [File] $\rightarrow$ [Exit] from the Menu Bar.                                                                                                    | File(F) Help(H)                                                                                                    |
| 3 | <ul> <li>Right-click WinGP screen and click [Close]</li> <li>NOTE</li> <li>If the WinGP is displayed in the [Full Screen Mode], you can exit the program using this method.</li> </ul> | WinGP         File(F)       Help(H)         Change Panel         Offline         FullScreen Mode         – Minimize         × Application Close         Right-click |

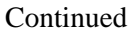

| 4 | Use the switch part to exit.<br><sup>☞</sup> " ◆ Use switch parts to exit" (page 37-27)                                                                                       | Bit Switch       Word       Screen       Special       Switch       Switch         Special Action       Extravel       T       T       T         Ext WindP       T       T       T       T                                                                                                    |
|---|----------------------------------------------------------------------------------------------------|----------------------------------------------------------------------------------------------------|
| 5 | Use D-script to exit.<br>☞ " ◆ Use D-Script to exit" (page 37-30)                                                                                                    | Function     P       Built-In Function (Instruction)     Image: Comparison of the second second sec |
| 6 | User the trigger action to exit.                                                                                                    | On/Off<br>Bit Action       IIIII<br>Word<br>Action       Screen<br>Draw<br>Action       Draw<br>Draw<br>Action       Special<br>Action         Trigger Settings       IIIIIIIIIIIIIIIIIIIIIIIIIIIIIIIIIIII                                                                                                    |
| 7 | <ul> <li>Press "Alt+F4 key" on the keypad.</li> <li>NOTE</li> <li>If the WinGP is displayed in the [Full Screen Mode], you can exit the program using this method.</li> </ul> | Alt + F4                                                                                                    |
| 8 | Right-click the task bar and click [Close].                                                                                                    | F       Restore         Move       Size         Minimize       Maximize         X       Close       Alk+F4                                                                                                    |
| 9 | Use API to exit.<br>☞ ◆ Function list •Exit Operation 37-82                                                                                                    | API name: StopRuntime ()                                                                                                    |

# ♦ Use switch parts to exit

Create a switch to exit WinGP.

| NOTE | • Please refer to the settings guide for details.                             |
|------|-------------------------------------------------------------------------------|
|      | "11.14 Switch Lamp Parts Settings Guide" (page 11-38)                         |
|      | • For details of the part placement method and the address, shape, color, and |
|      | label setting method, refer to the "Part Editing Procedure".                  |
|      | "9.6.1 Editing Parts" (page 9-38)                                             |
|      |                                                                               |

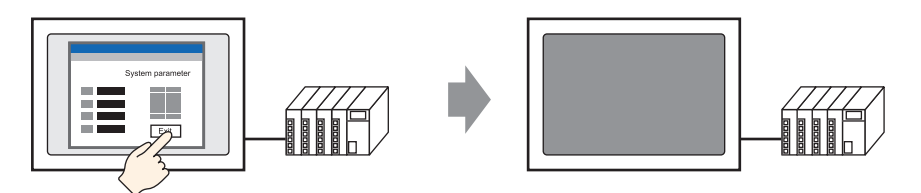

1 On the [Parts (P)] menu, point to [Switch Lamp (C)], and then click [Special Switch (P)], or click so on the tool bar to place the switch.

|     | Ba | ise | 1(l | Unl | title | ed) | X |   |    |   |     |   |   |   |   |     |   |   |   |   |   |   |     |
|-----|----|-----|-----|-----|-------|-----|---|---|----|---|-----|---|---|---|---|-----|---|---|---|---|---|---|-----|
|     |    | 1.1 | p۰  | •   |       |     | • |   | 1. | ÷ | • • | ÷ |   |   | ÷ | 2 ' | • | • | · |   | • | • | • 3 |
| -   |    |     | -   |     | _     |     | - |   |    |   | -   | - | - | - | - | -   |   |   | - | - | - | 2 |     |
| -   |    |     |     | C   | _     |     |   |   |    |   |     |   |   |   |   |     |   |   |   |   |   |   |     |
| 0   |    |     | -   |     |       | •   | • | • |    | - |     |   | - |   |   | -   |   |   | - |   |   |   |     |
|     |    |     |     |     |       |     |   |   |    |   |     |   |   |   |   |     |   |   |   |   |   |   |     |
|     |    |     |     |     |       |     |   |   |    |   |     |   |   |   |   |     |   |   |   |   |   |   |     |
| -   |    |     |     |     |       |     |   |   |    |   |     |   |   |   |   |     |   |   |   |   |   |   |     |
|     |    |     |     |     |       |     |   |   |    | , |     |   |   |   |   |     |   |   |   |   |   |   |     |
|     |    |     |     |     |       |     |   | 8 |    |   | Ĩ   |   |   |   |   |     |   |   |   |   |   |   |     |
| ī   |    |     |     |     |       |     |   |   |    | 2 |     |   | Ŷ |   |   |     |   |   |   |   |   |   |     |
|     |    |     |     |     |       |     |   |   |    |   | -0  |   | • |   |   |     |   |   |   |   |   |   |     |
| - I |    |     |     |     |       |     |   |   |    |   |     |   |   |   |   |     |   |   |   |   |   |   |     |
|     |    |     |     |     |       |     |   |   |    |   |     |   |   |   |   |     |   |   |   |   |   |   |     |
|     |    |     |     |     |       |     |   |   |    |   |     |   |   |   |   |     |   |   |   |   |   |   |     |
| -   |    |     |     |     |       |     |   |   |    |   |     |   |   |   |   |     |   |   |   |   |   |   |     |
| 2   |    |     | Γ.  |     |       |     |   |   |    |   |     |   |   |   |   |     |   |   |   |   |   |   |     |
|     |    |     |     |     |       |     |   |   |    |   |     |   |   |   |   |     |   |   |   |   |   |   |     |
|     |    |     |     |     |       |     |   |   |    |   |     |   |   |   |   |     |   |   |   |   |   |   |     |

2 Double-clicking the Switch part opens the Settings dialog box.

| Switch/Lamp                                                          |                                                                                                    | × |
|----------------------------------------------------------------------|----------------------------------------------------------------------------------------------------|---|
| Parts ID<br>SL_0000<br>Comment<br>Normal<br>Select Shape<br>No Shape | Switch Feature       Switch Common       Lamp Feature       Color       Label         Subscription       List       Subscription       Screen       Special       Special       Special       Selector         Bit Switch       Word       Screen       Special       Switch       Selector       Selector         Special Action       Window Display Switch       Image: Switch       Image: Switch |   |
| Help ( <u>H</u> )                                                    | Cance                                                                                                    | 1 |

**3** In [Select Shape], select the Switch shape.

• Some switch shapes do not allow you to change the color.

4 In [Special Action], select [Exit WinGP].

| Switch/Lamp                                                       |                                                                                                    | × |
|-------------------------------------------------------------------|----------------------------------------------------------------------------------------------------|---|
| Switch/Lamp Parts ID SL_0000 Comment Normal Select Shape No Shape | Switch Feature       Switch Common       Lamp Feature       Color       Label         Switch Feature       Multi-function List       Image: Color Switch       Image: Color Switch       Image: Color Swit | X |
|                                                                   | Delete Copy and Add                                                                                                    |   |
| Help ( <u>H</u> )                                                 | OK (D) Cancel                                                                                                    |   |

• If you select the [Confirm] check box, the following message appears when you touch the switch on the WinGP.

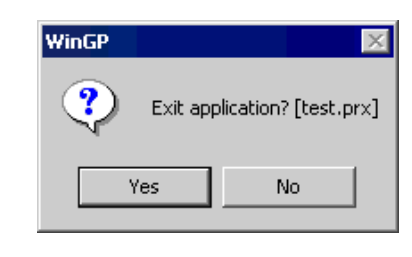

### Use D-Script to exit

| NOTE | <ul> <li>Please refer to the settings guide for details.</li> <li>"20.8.1 D-Script/Common [Global D-Script] Settings Guide" (page 20-53)</li> </ul> |
|------|----------------------------------------------------------------------------------------------------|
|      | • On the [Common Settings (R)] menu, you can also select [Global D-Script (L)] or [Extended Script (E)] to exit WinGP.                              |

1 On the [Parts (P)] menu, select [D-Script (R)] and click [Create] in the [D-Script list] dialog box.

| <i>ស</i> D-Script List | :       | ×                                                  |
|------------------------|---------|----------------------------------------------------|
| ID                     | Comment | Create<br>Edit<br>Duplicate<br>Delete<br>Change ID |
|                        |         | Close ( <u>C</u> )                                 |

2 Click the [Function] tab. Simply click the instruction available to the script to easily place the [Built-In Function (Instruction)].

| Call                        | Create |  |
|-----------------------------|--------|--|
| Edit                        | Delete |  |
| Duplicate                   | Rename |  |
| 🕒 D-S 🏂 Funct 🌊 Tool 🔍 Sear |        |  |

**3** On the [Built-In Function (Instruction)] pull-down menu, click [Others].

| Function <b>4</b>                                                                                                 |  |
|----------------------------------------------------------------------------------------------------|--|
| Built-In Function (Instruction)           Others           Debug           Start Application           Exit WinGP |  |
| Input                                                                                                    |  |

4 Double-click [Exit WinGP] and configure the parameter settings in the dialog box below.

| 🂰 Exit WinGP                                                                                                    | × |  |
|----------------------------------------------------------------------------------------------------|---|--|
| Exit_WinGP(Parameter1)                                                                                                    |   |  |
| Parameter1 0:Do not confirm                                                                                                    |   |  |
|                                                                                                    |   |  |
|                                                                                                    |   |  |
| Exit_WinGP(Confirm exit) Uses parameter 1 to either display (1:Confirm) or not display (0:Do not confirm) a confirmation message before ending WinGP. |   |  |
| Example: Display a confirmation message before ending WinGP.                                                                                          |   |  |
| Cancel                                                                                                    |   |  |

| Parameter 0 | 0:Do not<br>confirm | The confirmation dialog box does not appear and the WinGP exit immediately.                                                         |  |
|-------------|---------------------|----------------------------------------------------------------------------------------------------|--|
| Parameter1  | 1:Confirm           | The following dialog box appears in the WinGP. Click<br>[Yes] to exit the WinGP.<br>WinGP<br>Exit application? [test.prx]<br>Yes No |  |

5 Click [OK (O)] to view "Exit\_WinGP (0) " or "Exit\_WinGP (1)" in [Script Expression Area].

| Script Expression Area | Enlarge Script Expression Area | Input Address |
|------------------------|--------------------------------|---------------|
| 0001                   |                                |               |
| 0002                   |                                |               |
| 0003                   |                                |               |
| 0004                   |                                |               |
| 0005                   |                                |               |
| 0000                   |                                |               |

# 37.4 Settings Menu

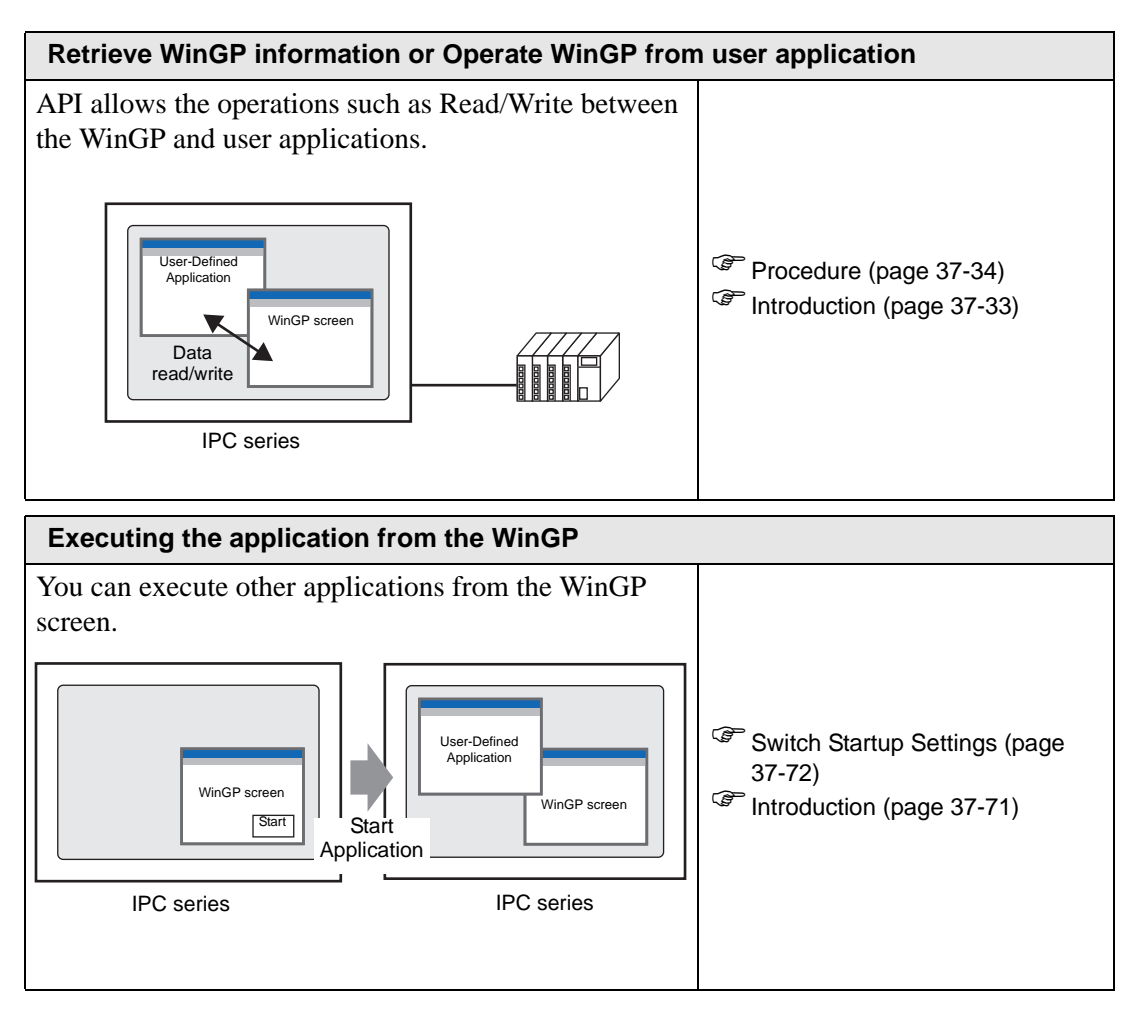

# 37.5 Retrieve WinGP information or Operate WinGP from user application

# 37.5.1 Introduction

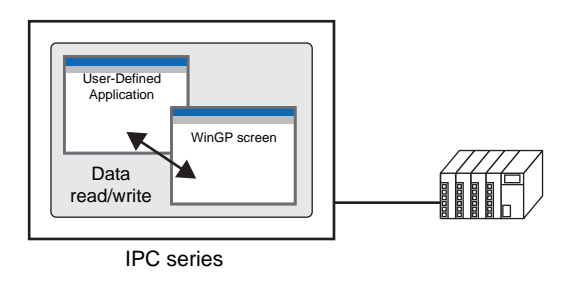

API allows to retrieve WinGP information or operate WinGP from user applications.

### 37.5.2 Procedure

NOTE

 Please refer to the settings guide for details.
 "37.8.1 System Settings [Display Unit Settings]-[IPC Settings] Settings Guide" (page 37-154)

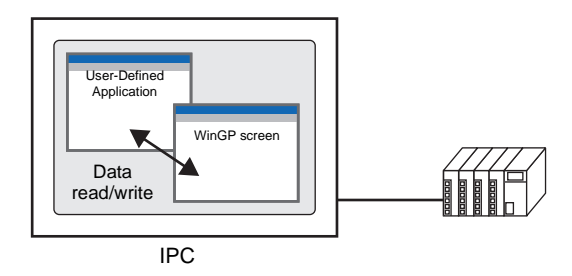

API allows to retrieve WinGP information or operate WinGP from user applications.

1 In [System Settings], open [Display Unit].

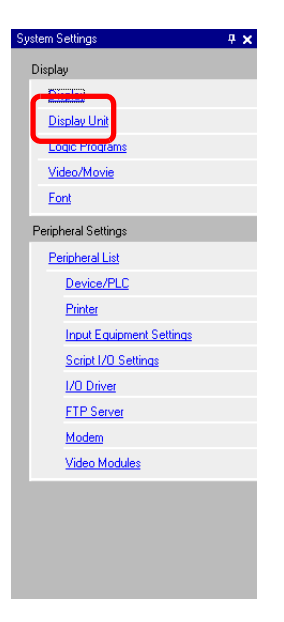

**2** Open the [IPC Settings] tab and select the [Use API Communication] check box to specify the port to enable from 0 to 65535.

| Display Unit<br>Display Operation Mode Logic System Area Extended Settings IPC Setting |                                  |
|----------------------------------------------------------------------------------------|----------------------------------|
| Display Settings                                                                       | Error Settings                   |
| ☑ Display Right-Click Menu                                                             | Save Error Message               |
| Window Mode Window Screens                                                             | Save in CF Card                  |
| Window Settings                                                                        | Number of Stored Items 100 = =   |
| I Display Titlebar                                                                     | File Name                        |
| Window Ittle WinGP<br>V Minimize Button V Maximize Button                              | CF Card                          |
| Close Button                                                                           | USB Storage                      |
| I∕7 Menu Bar<br>Window Size Width 1024                                                 | Port 21 ==                       |
| Historical Data Retentive Settings<br>Historical Data Storage Location                 | Vise API Communication Port 3800 |
| Retentive Condition Frequency                                                          |                                  |
| Frequency 10                                                                           |                                  |
| Indicate Write Status                                                                  |                                  |
| Status Address                                                                         |                                  |

NOTE

- Be sure not to use the same port as that for communication with the other device/PLC or for FTP communication.
- Please do not use the port number 8000 which is designated as the port number for transfer.
- **3** Save the project file and transfer the file to the IPC.
- 4 Acknowledge the communication between WinGP and the device/PLC.
- 5 Set up a programming application to use API. <When using the device access API in VB.NET>

Open the solution explorer in VB.NET and right-click [Browse Settings]to select [Add Browse].

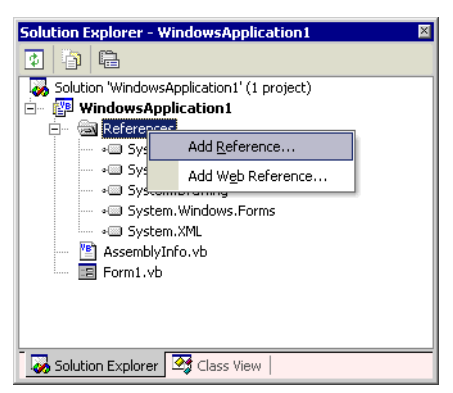

Click [Browse] in the [Add Browse] dialog box and select the following file. (In GP-Pro EX CD-ROM)\WinGP\SDK\Pro-SDK\DotNet\BIN\WinGPAPIDotNet.dll Click [Open] and select [OK].

At the top of the source code, enter "Imports ProEasyDotNet."

<When using device access API in VB6>

From VB6 menu bar, select [Project] -[Add Standard Module] and add the following module.

(In GP-Pro EX CD-ROM)\WinGP\SDK\Pro-SDK\VB\API\WinGPAPI.bas

<When using handling API in VB.NET>

From VB.NET Menu Bar, select [Project]-[Add Existing Item] and add the following module.

<When using handling API in VB6>

From VB6 menu bar, select [Project] -[Add Standard Module] and add the following module.

(In GP-Pro EX CD-ROM)\WinGP\SDK\Pro-SDK\VB\API\RtCtrlAPI.bas

6 Execute programming.

#### NOTE

"37.5.3 Samples of Read/Write Data (Device Access API)" (page 37-37)
 "37.5.4 A sample to retrieve the WinGP status and change the settings (Handling API)" (page 37-55)

7 Set up the user application created on the IPC series.

8 Start WinGP and the user application.
# 37.5.3 Samples of Read/Write Data (Device Access API)

This section explains the program for API communication using the sample application as shown below.

# ■ Sample Summary

• Write

| WRITE READ |        |
|------------|--------|
| Bit        | Float  |
| 16Bit      | Double |
| 32Bit      | String |
|            |        |

Click the button to write the input data into the text box.

• Read

| API Communication Sample for VB.NET |        |
|-------------------------------------|--------|
| Bit                                 | Float  |
| 16Bit                               | Double |
| 32Bit                               | String |
|                                     |        |

Click the button to read the data into the text box.

| Symbol name | Address browsed by the symbol |
|-------------|-------------------------------|
| Buf_Bit     | USR200.00th bit               |
| Buf_16      | USR201                        |
| Buf_32      | USR203                        |
| Buf_Float   | USR207                        |
| Buf_Double  | USR209                        |
| Buf_Str     | USR213                        |

The sample uses the following symbols as examples.

#### How to specify device addresses directly

- When one Device/PLC driver is specified for WinGP WriteDeviceBit("#WinGP", "M100", nDataAry(0), 1)
- When more than one device/PLC drivers are specified for WinGP WriteDeviceBit("#WinGP.<u>PLC1</u>", "M100", nDataAry(0), 1) Å<sup>TM</sup>Device/PLC name connected to WinGP
- When using the memory link driver WriteDeviceBit("#WinGP.#MEMLINK", "10000", nDataAry(0), 1)
- When using WinGP Internal Device WriteDeviceBit("#WinGP", "USR10000", nDataAry(0), 1) WriteDeviceBit("#WinGP", "LS10000", nDataAry(0), 1) Or WriteDeviceBit("#WinGP.#INTERNAL", "USR10000", nDataAry(0), 1)

WriteDeviceBit("#WinGP.#INTERNAL ", "LS10000", nDataAry(0), 1)

## VB.Net 2003 Program Examples

 $Sample \ Program \ Location: (In \ GP-Pro \ EX \ CD-ROM) \ WinGP \ SDK \ Pro-SDK \ Dot \ Net \ Easy \ Smpl$ 

Imports ProEasyDotNet

Imports ProEasy object.

Public Class Form1

Inherits System.Windows.Forms.Form

#Region " code generated with Windows form designer

Public Sub New () MyBase.New ()

'This call is necessary for Windows form designer.

InitializeComponent ()

' ProEasy Initialization

InitializeComponent () Adds initialization after the call.

Dim iResult As Integer = ProEasy.EasyInit() ' WinGP Initialize SDK once at the beginning

If iResult Then

Dim sErrMsg As String ProEasy.EasyLoadErrorMessageEx (iResult, sErrMsg) End If

End Sub

' Form overwrites the dispose to execute post processing on the component list. Protected Overloads Overrides Sub Dispose (ByVal disposing As Boolean) If disposing Then If Not (components Is Nothing) Then components.Dispose () End If End If MyBase.Dispose (disposing) End Sub

- Snip (Codes designed by Windows form designer are omitted hereafter) -

#End Region

Private Sub ReadBit\_Click(ByVal sender As System.Object, ByVal e As System.EventArgs) Handles ReadBit.Click

End Sub

Private Sub Read16\_Click(ByVal sender As System.Object, ByVal e As System.EventArgs) Handles Read16.Click Here the symbol "Buf\_16 (USR201) configured in Pro EX is used

Try

' Read data. Dim nDataAry (1) As Short Here the symbol "Buf\_16" (USR201) configured in GP-Pro EX is used. You can also specify the device address directly.

addresses directly" (page 37-38)

' Read. Dim iResult As Integer = ProEasy.ReadDevice16("#WinGP", "Buf\_16", nDataAry,

1)

If iResult

Then

Dim sErrMsg As String ProEasy.EasyLoadErrorMessageEx (iResult, sErrMsg) MsgBox (sErrMsg) End If  $Me.Buf_16.Text = CStr (nDataAry(0))$ 

Catch ex As Exception

MsgBox (ex.Message)

End Try

End Sub

Private Sub Read32\_Click (ByVal sender As System.Object, ByVal e As System.EventArgs) Handles Read32.Click

Try

' Read data. Dim nDataAry (1) As Integer

'Read. Dim iResult As Integer = ProEasy.ReadDevice32("#WinGP", "Buf\_32", nDataAry,

1)

If iResult Then Dim sErrMsg As String ProEasy.EasyLoadErrorMessageEx (iResult, sErrMsg) MsgBox (sErrMsg) End If

Me.Buf\_32.Text = CInt (nDataAry(0))

Catch ex As Exception

MsgBox (ex.Message)

End Try

End Sub

Private Sub ReadBCD16\_Click (ByVal sender As System.Object, ByVal e As System.EventArgs) Handles ReadBCD16.Click

Try ' Read data. Dim nDataAry (1) As Short

```
'Read.
Dim iResult As Integer = ProEasy.ReadDeviceBCD16("#WinGP", "Buf_BCD16",
nDataAry, 1)
If iResult Then
Dim sErrMsg As String
ProEasy.EasyLoadErrorMessageEx (iResult, sErrMsg)
MsgBox (sErrMsg)
End If
Me.Buf_BCD16.Text = CShort (nDataAry(0))
Catch ex As Exception
MsgBox (ex.Message)
```

End Try

End Sub

Private Sub ReadBCD32\_Click (ByVal sender As System.Object, ByVal e As System.EventArgs) Handles ReadBCD32.Click

Try

' Read data. Dim nDataAry (1) As Integer

'Read.

Dim iResult As Integer = ProEasy.ReadDeviceBCD32("#WinGP", "Buf\_BCD32", a Ary 1)

#### nDataAry, 1)

If iResult Then Dim sErrMsg As String ProEasy.EasyLoadErrorMessageEx (iResult, sErrMsg)

MsgBox (sErrMsg) End If

Me.Buf\_BCD32.Text = CInt (nDataAry(0))

Catch ex As Exception

MsgBox (ex.Message)

End Try

Private Sub ReadFloat\_Click (ByVal sender As System.Object, ByVal e As System.EventArgs) Handles ReadFloat.Click

Try 'Read data. Dim nDataAry (1) As Single 'Read. Dim iResult As Integer = ProEasy.ReadDeviceFloat("#WinGP", "Buf\_Float", nDataAry, 1) If iResult Then Dim sErrMsg As String ProEasy.EasyLoadErrorMessageEx (iResult, sErrMsg) MsgBox (sErrMsg) End If Me.Buf Float.Text = CSng (nDataAry(0))Catch ex As Exception MsgBox (ex.Message) End Try End Sub Private Sub ReadDouble\_Click (ByVal sender As System.Object, ByVal e As System.EventArgs) Handles ReadDouble.Click Try 'Read data. Dim nDataAry (1) As Double 'Read. Dim iResult As Integer = ProEasy.ReadDeviceDouble("#WinGP", "Buf\_Double", nDataAry, 1) If iResult Then Dim sErrMsg As String ProEasy.EasyLoadErrorMessageEx (iResult, sErrMsg) MsgBox (sErrMsg) End If Me.Buf\_Double.Text = CDbl (nDataAry(0))

Catch ex As Exception

MsgBox (ex.Message)

End Try

End Sub

Private Sub ReadStr\_Click (ByVal sender As System.Object, ByVal e As System.EventArgs) Handles ReadStr.Click

Try ' Read data. Dim nDataAry As String

'Read.

Dim iResult As Integer = ProEasy.ReadDeviceStr("#WinGP", "Buf\_Str", nDataAry, 10)

If iResult Then Dim sErrMsg As String ProEasy.EasyLoadErrorMessageEx (iResult, sErrMsg) MsgBox (sErrMsg) End If

 $Me.Buf\_Str.Text = nDataAry$ 

Catch ex As Exception

MsgBox (ex.Message)

End Try

End Sub

Private Sub ReadVariant\_Click (ByVal sender As System.Object, ByVal e As System.EventArgs) Handles ReadVariant.Click

End Sub

Private Sub ReadSymbol\_Click (ByVal sender As System.Object, ByVal e As System.EventArgs) Handles ReadSymbol.Click

Private Sub WriteBit\_Click (ByVal sender As System.Object, ByVal e As System.EventArgs) Handles WriteBit.Click

Try 'Write data. Dim nDataAry (1) As Short nDataAry (0) = CShort (Val(Me.WBuf\_Bit.Text))

'Write. Dim iResult As Integer = ProEasy.WriteDeviceBit("#WinGP", "Buf\_16", nDataAry, 1) If iResult Then Dim sErrMsg As String ProEasy.EasyLoadErrorMessageEx (iResult, sErrMsg) MsgBox (sErrMsg) End If

Catch ex As Exception

MsgBox (ex.Message)

End Try

End Sub

Private Sub Write16\_Click\_1 (ByVal sender As System.Object, ByVal e As System.EventArgs) Handles Write16.Click

Try

' Write data. Dim nDataAry (1) As Short nDataAry (0) = CShort (Val (Me.WBuf\_16.Text))

'Write.

Dim iResult As Integer = ProEasy.WriteDevice16("#WinGP", "Buf\_16", nDataAry, 1)

If iResult Then Dim sErrMsg As String ProEasy.EasyLoadErrorMessageEx (iResult, sErrMsg) MsgBox (sErrMsg) End If

Catch ex As Exception

MsgBox (ex.Message)

End Try

End Sub

Private Sub Write32\_Click (ByVal sender As System.Object, ByVal e As System.EventArgs) Handles Write32.Click

Try

```
' Write data.
Dim nDataAry (1) As Integer
nDataAry (0) = CInt (Val(Me.WBuf_32.Text))
```

'Write.

Dim iResult As Integer = ProEasy.WriteDevice32("#WinGP", "Buf\_32",

#### nDataAry, 1)

If iResult Then Dim sErrMsg As String ProEasy.EasyLoadErrorMessageEx (iResult, sErrMsg) MsgBox (sErrMsg) End If

Catch ex As Exception

MsgBox (ex.Message)

End Try

End Sub

Private Sub WriteBCD16\_Click (ByVal sender As System.Object, ByVal e As System.EventArgs) Handles WriteBCD16.Click

```
Try
```

' Write data. Dim nDataAry (1) As Short nDataAry (0) = CShort (Val("&h" + Me.WBuf\_BCD16.Text))

'Write. Dim iResult As Integer = ProEasy.WriteDevice16("#WinGP", "Buf\_BCD16", nDataAry, 1) If iResult Then Dim sErrMsg As String ProEasy.EasyLoadErrorMessageEx (iResult, sErrMsg) MsgBox (sErrMsg) End If

Catch ex As Exception

MsgBox (ex.Message)

End Try

End Sub

Private Sub WriteBCD32\_Click (ByVal sender As System.Object, ByVal e As System.EventArgs) Handles WriteBCD32.Click

Try

' Write data. Dim nDataAry (1) As Integer nDataAry (0) = CInt (Val("&h" + Me.WBuf\_BCD16.Text))

'Write.

Dim iResult As Integer = ProEasy.WriteDeviceBCD32("#WinGP", "Buf\_BCD32", taAry 1)

nDataAry, 1)

If iResult Then Dim sErrMsg As String ProEasy.EasyLoadErrorMessageEx (iResult, sErrMsg) MsgBox (sErrMsg) End If

Catch ex As Exception

MsgBox (ex.Message)

End Try

End Sub

Private Sub WriteFloat\_Click (ByVal sender As System.Object, ByVal e As System.EventArgs) Handles WriteFloat.Click

Try 'Write data. Dim nDataAry (1) As Single nDataAry (0) = CSng (Val (Me.WBuf\_Float.Text)) 'Write. Dim iResult As Integer = ProEasy.WriteDeviceFloat("#WinGP", "Buf\_Float", nDataAry, 1) If iResult Then Dim sErrMsg As String ProEasy.EasyLoadErrorMessageEx (iResult, sErrMsg) MsgBox (sErrMsg) End If

Catch ex As Exception

MsgBox (ex.Message)

End Try

End Sub

Private Sub WriteDouble\_Click (ByVal sender As System.Object, ByVal e As System.EventArgs) Handles WriteDouble.Click

Try

' Write data. Dim nDataAry (1) As Double nDataAry (0) = CDbl (Val (Me.WBuf\_Double.Text))

'Write.

Dim iResult As Integer = ProEasy.WriteDeviceDouble("#WinGP", "Buf\_Double", taAry 1)

# nDataAry, 1)

If iResult Then Dim sErrMsg As String ProEasy.EasyLoadErrorMessageEx (iResult, sErrMsg) MsgBox (sErrMsg) End If

Catch ex As Exception

MsgBox (ex.Message)

End Try

End Sub

Private Sub WriteString\_Click (ByVal sender As System.Object, ByVal e As System.EventArgs) Handles WriteString.Click

Try 'Write data. Dim nDataAry As String nDataAry = Me.WBuf\_Str.Text Write. Dim iResult As Integer = ProEasy.WriteDeviceStr("#WinGP", "Buf\_Str", nDataAry, 10) If iResult Then Dim sErrMsg As String ProEasy.EasyLoadErrorMessageEx (iResult, sErrMsg) MsgBox (sErrMsg) End If Catch ex As Exception MsgBox (ex.Message) End Try End Sub Private Sub WriteVariant\_Click (ByVal sender As System.Object, ByVal e As System.EventArgs)

Handles WriteVariant.Click

'In VB.NET, Variant type is no longer used. Instead Object type is used. 'Along the change, WriteDeviceVariant () has been 'changed to WriteDeviceEasyObject()

End Sub

Private Sub WriteSymbol\_Click (ByVal sender As System.Object, ByVal e As System.EventArgs) Handles WriteSymbol.Click

'Only WriteSymbol system found is WriteSymbolVariant ().

End Sub

End Class

# ■ VB6 program example

 $Sample \ Program \ Location: (In \ GP-Pro \ EX \ CD-ROM) \ Win \ GP \ SDK \ Pro-SDK \ WB \ Easy \ Smple \ Not \ Smple \ Smple \ Smpl$ 

**Option Explicit** 

Private Sub Form\_Load ()

Dim iResult As Long

iResult = EasyInit ()
If iResult Then
 Dim sErrMsg As String
 Dim iMsgResult As Long
 iMsgResult = EasyLoadErrorMessageEx (iResult, sErrMsg)
End If

End Sub

Private Sub WriteBit\_Click ()

' Write data. Dim nDataAry (1) As Integer nDataAry (0) = CInt (Val(Me.WBuf\_Bit.Text))

'Write Dim iResult As Long iResult = WriteDeviceBit("#WinGP", "Buf\_Bit", nDataAry(0), 1) If iResult Then Dim sErrMsg As String \* 512 Dim iMsgResult As Long iMsgResult = EasyLoadErrorMessageEx (iResult, sErrMsg) MsgBox (sErrMsg) End If

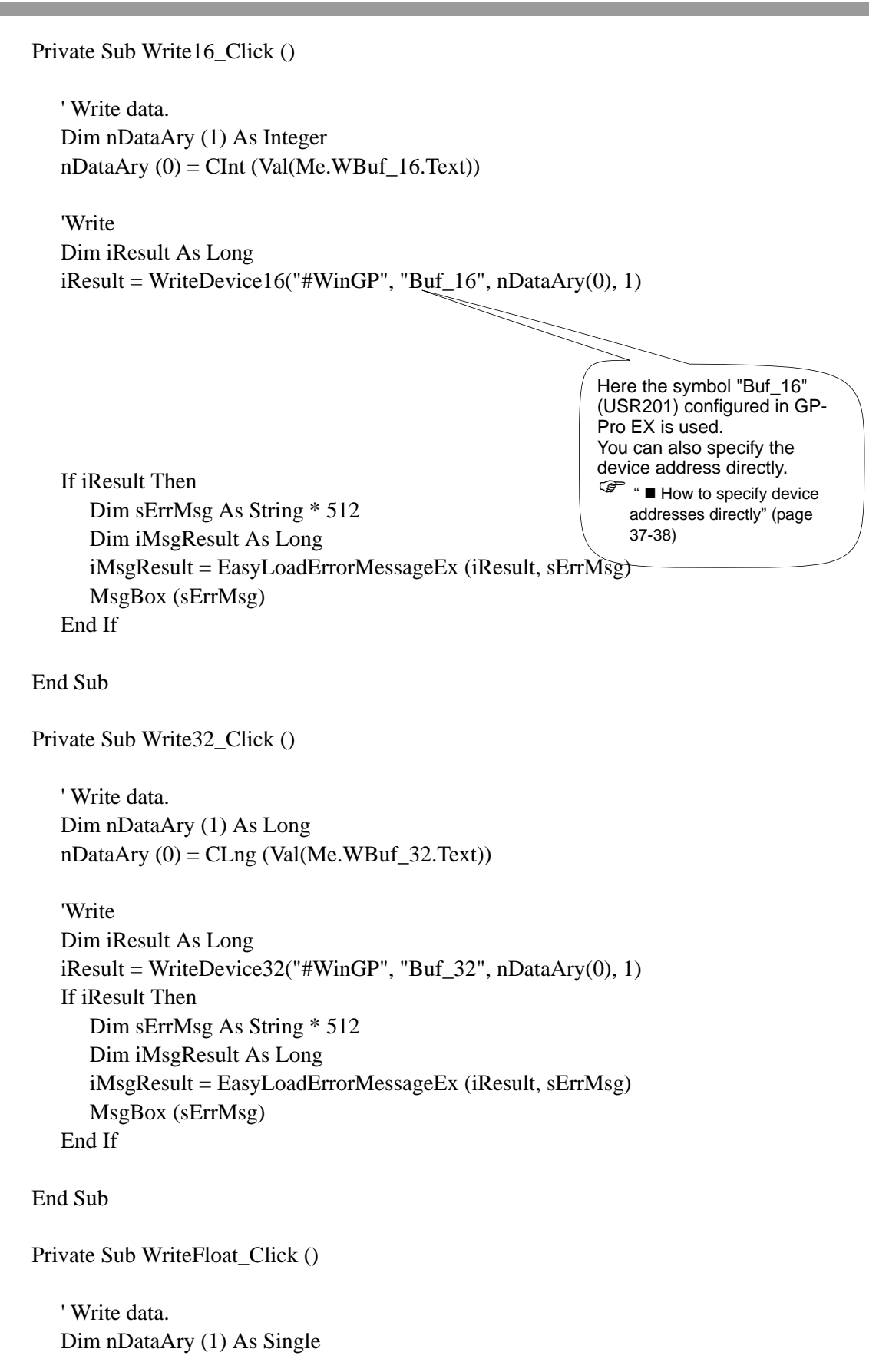

 $nDataAry(0) = CSng(Val(Me.WBuf_Float.Text))$ 

'Write Dim iResult As Long iResult = WriteDeviceFloat("#WinGP", "Buf\_Float", nDataAry(0), 1) If iResult Then Dim sErrMsg As String \* 512 Dim iMsgResult As Long iMsgResult = EasyLoadErrorMessageEx (iResult, sErrMsg) MsgBox (sErrMsg) End If

End Sub

Private Sub WriteDouble\_Click ()

' Write data. Dim nDataAry (1) As Double nDataAry (0) = CDbl (Val(Me.WBuf\_Double.Text))

'Write

Dim iResult As Long iResult = WriteDeviceDouble("#WinGP", "Buf\_Double", nDataAry(0), 1) If iResult Then Dim sErrMsg As String \* 512 Dim iMsgResult As Long iMsgResult = EasyLoadErrorMessageEx (iResult, sErrMsg) MsgBox (sErrMsg) End If

End Sub

Private Sub WriteString\_Click ()

' Write data. Dim nDataAry As String nDataAry = Me.WBuf\_Str.Text

'Write Dim iResult As Long iResult = WriteDeviceStr("#WinGP", "Buf\_Str", nDataAry, 10) If iResult Then Dim sErrMsg As String \* 512 Dim iMsgResult As Long iMsgResult = EasyLoadErrorMessageEx (iResult, sErrMsg) MsgBox (sErrMsg)

#### Retrieve WinGP information or Operate WinGP from user application

End If End Sub ۱ \_\_\_\_\_ 'ReadDeviceXXX () '\_\_\_\_\_ Private Sub ReadBit Click () 'Read data. Dim nDataAry (1) As Integer 'Read Dim iResult As Long iResult = ReadDeviceBit("#WinGP", "Buf\_Bit", nDataAry(0), 1) If iResult Then Dim sErrMsg As String \* 512 Dim iMsgResult As Long iMsgResult = EasyLoadErrorMessage (iResult, sErrMsg) MsgBox (sErrMsg) End If  $Me.Buf_Bit.Text = CStr (nDataAry (0))$ End Sub Private Sub Read16\_Click () 'Read data. Dim nDataAry (1) As Integer 'Read Dim iResult As Long iResult = ReadDevice16("#WinGP", "Buf\_16", nDataAry(0), 1) If iResult Then Dim sErrMsg As String \* 512 Dim iMsgResult As Long iMsgResult = EasyLoadErrorMessage (iResult, sErrMsg) MsgBox (sErrMsg) End If Me.Buf\_16.Text = CStr (nDataAry(0))

Private Sub Read32\_Click ()

' Read data. Dim nDataAry (1) As Long

```
'Read
Dim iResult As Long
iResult = ReadDevice32("#WinGP", "Buf_32", nDataAry(0), 1)
If iResult Then
Dim sErrMsg As String * 512
Dim iMsgResult As Long
iMsgResult = EasyLoadErrorMessage (iResult, sErrMsg)
MsgBox (sErrMsg)
End If
```

Me.Buf\_32.Text = CStr (nDataAry (0))

End Sub

Private Sub ReadFloat\_Click ()

' Read data. Dim nDataAry (1) As Single

```
'Read
Dim iResult As Long
iResult = ReadDeviceFloat("#WinGP", "Buf_Float", nDataAry(0), 1)
If iResult Then
Dim sErrMsg As String * 512
Dim iMsgResult As Long
iMsgResult = EasyLoadErrorMessage (iResult, sErrMsg)
MsgBox (sErrMsg)
End If
```

Me.Buf\_Float.Text = CStr (nDataAry (0))

End Sub

Private Sub ReadDouble\_Click ()

' Read data. Dim nDataAry (1) As Double

```
'Read
Dim iResult As Long
iResult = ReadDeviceDouble("#WinGP", "Buf_Double", nDataAry(0), 1)
```

```
If iResult Then
     Dim sErrMsg As String * 512
     Dim iMsgResult As Long
     iMsgResult = EasyLoadErrorMessage (iResult, sErrMsg)
     MsgBox (sErrMsg)
  End If
  Me.Buf_Double.Text = CStr (nDataAry (0))
End Sub
Private Sub ReadString_Click ()
  'Read data.
  Dim nDataAry As String * 255
  'Read
  Dim iResult As Long
  iResult = ReadDeviceStr("#WinGP", "Buf_Str", nDataAry, 10)
  If iResult Then
     Dim sErrMsg As String * 512
     Dim iMsgResult As Long
     iMsgResult = EasyLoadErrorMessage (iResult, sErrMsg)
     MsgBox (sErrMsg)
  End If
```

Me.Buf\_Str.Text = nDataAry

# 37.5.4 A sample to retrieve the WinGP status and change the settings (Handling API)

# Sample Summary

Switching the tabs from [Status 1] to [Information/End] allows you to retrieve the WinGP status and change the settings.

| Status     tab                      | In [Start Status], click the [Get] button. The |
|-------------------------------------|------------------------------------------------|
| [                                   | WinGP startup state is displayed as one of     |
| Handling API Sample for YB.NET      | the six shown below                            |
| Status   Status 2   Information/End | • Starting                                     |
| Start Status                        | • Offline                                      |
| Get                                 | • Online                                       |
|                                     | Transfer mode                                  |
| Screen                              | Finding                                        |
| Get Set                             | Not executing                                  |
|                                     | In [Screen] click the [Get] button to display  |
|                                     | the screen number currently displayed in       |
|                                     | WinGP Also, the screens available for          |
|                                     | display in WinGP are listed in the             |
|                                     | ComboBoy. In the list select the screen you    |
|                                     | are switching to and click the [Set] button to |
|                                     | switch the screen displayed in WinGP           |
|                                     | switch the screen displayed in whiter.         |
| [Status 2] tab                      | In [Screen State], click the [Get] button. The |
|                                     | WinGP display state is displayed as one of     |
| Status 1 Status 2 Information/End   | the 3 shown below.                             |
| Screen Status                       | • Maximized (Full screen)                      |
|                                     | Window screen                                  |
|                                     | • Minimized                                    |
| X Vidth                             | Change the display in the ComboBox and         |
| i j reignt                          | click the [Set] button to change the display   |
|                                     | state. Settings for X, Y, Width, and Height    |
|                                     | are available only in the Window mode.         |
|                                     |                                                |
|                                     |                                                |
|                                     |                                                |
|                                     |                                                |

| [Infor | mation            | /End] tab        | )                        |
|--------|-------------------|------------------|--------------------------|
| E.     | landling API Samp | le for VB.NET    |                          |
| S      | tatus 1   Sta     | tus 2 Informatic | n/End                    |
|        | Project Inf       | ormation         |                          |
|        | Get               | ProjectName      |                          |
|        |                   | Comment          |                          |
|        |                   | Created date     |                          |
|        |                   | Last Update      |                          |
|        |                   | HMI Editor       |                          |
|        |                   | Person           |                          |
|        |                   |                  | WinGP Ends With<br>Query |

| In [Start Status] on the top left, click the |
|----------------------------------------------|
| [Get] button. This displays the below        |
| information displayed in WinGP.              |

|                                             | ProjectName | Project file name        |  |
|---------------------------------------------|-------------|--------------------------|--|
|                                             | Comment     | Project title            |  |
|                                             | Make date   | Project creation date    |  |
|                                             | Last Update | Project last update date |  |
|                                             | HMI Editor  | GP-Pro EX version        |  |
|                                             | Person      | Creator                  |  |
| Click the [WinGP Ends With Query] button    |             |                          |  |
| and a confirmation message asking "Do you   |             |                          |  |
| want to exit?" is displayed. Click "Yes" to |             |                          |  |
|                                             | exit WinGP  |                          |  |

# ■ VB.NET 2003 Program Example

 $Sample \ Program \ Location: \ (In \ GP-Pro \ EX \ CD-ROM) \ Win \ GP \ SDK \ Pro-SDK \ Dot \ Net \ Rt \ Ctrl \ Smpl$ 

#### Imports

System.Runtime.InteropServices

Imports System.Runtime.InteropServices.

Public Class Form1 Inherits System.Windows.Forms.Form

Dim ghWinGP As Int32 = 0 ' API handle.

#Region " code generated with Windows form designer

```
Public Sub New ()
MyBase.New ()
```

' This call is necessary for Windows form designer. InitializeComponent ()

InitializeComponent () Adds initialization after the call.

```
Initialize API (API).
Dim nResult As Integer = InitRuntimeAPI ()
```

```
'Gets the handle at this stage (API).
ghWinGP = GetRuntimeHandle (9800)
If ghWinGP = 0 Then
MsgBox ("(API) Failed to get handle.")
End If
```

' Form overwrites the dispose to execute post processing on the component list. Protected Overloads Overrides Sub Dispose (ByVal disposing As Boolean) If disposing Then If Not (components Is Nothing) Then components.Dispose () End If End If CleanupRuntimeAPI () MyBase.Dispose (disposing) End Sub

- Snip (Codes designed by Windows form designer are omitted hereafter) - #End Region

' 5 Gets the startup state.

Private Sub Bt\_GetStartState\_Click (ByVal sender As System.Object, ByVal e As System.EventArgs)

Handles Bt\_GetStartState.Click

Me.Cursor = Cursors.WaitCursor 'Changes the cursor to an hourglass.

Try

```
'Gets the state (API).
Dim Status As Int32
Dim RetVal As Int32 = GetRuntimeStartState (ghWinGP, Status)
'Any error?
If RetVal <> API_ERROR.E_SUCCESS Then
   MsgBox ("Err (" + Str (RetVal).Trim () + "):GetRuntimeStartState ()")
End If
'Display the state
Select Case Status
  Case 0
      Me.StartState.Text = "Starting"
  Case 1
      Me.StartState.Text = "Online"
  Case 2
      Me.StartState.Text = "Offline"
  Case 3
      Me.StartState.Text = "Transfer mode"
  Case 4
      Me.StartState.Text = "Ending"
  Case 5
      Me.StartState.Text = "Not execute"
End Select
```

Catch ex As Exception

MsgBox (ex.Message)

End Try

Me.Cursor = Cursors.Default ' Changes the cursor back to the original.

End Sub

Private Sub GetScreenState\_Click (ByVal sender As System.Object, ByVal e As System.EventArgs) Handles BT\_GetScreenState.Click

Me.Cursor = Cursors.WaitCursor 'Changes the cursor to an hourglass.

# Try

'Gets the state. Dim Status As Int32 Dim RetVal As Int32 = GetScreenState (ghWinGP, Status)

```
'Any error?
If RetVal <> API_ERROR.E_SUCCESS Then
        MsgBox ("Err (" + Str (RetVal).Trim () + "): GetScreenState ()")
End If
```

'Display the state Select Case Status Case 0, 1, 2 Me.ScreenState.SelectedIndex = Status End Select

Catch ex As Exception

MsgBox (ex.Message)

End Try

Me.Cursor = Cursors.Default ' Changes the cursor back to the original.

End Sub

Private Sub SetScreenState\_Click (ByVal sender As System.Object, ByVal e As System.EventArgs)

Handles BT\_SetScreenState.Click

Me.Cursor = Cursors.WaitCursor 'Changes the cursor to an hourglass.

Try

| 'Gets the value                                   |
|---------------------------------------------------|
| Dim State As Int32 = Me.ScreenState.SelectedIndex |
| Dim PosX As Int32 = Val (Me.PosX.Text)            |
| Dim PosY As Int32 = Val (Me.PosY.Text)            |
| Dim Width As Int32 = Val (Me.TX_Width.Text)       |
| Dim Height As Int32 = Val (Me.TX_Height.Text)     |
|                                                   |

'Screen state settings. Dim RetVal As Int32 = SetScreenState (ghWinGP, State, PosX, PosY, Width,

#### Height)

'Any error? If RetVal <> API\_ERROR.E\_SUCCESS Then MsgBox ("Err (" + Str (RetVal).Trim () + "): SetScreenState ()") End If

Catch ex As Exception

MsgBox (ex.Message)

End Try

Me.Cursor = Cursors.Default ' Changes the cursor back to the original.

End Sub

Private Sub GetDispScreen\_Click (ByVal sender As System.Object, ByVal e As System.EventArgs) Handles GetDispScreen.Click

Me.Cursor = Cursors.WaitCursor 'Changes the cursor to an hourglass.

Dim CurScrNo As Int32 ' Screen number currently displayed

Try

'Gets the state. Dim RetVal As Int32 = GetDisplayScreenNumber (ghWinGP, CurScrNo)

'Any error?

```
If RetVal <> API_ERROR.E_SUCCESS Then
MsgBox("Err(" + Str(RetVal).Trim() + "): GetDisplayScreenNumber ()")
End If
```

```
Catch ex As Exception
```

MsgBox (ex.Message)

End Try

Try

'Gets the screen count. Dim ScreenCount As Int32 = 0 Dim RetVal As Int32 = GetEnumScreenNumberCount (ghWinGP, ScreenCount)

```
'Any error?
```

If RetVal <> API\_ERROR.E\_SUCCESS Then

MsgBox("Err(" + Str (RetVal).Trim () + "): GetEnumScreenNumberCount ()") End If

```
' Gets the screen number.
If ScreenCount > 0 Then
```

'Gets the screen number. Dim ScreenNumber (ScreenCount - 1) As Int32 RetVal = EnumScreenNumber (ghWinGP, ScreenCount, ScreenNumber (0))

```
'Any error?
If RetVal <> API_ERROR.E_SUCCESS Then
MsgBox ("Err (" + Str (RetVal).Trim () + "): EnumScreenNumber ()")
End If
```

'---- Display the state-----

'Delete all. Me.CB\_DispScreen.Items.Clear ()

```
'Set the get screen number.
Dim idx As Int32
For idx = 0 To ScreenNumber.Length - 1
Me.CB_DispScreen.Items.Add (ScreenNumber (idx))
Next
```

'Display the screen number currently displayed. For idx = 0 To ScreenNumber.Length - 1 If CurScrNo = Val (Me.CB\_DispScreen.Items (idx)) Then Me.CB\_DispScreen.SelectedIndex = idx Exit For End If Next

End If

Catch ex As Exception

MsgBox (ex.Message)

End Try

Me.Cursor = Cursors.Default ' Changes the cursor back to the original.

End Sub

Private Sub SetDispScreen\_Click (ByVal sender As System.Object, ByVal e As System.EventArgs) Handles SetDispScreen.Click

Me.Cursor = Cursors.WaitCursor 'Changes the cursor to an hourglass.

Try

' Gets the screen number. Dim Screen As Int32 Screen = Val (Me.CB\_DispScreen.Text)

'Changes the screen number. Dim RetVal As Int32 = SetDisplayScreenNumber (ghWinGP, Screen)

'Any error? If RetVal <> API\_ERROR.E\_SUCCESS Then MsgBox ("Err (" + Str (RetVal).Trim () + "): SetDisplayScreenNumber ()") End If

'Gets the screen number again and compare it with the set value to see whether the screen number is changed successfully.

```
Dim NowScrNo As Long
RetVal = GetDisplayScreenNumber (ghWinGP, NowScrNo)
If RetVal = API_ERROR.E_SUCCESS Then
If NowScrNo = Screen Then
'MsgBox ("Screen change number = No=" + Str (NowScrNo))
End If
```

End If

Catch ex As Exception

MsgBox (ex.Message)

End Try

Me.Cursor = Cursors.Default ' Changes the cursor back to the original.

Private Sub GetProjectInfo\_Click (ByVal sender As System.Object, ByVal e As System.EventArgs) Handles GetProjectInfo.Click

Me.Cursor = Cursors.WaitCursor 'Changes the cursor to an hourglass.

Try

| Parameter range to get.                                             |
|---------------------------------------------------------------------|
| Dim ProjectFileName As New System.Text.StringBuilder                |
| (PROJECTINFO_SIZE.e_FileName)                                       |
| Dim ProjectComment As New System.Text.StringBuilder                 |
| (PROJECTINFO_SIZE.e_Comment)                                        |
| Dim ProjectFastTime As New System.Text.StringBuilder                |
| (PROJECTINFO_SIZE.e_FastTime)                                       |
| Dim ProjectLastTime As New                                          |
| System.Text.StringBuilder(PROJECTINFO_SIZE.e_LastTime)              |
| Dim ProjectIDownload As New System.Text.StringBuilder               |
| (PROJECTINFO_SIZE.e_IDownload)                                      |
| Dim HMIEditorVersion As New                                         |
| System.Text.StringBuilder (PROJECTINFO_SIZE.e_HMIEditorVersion)     |
| Dim ControlEditorVersion As New                                     |
| System.Text.StringBuilder (PROJECTINFO_SIZE.e_ControlEditorVersion) |
| Dim MakingPerson As New System.Text.StringBuilder                   |
| (PROJECTINFO_SIZE.e_MakingPerson)                                   |
| Cots the president information                                      |

'Gets the project information. Dim RetVal As Int32 RetVal = GetProjctInformation (ghWinGP, \_ ProjectFileName, \_ ProjectComment, \_ ProjectComment, \_ ProjectFastTime, \_ ProjectLastTime, \_ ProjectIDownload, \_ HMIEditorVersion, \_ ControlEditorVersion, \_ MakingPerson)

'Any error?
If RetVal <> API\_ERROR.E\_SUCCESS Then
 MsgBox ("Err (" + Str (RetVal).Trim () + "): GetProjctInformation ()")
End If

'Display the information you got. Me.Prj\_File.Text = ProjectFileName.ToString () Me.Prj\_Comment.Text = ProjectComment.ToString () Me.Prj\_Date.Text = ProjectFastTime.ToString () Me.Prj\_LastDate.Text = ProjectLastTime.ToString () Me.Prj\_HMI.Text = HMIEditorVersion.ToString () Me.Prj\_Person.Text = MakingPerson.ToString

Catch ex As Exception

MsgBox (ex.Message)

End Try

Me.Cursor = Cursors.Default ' Changes the cursor back to the original.

End Sub

'13 Exit.'Exit following a confirmation dialog.'WinGP does not end if you select "Do not exit" in the dialog'You can go back to the Return value with API\_ERROR.E\_SUCCESS.

Private Sub StopWinGP\_Q\_Click (ByVal sender As System.Object, ByVal e As System.EventArgs) Handles StopWinGP\_Q.Click

Me.Cursor = Cursors.WaitCursor 'Changes the cursor to an hourglass.

Try

'Exit (API). Dim RetVal As Int32 = StopRuntime (ghWinGP, 1)

'Any error? If RetVal <> API\_ERROR.E\_SUCCESS Then MsgBox ("Err (" + Str(RetVal).Trim () + "): StopRuntime ()") End If

Catch ex As Exception

MsgBox (ex.Message)

End Try

Me.Cursor = Cursors.Default ' Changes the cursor back to the original.

End Sub End Class

# VB6 Program Example

 $Sample \ Program \ Location: \ (In \ GP-Pro \ EX \ CD-ROM) \ Win GP \ SDK \ Pro-SDK \ VB \ RtCtrlSmpl$ 

# **NOTE** • The sample program executable file operates properly on Japanese and English operating systems only. To run the executable file in other operating system environments, re-create the executable file in that operating system environment.

Option Explicit

Private Sub Form\_Load ()

'Initialize API (API). Dim nResult As Long nResult = InitRuntimeAPI

'Gets the handle at this stage (API). ghWinGP = GetRuntimeHandle (9800) If ghWinGP = 0 Then MsgBox ("(API) Failed to get handle.") End If

End Sub

Private Sub Bt\_GetStartState\_Click ()

Screen.MousePointer = vbHourglass

'Gets the state (API). Dim Status As Long Dim RetVal As Long RetVal = GetRuntimeStartState (ghWinGP, Status)

```
'Any error?
If RetVal <> CLng(API_ERROR.E_SUCCESS) Then
MsgBox ("Err(" + Str (RetVal) + "): GetRuntimeStartState ()")
End If
```

```
'Display the state
Select Case Status
Case 0
Me.StartState.Text = "Starting"
Case 1
Me.StartState.Text = "Online
Case 2
```

```
Me.StartState.Text = "Offline"
      Case 3
         Me.StartState.Text = "Transfer mode"
      Case 4
         Me.StartState.Text = "Ending"
      Case 5
         Me.StartState.Text = "Not execute"
   End Select
   Screen.MousePointer = vbDefault
End Sub
Private Sub BT_GetScreenState_Click ()
   Screen.MousePointer = vbHourglass
   'Gets the state.
   Dim Status As Long
   Dim RetVal As Long
   RetVal = GetScreenState (ghWinGP, Status)
   'Any error?
   If RetVal <> API_ERROR.E_SUCCESS Then
      MsgBox ("Err (" + Str (RetVal).Trim () + "): GetScreenState ()")
   End If
   'Display the state
   Select Case Status
      Case 0, 1, 2
         Me.ScreenState.ListIndex = Status
   End Select
   Screen.MousePointer = vbDefault
End Sub
Private Sub BT_SetScreenState_Click()
```

Screen.MousePointer = vbHourglass ' Changes the cursor to an hourglass.

'Gets the value Dim State As Long Dim PosX As Long Dim PosY As Long Dim Width As Long Dim Height As Long

```
State = Me.ScreenState.ListIndex
PosX = Val (Me.PosX.Text)
PosY = Val (Me.PosY.Text)
Width = Val (Me.TX_Width.Text)
Height = Val (Me.TX_Height.Text)
```

'Screen state settings. Dim RetVal As Long RetVal = SetScreenState (ghWinGP, State, PosX, PosY, Width, Height)

```
'Any error?
If RetVal <> API_ERROR.E_SUCCESS Then
MsgBox ("Err (" + Str (RetVal) + "): SetScreenState ()")
End If
```

Screen.MousePointer = vbDefault

End Sub

```
Private Sub GetDispScreen_Click ()
```

Screen.MousePointer = vbHourglass ' Changes the cursor to an hourglass.

Dim CurScrNo As Long 'Screen number currently displayed.

'Gets the state. Dim RetVal As Long RetVal = GetDisplayScreenNumber (ghWinGP, CurScrNo)

' Gets the number of screens. Dim ScreenCount As Long RetVal = GetEnumScreenNumberCount (ghWinGP, ScreenCount)

```
'Any error?
If RetVal <> API_ERROR.E_SUCCESS Then
MsgBox ("Err (" + Str (RetVal) + "): GetEnumScreenNumberCount ()")
End If
```

'Gets the screen number.

#### If ScreenCount > 0 Then

'Gets the screen number. Dim ScreenNumber () As Long ReDim ScreenNumber (ScreenCount - 1) As Long RetVal = EnumScreenNumber (ghWinGP, ScreenCount, ScreenNumber (0))

'Any error? If RetVal <> API\_ERROR.E\_SUCCESS Then MsgBox ("Err(" + Str (RetVal) + "): EnumScreenNumber ()") End If

' ----- Display the state-----

```
'Set the screen number you got.
Me.CB_DispScreen.Clear
Dim idx As Long
For idx = 0 To ScreenCount - 1
Me.CB_DispScreen.AddItem (ScreenNumber (idx))
Next
```

```
'Display the screen number currently displayed.
For idx = 0 To ScreenCount - 1
If CurScrNo = Val (Me.CB_DispScreen.List (idx)) Then
Me.CB_DispScreen.ListIndex = idx
Exit For
End If
Next
```

#### End If

Screen.MousePointer = vbDefault 'Changes the cursor back to the original.

End Sub

Private Sub SetDispScreen\_Click()

Screen.MousePointer = vbHourglass ' Changes the cursor to an hourglass.

' Gets the screen number. Dim ScrNo As Long ScrNo = Val (Me.CB\_DispScreen.Text)

'Changes the screen number. Dim RetVal As Long RetVal = SetDisplayScreenNumber (ghWinGP, ScrNo)

```
'Any error?
If RetVal <> API_ERROR.E_SUCCESS Then
MsgBox ("Err (" + Str(RetVal) + "): SetDisplayScreenNumber ()")
End If
```

'Gets the screen number again and compare it with the set value to see whether the screen number has been changed successfully.

```
Dim NowScrNo As Long
RetVal = GetDisplayScreenNumber (ghWinGP, NowScrNo)
If RetVal = API_ERROR.E_SUCCESS Then
If NowScrNo = ScrNo Then
'MsgBox ("Screen change number = No=" + Str (NowScrNo))
End If
End If
```

Screen.MousePointer = vbDefault 'Changes the cursor back to the original.

End Sub

Private Sub GetProjectInfo\_Click()

Screen.MousePointer = vbHourglass ' Changes the cursor to an hourglass.

'Parameter range to get.

- Dim ProjectFileName As String \* 256
- Dim ProjectComment As String \* 256
- Dim ProjectFastTime As String \* 256
- Dim ProjectLastTime As String \* 256
- Dim ProjectIDownload As String \* 256
- Dim HMIEditorVersion As String \* 256
- Dim ControlEditorVersion As String \* 256

Dim MakingPerson As String \* 256

'Gets the project information. Dim RetVal As Long RetVal = GetProjctInformation (ghWinGP, \_ ProjectFileName, \_ ProjectComment, \_ ProjectComment, \_ ProjectFastTime, \_ ProjectLastTime, \_ ProjectIDownload, \_ HMIEditorVersion, \_ ControlEditorVersion, \_ MakingPerson) 'Any error? If RetVal <> API\_ERROR.E\_SUCCESS Then MsgBox ("Err (" + Str(RetVal) + "): GetProjctInformation ()") End If

'Display the information you got. Me.Prj\_File.Text = StrConv(ProjectFileName, vbFromUnicode) Me.Prj\_Comment.Text = StrConv(ProjectComment, vbFromUnicode) Me.Prj\_Date.Text = StrConv(ProjectFastTime, vbFromUnicode) Me.Prj\_LastDate.Text = StrConv(ProjectLastTime, vbFromUnicode) Me.Prj\_HMI.Text = StrConv(HMIEditorVersion, vbFromUnicode) Me.Prj\_Person.Text = StrConv(MakingPerson, vbFromUnicode)

Screen.MousePointer = vbDefault 'Changes the cursor back to the original.

End Sub

'13 Exit'Exits following the confirmation dialog box.'WinGP does not end if you select "Do not exit" in the dialog.'You can go back to the Return value with API\_ERROR.E\_SUCCESS.

Private Sub StopWinGP\_Q\_Click()

Screen.MousePointer = vbHourglass ' Changes the cursor to an hourglass.

'Exit (API). Dim RetVal As Long RetVal = StopRuntime (ghWinGP, 1)

'Any error? If RetVal <> API\_ERROR.E\_SUCCESS Then MsgBox ("Err (" + Str (RetVal) + "): StopRuntime ()") End If

Screen.MousePointer = vbDefault 'Changes the cursor back to the original.

# **37.6** Executing the application from the WinGP

# 37.6.1 Introduction

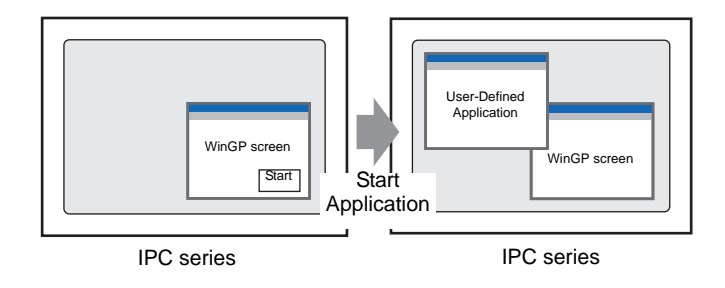

On the WinGP screen, you can execute other applications. There are four ways to execute applications as below.

| Using a switch for startup.      | "37.6.2 Switch Startup Settings" (page 37-72)   |
|----------------------------------|-------------------------------------------------|
| Using D-Script for startup.      | "37.6.3 D-Script startup settings" (page 37-75) |
| Startup on WinGP offline screen. | [Maintenance/Troubleshooting]                   |
| Start up by trigger action.      |                                                 |

# 37.6.2 Switch Startup Settings

1 On the [Parts] menu, select [Switch Lamp] and [Special Switch] or click 
on the tool bar to place the switch on the screen.

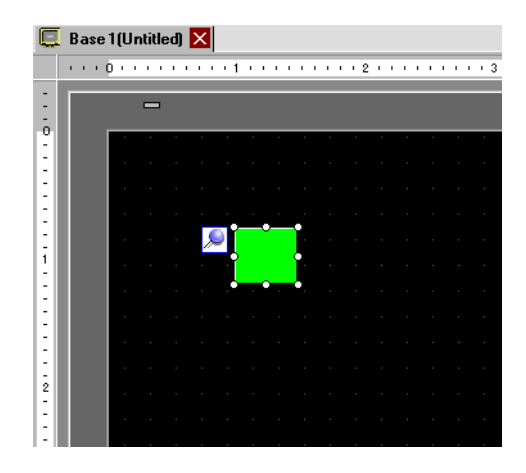

**2** Double-clicking the Switch part opens the Settings dialog box.

| <i>\delta</i> Switch/Lamp                                              |                                                                                                    | X |
|------------------------------------------------------------------------|----------------------------------------------------------------------------------------------------|---|
| Parts ID<br>SL_0000 =<br>Comment<br>Normal<br>Select Shape<br>No Shape | Switch Feature       Switch Common       Lamp Feature       Color       Label         Switch Feature       Multi-function List       Image: Color       Special Switch       Image: Color       Special Switch       Special Switch       Image: Color       Special Switch       Special Color       Special Switch       Image: Color       Special Color       Special Color       Special Color       Special Color       Special Color       Special Color       Switch       Special Color       Switch       Switch <th></th> |   |
| Help ( <u>H</u> )                                                      | Cancel                                                                                                    |   |

**3** In [Select Shape], select the Switch shape.

• Some switch shapes do not allow you to change the color.
4 In [Special Action], select [Start Application].

| 💰 Switch/Lamp                                                     |                              |                                                                                                    |             |                  |                   |                    | X |
|-------------------------------------------------------------------|------------------------------|----------------------------------------------------------------------------------------------------|-------------|------------------|-------------------|--------------------|---|
| Switch/Lamp Parts ID SL_0000 Comment Normal Select Shape No Shape | Switch Feature Switch Common | Lamp Feature<br>Bit Switch<br>Special Action<br>Start Applic<br>Path<br>Parameter<br>Prevent<br>Window | Color Labe  | Screen<br>Change | Special<br>Switch | Selector<br>Switch | × |
|                                                                   | Add                          | 🗖 Find                                                                                                 | whole windo | w titles only    |                   |                    |   |
| Help ( <u>H</u> )                                                 | Copy and Add                 |                                                                                                    |             |                  | OK ( <u>0)</u>    | Cancel             |   |

5 Enter [EXE path].

For Example: Execute sample.exe in C:\Documents and Settings\user\Local Settings\Temp

| Specification<br>Method              | Example                                                                                                    |
|--------------------------------------|----------------------------------------------------------------------------------------------------|
| Specify the full path                | For Example: C:\Documents and Settings\user\Local<br>Settings\Temp\sample.exe                                                                                                    |
| EXE name only                        | In the IPC Series Windows [Control Panel]<br>(→[System]→[Details]→[Environment Variable]) you can control<br>only the following executable files.<br>For Example: sample.exe<br>(With an environment variable, specify the Path = C:\Documents and<br>Settings\user\Local Settings\Temp.) |
| Specify the path with an environment | You can specify the path with an environment variable only when the folder set in [TEMP] for the environment variable in [Control Panel]>[System]>[Detail]>[Environment Variable] has the execution file.                                                                                 |
| variable                             | For Example: %TEMP%\sample.exe<br>(With an environment variable, specify TEMP = C:\Documents and<br>Settings\user\Local Settings\Temp.)                                                                                                    |

6 Select the option (Argument) to run the executable using the [Parameter]. Up to 255 characters can be used to set the [Parameter].

| For example: | Start a | Microsoft | Excel file |
|--------------|---------|-----------|------------|
|--------------|---------|-----------|------------|

| EXE path  | Specify the EXCEL.EXE path.<br>For Example: Execute sample.exe in C:\Program Files\Microsoft<br>Office\Office\EXCEL.EXE      |
|-----------|----------------------------------------------------------------------------------------------------|
| Parameter | Specify the excel book (*.xls) path in " ".<br>For example: C:\Documents and<br>Settings\user\desktop\ProductionProcess.xls" |

7 To stop multiple instances, select the [Prevent Multiple Instances] check box and enter [Window Title].

<sup>(37)</sup> "11.14.4 Special Switch " (page 11-59)

# 37.6.3 D-Script startup settings

| NOTE | • Please refer to the settings guide for details.                     |
|------|-----------------------------------------------------------------------|
|      | "21.7.2 Triggering Application" (page 21-67)                          |
|      | • On the [Common] menu, you can select [Global D-Script] or [Extended |
|      | Script] to start EXE.                                                 |

1 On the [Parts] menu, select [D-Script] and click [Create] in the [D-Script List] dialog box.

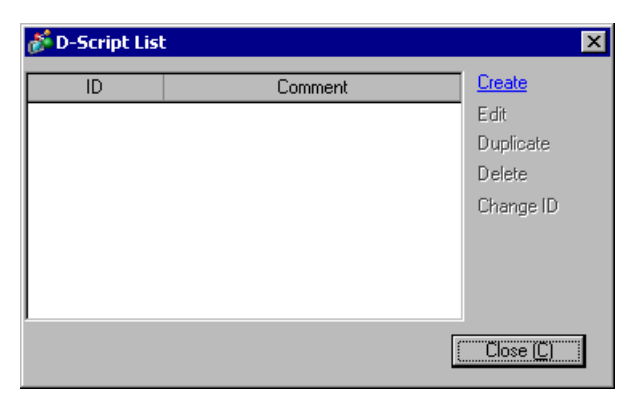

2 Click the [Function] tab. The [Built-In Function (Instruction)] allow you to easily place a command to use in the script.

| Call           | Create         |
|----------------|----------------|
| E dit          | Delete         |
| Duplicate      | Flename        |
| 🙉 Glob 🏂 Eunet | Ma Tool Q Sear |

**3** On the [Built-In Function (Instruction)] pull-down menu, click [Others] and double-click [Start Application].

| Built-In Function (Instruction) |
|---------------------------------|
| Others 💌                        |
| Debug                           |
| Exit WinGP                      |
|                                 |
|                                 |
|                                 |
|                                 |
| Input                           |

4 Configure the settings in the dialog box as shown below.

| 💰 Start Applie                                                    | cation 🗙                                                                                                    |
|-------------------------------------------------------------------|----------------------------------------------------------------------------------------------------|
| Exec_Process(                                                     | Parameter1, Parameter2, Parameter3, Parameter4)                                                                                                    |
| Parameter1                                                        | C:Program Files/Microsoft Office/Office/EXCEL.EXE                                                                                                    |
| Parameter2                                                        | C:Documents and Settings/User/My Documents/ProductionControl.x                                                                                                    |
| Parameter3                                                        | Allow multiple instances                                                                                                    |
| Parameter4                                                        | 0:Partial words                                                                                                    |
| Exec_Proces<br>Searches all I<br>4 (0:Partial w<br>defined in par | s(EXE path, parameter, titlebar, search option)<br>the titlebars that match parameter 3, using the defined search option in parameter<br>ords, 1:Whole words only). If the search comes up empty, then run the executable<br>rameter 1. Use parameter 2 when the executable requires a parameter. |
|                                                                   | Cancel                                                                                                    |

| Parameter1      | Specify the EXE file path.                                          |  |  |
|-----------------|---------------------------------------------------------------------|--|--|
| r ar anneter r  | "37.6.2 Switch Startup Settings" (page 37-72)                       |  |  |
|                 | Select the option (Argument) to run the executable using the        |  |  |
| Deremator 2     | [Parameter]. Up to 255 characters can be used to set the            |  |  |
|                 | [Parameter].                                                        |  |  |
|                 | "37.6.2 Switch Startup Settings" (page 37-72)                       |  |  |
|                 | Select [Allow Multiple Instances] or [Prevent Multiple Instances].  |  |  |
| Parameter 3     | If you select [Prevent Multiple Instances], enter the window title. |  |  |
|                 | "21.7.2 Triggering Application" (page 21-67)                        |  |  |
| Deremotor 1     | Select [0: Partial words] or [1: Whole words only].                 |  |  |
| r ar annetter 4 | "21.7.2 Triggering Application" (page 21-67)                        |  |  |

**5** Click [OK] to enter the parameter configured in procedure 4 in [Script Expression Area]. For example:

Exec\_Process("C:\Program Files\Microsoft Office\Office\EXCEL.EXE",

"C:\Documents and Settings\User\My Documents\ProductionProcess.xls","",0)

# 37.7 API Function List

# 37.7.1 Handling API

### ♦ Summary

API is to retrieve the WinGP status or change the settings of WinGP from the user-created program (application). By linking the application and a DLL file of API when creating the application, the application created by handling API operates on the IPC with WinGP.

## Handling API DLL file

This API is provided with a DLL file. The file name is RtCtrlAPI.dll and installed in WINDOWS folder.

### Supported languages

The below 5 programming languages can be used for handling API.

- Visual C++
- Visual Basic 6.0
- VB.NET
- Excel VBA
- C#

### Function list

• Get WinGP handle

Creates the WinGP handle for the communication destination and returns it to the application.

The below functions specify the handles retrieved by this function.

| Function     | INT32 GetRuntimeH    | landle (      |                |                  |
|--------------|----------------------|---------------|----------------|------------------|
| Name         |                      | UINT32        | ul_PortNo      | );               |
| Argument     | ul_PortNo<br>located | : (i) the IPC | port number wh | ere the WinGP is |
| Return value | WinGP handle         |               |                |                  |

#### WinGP handle release

Releases the handle retrieved by the get WinGP handle function.

| Function     | bool ReleaseRuntimeHandle (        |
|--------------|------------------------------------|
| Name         | INT32 l_RuntimeHandle );           |
| Argument     | 1_RuntimeHandle : (i) WinGP handle |
| Return value | true: Succeed / false : Fail       |

API Initialization

Initialize the WinGP operations/state get API.

| Function Name | bool InitRuntimeAPI ( void ); |  |
|---------------|-------------------------------|--|
| Argument      | None                          |  |
| Return value  | true: Succeed / false : Fail  |  |

• Exit API

Executes post processing when you finish using WinGP Operation/State Get API.

| Function<br>Name | bool CleanupRuntimeAPI ( void ); |  |
|------------------|----------------------------------|--|
| Argument         | None                             |  |
| Return value     | true: Succeed / false : Fail     |  |

• ' Gets the startup state.

Gets the start up state of WinGP.

| Eurotion     | INT32 GetRuntimeStartState (                                    |  |  |
|--------------|-----------------------------------------------------------------|--|--|
| Name         | INT32 1_RuntimeHandle,                                          |  |  |
| Name         | INT32 *pl_RuntimeCondition );                                   |  |  |
|              | 1_RuntimeHandle : The WinGP handle from which it gets the state |  |  |
|              | *pl_RuntimeCondition: (o) WinGP state                           |  |  |
|              | 0: STARTING (Starting)                                          |  |  |
| Argumont     | 1: START_ONLINE (Online)                                        |  |  |
| Argument     | 2: START_OFFLINE (Offline)                                      |  |  |
|              | 3: START_TRANSFER (Transfer mode)                               |  |  |
|              | 4: ENDING (Ending)                                              |  |  |
|              | 5: NOTEXECUTE (Not executed)                                    |  |  |
|              | Status                                                          |  |  |
|              | 0 : Completed                                                   |  |  |
| Return value | -1 : Parameter error                                            |  |  |
|              | -2 : Timeout                                                    |  |  |
|              | 1: State WinGP does not accept (ending, etc.)                   |  |  |

• Gets the screen number currently displayed Gets the screen number currently displayed in WinGP from WinGP.

| Eurotion     | INT32 GetDisplayScreenNumber (                                |  |  |
|--------------|---------------------------------------------------------------|--|--|
| Neme         | INT32 1_RuntimeHandle,                                        |  |  |
| Name         | INT32 *pl_DisplayScreenNumber );                              |  |  |
|              | 1_RuntimeHandle : (i) The WinGP handle from which it gets the |  |  |
| Argument     | number                                                        |  |  |
| Aiguinein    | pl_DispScreenNumber: (o) Screen number                        |  |  |
|              | If offline, Screen None (0) is returned.                      |  |  |
|              | Status                                                        |  |  |
| Return value | 0: Completed                                                  |  |  |
|              | -1 : Parameter error                                          |  |  |
|              | -2 : Timeout                                                  |  |  |
|              | 1: State WinGP does not accept (ending, etc.)                 |  |  |

Gets the screen state

Gets the WinGP display state.

| Eunction     | INT32 GetScreenState (                                              |  |  |
|--------------|---------------------------------------------------------------------|--|--|
| Name         | INT32 1_RuntimeHandle,                                              |  |  |
| Name         | INT32 *pl_ScreenState );                                            |  |  |
|              | 1_RuntimeHandle : (i) The WinGP handle from which it gets the state |  |  |
|              | pl_ScreenState : ( o ) Screen state                                 |  |  |
| A            | 0: FULLSCREEN (Full screen)                                         |  |  |
| Argument     | 1: WINDOWSCREEN (Window screen)                                     |  |  |
|              | 2: MINIMUMSCREEN (Minimized)                                        |  |  |
|              | -1: UNCERTAINTY (Unknown)                                           |  |  |
|              | Status                                                              |  |  |
|              | 0: Completed                                                        |  |  |
| Return value | -1 : Parameter error                                                |  |  |
|              | -2 : Timeout                                                        |  |  |
|              | 1: State WinGP does not accept (ending, etc.)                       |  |  |

• Gets the language settings

Returns the language setting number.

|          | INT32 GetLanguage (                             |                                                   |  |  |
|----------|-------------------------------------------------|---------------------------------------------------|--|--|
| Function | I                                               | INT32 l_RuntimeHandle,                            |  |  |
| Name     | I                                               | INT32 l_LanguageKind,                             |  |  |
|          | I                                               | INT32 *pl_LanguageNumber );                       |  |  |
|          | l_RuntimeHandle :                               | (i) The WinGP handle it gets the information from |  |  |
|          | l_LanguageKind : (                              | (i) Language setting type                         |  |  |
|          |                                                 | 0: SYSTEMLANGUAGE (System language                |  |  |
|          | settings)                                       |                                                   |  |  |
|          |                                                 | 1: USERLANGUAGE (User language settings)          |  |  |
| Argument | pl_LanguageNumber : (0) Language setting number |                                                   |  |  |
| _        |                                                 | 0: SYSTEMLANGUAGE (System language                |  |  |
|          | settings)                                       |                                                   |  |  |
|          |                                                 | 0: Japanese                                       |  |  |
|          |                                                 | 1: English                                        |  |  |
|          |                                                 | 1: USERLANGUAGE (User language settings)          |  |  |
|          | Status                                          |                                                   |  |  |
| Deturn   | 0: Completed                                    |                                                   |  |  |
| Return   | -1 : Parameter error                            |                                                   |  |  |
| value    | -2 : Timeout                                    |                                                   |  |  |
|          | 1 : State Wine                                  | nGP does not accept (ending, etc.)                |  |  |

#### • Gets the touch buzzer settings

Returns the information on the buzzer sound selected in WinGP.

| Function<br>Name | INT32 GetTouchBuzzer (<br>INT32 l_RuntimeHandle ,<br>INT32 *pl_BuzzerState );                                                                                                    |  |
|------------------|----------------------------------------------------------------------------------------------------|--|
| Argument         | 1_RuntimeHandle<br>pl_BuzzerState: (i) The WinGP handle it gets the information from<br>: (o) Buzzer state<br>0: BUZZERON (No Buzzer)<br>1: BUZZEROFF (Buzzer)<br>-1: UNCERTAINTY (Unknown) |  |
| Return<br>value  | Status<br>0: Completed<br>-1: Parameter error<br>-2: Timeout<br>1: State WinGP does not accept (ending, etc.)                                                                               |  |

• Gets the project information

Gets the project information in WinGP.

|          | INT32 GetProjctInformation(                   |                                         |  |  |
|----------|-----------------------------------------------|-----------------------------------------|--|--|
|          | INT32                                         | l_RuntimeHandle,                        |  |  |
|          | UINT16                                        | *pus_ProjectFileName ,                  |  |  |
|          | UINT16                                        | *pus_ProjectComment ,                   |  |  |
| Function | UINT16                                        | *pus_ProjectFastTime ,                  |  |  |
| Name     | UINT16                                        | *pus_ProjectLastTime ,                  |  |  |
|          | UINT16                                        | *ps_ProjectIDownload ,                  |  |  |
|          | UINT16                                        | *pus_HMIEditorVersion,                  |  |  |
|          | UINT16                                        | *pus_ControlEditorVersion,              |  |  |
|          | UINT16                                        | *pus_MakingPerson)                      |  |  |
|          | l_RuntimeHandle : ( i )                       | The WinGP handle from which it gets the |  |  |
|          | information                                   | C C                                     |  |  |
|          | ps_ProjectFileName : (0)                      | Project file name                       |  |  |
|          | ps_ProjectComment : (0)                       | Project title (Comment)                 |  |  |
| Argumont | pus_ProjectFastTime : (o)                     | Project creation date                   |  |  |
| Argument | pus_ProjectLastTime : (o)                     | Project last update date                |  |  |
|          | ps_ProjectIDownload : (o)                     | Download date                           |  |  |
|          | pus_HMIEditorVersion : (0)                    | HMI editor version                      |  |  |
|          | pus_ControlEditorVersion: (o)                 | CONTROL editor version                  |  |  |
|          | pus_MakingPerson : (0)                        | Creator name                            |  |  |
|          | Status                                        |                                         |  |  |
| Poturn   | 0: Completed                                  |                                         |  |  |
| Keturn   | -1 : Parameter error                          |                                         |  |  |
| value    | -2 : Timeout                                  |                                         |  |  |
|          | 1: State WinGP does not accept (ending, etc.) |                                         |  |  |

• Gets the version information

Returns the WinGP version.

| Function<br>Name | INT32 GetRuntimeVersion(<br>INT32 l_RuntimeHandle,<br>UINT16 *pus_VersionInfo);                               |  |  |
|------------------|----------------------------------------------------------------------------------------------------|--|--|
| Argument         | 1_RuntimeHandle: (i) The WinGP handle it gets the information frompus_VersionInfo: (o) Version information    |  |  |
| Return value     | Status<br>0: Completed<br>-1: Parameter error<br>-2: Timeout<br>1: State WinGP does not accept (ending, etc.) |  |  |

• Exit Operation

Requests WinGP to end.

| Eurotion     | INT32 StopRuntime(                                   |  |  |
|--------------|------------------------------------------------------|--|--|
| Function     | INT32 1_RuntimeHandle,                               |  |  |
| Name         | INT32 l_StopMode );                                  |  |  |
|              | l_RuntimeHandle : (i) The WinGP handle for operation |  |  |
| Argumont     | 1_StopMode : (i) End mode (Unused)                   |  |  |
| Argument     | 0: Normal end                                        |  |  |
|              | 1: End confirmation dialog enabled                   |  |  |
|              | Status                                               |  |  |
|              | 0: Completed                                         |  |  |
| Return value | -1 : Parameter error                                 |  |  |
|              | -2 : Timeout                                         |  |  |
|              | 1: State WinGP does not accept (ending, etc.)        |  |  |

• Changing the display screen number

Requests screen number change in WinGP

| Eunction     | INT32 SetDisplayScreenNumber(                        |  |  |
|--------------|------------------------------------------------------|--|--|
| Namo         | INT32 l_RuntimeHandle,                               |  |  |
| name         | INT32 l_ScreenNumber );                              |  |  |
| Argument     | 1_RuntimeHandle : (i) The WinGP handle for operation |  |  |
| Argument     | 1_ScreenNumber : (i) Screen number                   |  |  |
|              | Status                                               |  |  |
|              | 0: Completed                                         |  |  |
| Return value | -1 : Parameter error                                 |  |  |
|              | -2 : Timeout                                         |  |  |
|              | 1: State WinGP does not accept (ending, etc.)        |  |  |

# • Changing the screen state

Changes the screen display state in WinGP.

|                  | INT32 SetScreenState(                                                     |                                              |                                          |  |
|------------------|---------------------------------------------------------------------------|----------------------------------------------|------------------------------------------|--|
| Function<br>Name |                                                                           | INT32                                        | l_RuntimeHandle                          |  |
|                  |                                                                           | INT32                                        | l_ScreenState,                           |  |
|                  |                                                                           | INT32                                        | l_PosX,                                  |  |
|                  |                                                                           | INT32                                        | l_PosY,                                  |  |
|                  |                                                                           | INT32                                        | l_Width,                                 |  |
|                  |                                                                           | INT32                                        | l_Height );                              |  |
|                  | l_RuntimeHandle                                                           | : (i) The WinGP handle for operation         |                                          |  |
|                  | l_ScreenState                                                             | : (i) Screen                                 | n state                                  |  |
|                  |                                                                           | 0: FUL                                       | LSCREEN (Full screen)                    |  |
|                  |                                                                           | 1: WIN                                       | DOWSCREEN (Window screen)                |  |
|                  |                                                                           | 2: MIN                                       | IMUMSCREEN (Minimized)                   |  |
|                  | l_PosX                                                                    | : (i) X on the screen coordinate system (*1) |                                          |  |
| Argumont         | l_PosY                                                                    | : (i) Y on t                                 | the screen coordinate system (*1)        |  |
| Argument         | l_Width                                                                   | : (i) Winde                                  | ow screen width (*1)                     |  |
|                  | l_Height                                                                  | : (i) Winde                                  | ow screen height (*1)                    |  |
|                  |                                                                           |                                              |                                          |  |
|                  | (*1) Coordinate and size are added only on the Window screen.             |                                              |                                          |  |
|                  | The argument is avai                                                      | labla for sat                                | tings only when [Sereen State] is set to |  |
|                  | The argument is available for settings only when [Screen State] is set to |                                              |                                          |  |
|                  | [windowsckeen] for the 2nd argument.                                      |                                              |                                          |  |
|                  | Status                                                                    |                                              |                                          |  |
|                  | 0 : Completed                                                             |                                              |                                          |  |
| Return value     | -1: Parameter error                                                       |                                              |                                          |  |
|                  | -2: Timeou                                                                | t<br>r CD 1                                  | · · · · · · · · · · · · · · · · · · ·    |  |
|                  | I: State W                                                                | VinGP does                                   | not accept (ending, etc.)                |  |

### • Changing the language settings

Changes the language settings in the system language settings/user language settings in WinGP.

The change is reflected after WinGP restarts.

|          | INT32 SetLanguage(                             |              |                                                                                         |
|----------|------------------------------------------------|--------------|-----------------------------------------------------------------------------------------|
| Function |                                                | INT32        | l_RuntimeHandle,                                                                        |
| Name     |                                                | INT32        | l_LanguageKind,                                                                         |
|          |                                                | INT32        | l_LanguageNumber );                                                                     |
|          | l_RuntimeHandle :                              | : (i) The Wi | nGP handle for operation                                                                |
|          | 1_LanguageKind :                               | : (i) Langua | ge setting type                                                                         |
| Argumont |                                                | 0: SYST      | EMLANGUAGE (System language                                                             |
| Argument | settings)                                      |              |                                                                                         |
|          |                                                | 1: USER      | LANGUAGE (User language settings)                                                       |
|          | l_LanguageNumber :                             | : (i) Langua | ge setting number                                                                       |
|          | Status                                         |              |                                                                                         |
| Deturn   | 0: Completed                                   |              |                                                                                         |
| Return   | -1 : Parameter error                           |              |                                                                                         |
| value    | -2 : Timeout                                   |              |                                                                                         |
|          | 1 : State WinGP does not accept (ending, etc.) |              |                                                                                         |
|          |                                                |              | <b>G</b> , <b>G</b> , <b>G</b> , <b>G</b> , <b>G</b> , <b>G</b> , <b>G</b> , <b>G</b> , |

• Changing the touch buzzer settings

Changes the touch buzzer settings in WinGP.

| Function<br>Name | INT32 SetTouchBuzzer(<br>INT32 1_RuntimeHandle,<br>INT32 1_BuzzerState );                                                         |
|------------------|----------------------------------------------------------------------------------------------------|
| Argument         | 1_RuntimeHandle: (i) The WinGP handle for operation1_BuzzerState: (i) Buzzer settings0: BUZZERON (No Buzzer)1: BUZZEROFF (Buzzer) |
| Return<br>value  | Status<br>0: Completed<br>-1: Parameter error<br>-2: Timeout<br>1: State WinGP does not accept (ending, etc.)                     |

• Gets the listed number of screen numbers

Gets the number of screen numbers that can be set in WinGP.

| Function<br>Name | INT32 GetEnumScreenNumberCount(<br>INT32 l_RuntimeHandle,<br>INT32 *l_ScreenNumberCount);                         |  |  |  |  |  |  |
|------------------|----------------------------------------------------------------------------------------------------|--|--|--|--|--|--|
| Argument         | l_RuntimeHandle: (i) The WinGP handle for operationl_ScreenNumberCount:(o) The number of display screens          |  |  |  |  |  |  |
| Return<br>value  | Status<br>0 : Completed<br>-1 : Parameter error<br>-2 : Timeout<br>1 : State WinGP does not accept (ending, etc.) |  |  |  |  |  |  |

• Listing the display screen numbers

Gets the screen numbers that can be set in WinGP and returns them to arrays.

Set the number of screen to be retrieved/displayed smaller than the display screens retrieved by the Get function for the listed number of display screen numbers.

|              | INT32 EnumScreenNumber(                                             |  |  |  |  |  |  |  |
|--------------|---------------------------------------------------------------------|--|--|--|--|--|--|--|
| Function     | INT32 l_RuntimeHandle,                                              |  |  |  |  |  |  |  |
| Name         | INT32 l_ScreenNumberCount,                                          |  |  |  |  |  |  |  |
|              | INT32 *pl_ScreenNumbers );                                          |  |  |  |  |  |  |  |
| _            | 1_RuntimeHandle : (i) The WinGP handle for operation                |  |  |  |  |  |  |  |
| Argument     | I_ScreenNumberCount: (i) The number of display screens              |  |  |  |  |  |  |  |
|              | 1_ScreenNumbers : (o) Display screen (Returns the number in arrays) |  |  |  |  |  |  |  |
|              | Status                                                              |  |  |  |  |  |  |  |
|              | 0: Completed                                                        |  |  |  |  |  |  |  |
| Return value | -1 : Parameter error                                                |  |  |  |  |  |  |  |
|              | -2 : Timeout                                                        |  |  |  |  |  |  |  |
|              | 1: State WinGP does not accept (ending, etc.)                       |  |  |  |  |  |  |  |

• Gets the listed number of languages

Gets the number of languages that can be set in WinGP.

|              | INT32 GetEnumLanguageCount(                                          |  |  |  |  |  |
|--------------|----------------------------------------------------------------------|--|--|--|--|--|
| Function     | INT32 l_RuntimeHandle,                                               |  |  |  |  |  |
| Name         | INT32 l_LanguageKind,                                                |  |  |  |  |  |
|              | INT32 *pl_LanguageCount );                                           |  |  |  |  |  |
|              | 1_RuntimeHandle : (i) The WinGP handle for operation                 |  |  |  |  |  |
|              | 1_LanguageKind : (i) Language setting type                           |  |  |  |  |  |
| Argumont     | 0: SYSTEMLANGUAGE (System language                                   |  |  |  |  |  |
| Argument     | settings)                                                            |  |  |  |  |  |
|              | 1: USERLANGUAGE (User language settings)                             |  |  |  |  |  |
|              | pl_LanguageCount : (0) The number of languages that can be specified |  |  |  |  |  |
|              | Status                                                               |  |  |  |  |  |
|              | 0: Completed                                                         |  |  |  |  |  |
| Return value | -1 : Parameter error                                                 |  |  |  |  |  |
|              | -2 : Timeout                                                         |  |  |  |  |  |
|              | 1: State WinGP does not accept (ending, etc.)                        |  |  |  |  |  |

# • List the language numbers

Gets the language numbers that can be set in WinGP.

|              | INT32 EnumLanguage(                           |                                                     |                                    |  |  |  |  |
|--------------|-----------------------------------------------|-----------------------------------------------------|------------------------------------|--|--|--|--|
| Eurotion     |                                               | INT32                                               | l_RuntimeHandle,                   |  |  |  |  |
| Name         |                                               | INT32                                               | l_LanguageKind,                    |  |  |  |  |
| Name         |                                               | INT32                                               | l_LanguageCount,                   |  |  |  |  |
|              |                                               | INT32                                               | *pl_Languages );                   |  |  |  |  |
|              | l_RuntimeHandle                               | : (i) The V                                         | VinGP handle for operation         |  |  |  |  |
|              | 1_LanguageKind                                | : (i) Langu                                         | : (i) Language setting type        |  |  |  |  |
|              |                                               | 0: SYS                                              | TEMLANGUAGE (System language       |  |  |  |  |
| Argument     | settings)                                     |                                                     |                                    |  |  |  |  |
|              |                                               | 1: USE                                              | RLANGUAGE (User language settings) |  |  |  |  |
|              | l_LanguageCount                               | : (i) The number of languages that can be specified |                                    |  |  |  |  |
|              | pl_LanguageCount                              | : (o) Lang                                          | uages that can be set              |  |  |  |  |
|              | Status                                        |                                                     |                                    |  |  |  |  |
|              | 0: Completed                                  |                                                     |                                    |  |  |  |  |
| Return value | -1 : Parameter error                          |                                                     |                                    |  |  |  |  |
|              | -2 : Timeout                                  |                                                     |                                    |  |  |  |  |
|              | 1: State WinGP does not accept (ending, etc.) |                                                     |                                    |  |  |  |  |

# 37.7.2 Device Access API

#### Summary

API is to read/write to a device/PLC communication with WinGP or a device in WinGP from the user-created program (application).

### DDL file for API communication

The API is provided in a DLL file. The DLL file name is ProEasy.dll and is installed in the WINDOWS folder.

#### Supported languages

The following five program languages can be used for the device access API.

- Visual C++
- Visual Basic 6.0
- VB.NET
- Excel VBA
- C#

| NOTE | <ul> <li>Unavailable API for VB.NET or C#<br/>You cannot use the following API for .NET.<br/>Even if API is used, its operation is not guaranteed.<br/>Direct read API symbol access of single handle system (general purpose</li> </ul> |
|------|----------------------------------------------------------------------------------------------------|
|      | data)<br>•ReadDevice ()<br>•WriteDevice ()<br>•ReadSymbol ()<br>•WriteSymbol ()                                                                                                    |
|      | •SizeOISymbol()                                                                                                    |

#### Devices WinGP SDK can access

The WinGP SDK has access to PLC device and USR, LS Area and symbols and logic instructions variables registered in GP-Pro Ex.

#### NOTE

• To use structure variables of logic instructions, you need to use the parameters below. For details on using ReadSymbolD/ReadSymbolVariantD/WriteSymbolD/WriteSymbolVariantD for structure variables of I/F logic instructions, see below.

"37.7.3 Bit Data Access" (page 37-153)

• You cannot use real variables of logic instructions or R\_device.

### ♦ Function list

• Direct read API of single handle system

| Function Name                                                                                                    | Bit data                                                                                                    |  |  |  |  |  |  |
|----------------------------------------------------------------------------------------------------|----------------------------------------------------------------------------------------------------|--|--|--|--|--|--|
| INT WINAPI ReadDeviceBit(LPCSTR sNodeName,LPCSTR sDeviceName,WORD*                                                                                                    |                                                                                                    |  |  |  |  |  |  |
| owData,WORD wCount);                                                                                                    |                                                                                                    |  |  |  |  |  |  |
| Function Name                                                                                                    | 16-bit data                                                                                                    |  |  |  |  |  |  |
| INT WINAPI ReadDevice                                                                                                    | INT WINAPI ReadDevice16(LPCSTR sNodeName,LPCSTR sDeviceName,WORD*                                                                                                    |  |  |  |  |  |  |
| owData,WORD wCount);                                                                                                    |                                                                                                    |  |  |  |  |  |  |
| Function Name                                                                                                    | 32-bit data                                                                                                    |  |  |  |  |  |  |
| INT WINAPI ReadDevice                                                                                                    | 32(LPCSTR sNodeName,LPCSTR sDeviceName,DWORD*                                                                                                    |  |  |  |  |  |  |
| odwData,WORD wCount)                                                                                                    | ;                                                                                                    |  |  |  |  |  |  |
| Function Name                                                                                                    | 16-bit BCD data                                                                                                    |  |  |  |  |  |  |
| INT WINAPI ReadDevice                                                                                                    | 3CD16(LPCSTR sNodeName,LPCSTR sDeviceName,WORD*                                                                                                    |  |  |  |  |  |  |
| owData,WORD wCount);                                                                                                    |                                                                                                    |  |  |  |  |  |  |
| Function Name                                                                                                    | 32-bit BCD data                                                                                                    |  |  |  |  |  |  |
| INT WINAPI ReadDevic                                                                                                    | eBCD32(LPCSTR sNodeName,LPCSTR                                                                                                    |  |  |  |  |  |  |
| sDeviceName,DWORD*                                                                                                    | odwData,WORD wCount);                                                                                                    |  |  |  |  |  |  |
| Eurotion Nome                                                                                                    | Cingle fleet number date                                                                                                    |  |  |  |  |  |  |
| Function Name                                                                                                    | Single float number data                                                                                                    |  |  |  |  |  |  |
| INT WINAPI ReadDevice                                                                                                    | Float(LPCSTR sNodeName,LPCSTR sDeviceName,FLOAT*                                                                                                    |  |  |  |  |  |  |
| INT WINAPI ReadDevice<br>oflData,WORD wCount);                                                                                                    | Float(LPCSTR sNodeName,LPCSTR sDeviceName,FLOAT*                                                                                                    |  |  |  |  |  |  |
| INT WINAPI ReadDevice<br>oflData,WORD wCount);<br>Function Name                                                                                                    | Float(LPCSTR sNodeName,LPCSTR sDeviceName,FLOAT*                                                                                                    |  |  |  |  |  |  |
| INT WINAPI ReadDevice<br>oflData,WORD wCount);<br>Function Name<br>INT WINAPI ReadDevice                                                                                                    | Float(LPCSTR sNodeName,LPCSTR sDeviceName,FLOAT* Double float number data eDouble(LPCSTR sNodeName,LPCSTR                                                                                                    |  |  |  |  |  |  |
| INT WINAPI ReadDevice<br>oflData,WORD wCount);<br>Function Name<br>INT WINAPI ReadDevic<br>sDeviceName,DOUBLE <sup>5</sup>                                                                                                    | Single float number data         Float(LPCSTR sNodeName,LPCSTR sDeviceName,FLOAT*         Double float number data         'eDouble(LPCSTR sNodeName,LPCSTR         * odbData,WORD wCount);                                                                                                    |  |  |  |  |  |  |
| INT WINAPI ReadDevice<br>oflData,WORD wCount);<br>Function Name<br>INT WINAPI ReadDevic<br>sDeviceName,DOUBLE <sup>3</sup><br>Function Name                                                                                                    | Single float number data         Float(LPCSTR sNodeName,LPCSTR sDeviceName,FLOAT*         Double float number data         eDouble(LPCSTR sNodeName,LPCSTR         * odbData,WORD wCount);         Text data                                                                                                    |  |  |  |  |  |  |
| INT WINAPI ReadDevice<br>oflData,WORD wCount);<br>Function Name<br>INT WINAPI ReadDevic<br>sDeviceName,DOUBLE <sup>5</sup><br>Function Name<br>INT WINAPI ReadDevice                                                                                                    | Single float number data         Float(LPCSTR sNodeName,LPCSTR sDeviceName,FLOAT*         Double float number data         eDouble(LPCSTR sNodeName,LPCSTR         * odbData,WORD wCount);         Text data         Str(LPCSTR sNodeName,LPCSTR sDeviceName,LPSTR                                                                                                    |  |  |  |  |  |  |
| INT WINAPI ReadDevice<br>oflData,WORD wCount);<br>Function Name<br>INT WINAPI ReadDevic<br>sDeviceName,DOUBLE <sup>5</sup><br>Function Name<br>INT WINAPI ReadDevice<br>psData,WORD wCount);                                                                                                    | Single float number data         Float(LPCSTR sNodeName,LPCSTR sDeviceName,FLOAT*         Double float number data         eDouble(LPCSTR sNodeName,LPCSTR         * odbData,WORD wCount);         Text data         •Str(LPCSTR sNodeName,LPCSTR sDeviceName,LPSTR                                                                                                    |  |  |  |  |  |  |
| INT WINAPI ReadDevice<br>oflData,WORD wCount);<br>Function Name<br>INT WINAPI ReadDevic<br>sDeviceName,DOUBLE?<br>Function Name<br>INT WINAPI ReadDevice<br>psData,WORD wCount);<br>Function Name                                                                                                    | Single float number data         Float(LPCSTR sNodeName,LPCSTR sDeviceName,FLOAT*         Double float number data         eDouble(LPCSTR sNodeName,LPCSTR         * odbData,WORD wCount);         Text data         •Str(LPCSTR sNodeName,LPCSTR sDeviceName,LPSTR         •General data                                                                                                    |  |  |  |  |  |  |
| INT WINAPI ReadDevice<br>oflData,WORD wCount);<br>Function Name<br>INT WINAPI ReadDevice<br>sDeviceName,DOUBLE <sup>3</sup><br>Function Name<br>INT WINAPI ReadDevice<br>psData,WORD wCount);<br>Function Name<br>INT WINAPI ReadDevice                                                                 | Single float number data         Float(LPCSTR sNodeName,LPCSTR sDeviceName,FLOAT*         Double float number data         eDouble(LPCSTR sNodeName,LPCSTR         * odbData,WORD wCount);         Text data         •Str(LPCSTR sNodeName,LPCSTR sDeviceName,LPSTR         General data         e(LPCSTR sNodeName,LPCSTR sDeviceName,LPVOID                                                                                                    |  |  |  |  |  |  |
| INT WINAPI ReadDevice<br>oflData,WORD wCount);<br>Function Name<br>INT WINAPI ReadDevic<br>sDeviceName,DOUBLE <sup>5</sup><br>Function Name<br>INT WINAPI ReadDevice<br>psData,WORD wCount);<br>Function Name<br>INT WINAPI ReadDevice<br>pData,WORD wCount,W                                           | Single hoat number data         Float(LPCSTR sNodeName,LPCSTR sDeviceName,FLOAT*         Double float number data         eDouble(LPCSTR sNodeName,LPCSTR         * odbData,WORD wCount);         Text data         •Str(LPCSTR sNodeName,LPCSTR sDeviceName,LPSTR         General data         *e(LPCSTR sNodeName,LPCSTR sDeviceName,LPVOID         'ORD wAppKind);                                                                                                    |  |  |  |  |  |  |
| INT WINAPI ReadDevice<br>oflData,WORD wCount);<br>Function Name<br>INT WINAPI ReadDevice<br>sDeviceName,DOUBLE <sup>5</sup><br>Function Name<br>INT WINAPI ReadDevice<br>psData,WORD wCount);<br>Function Name<br>INT WINAPI ReadDevice<br>pData,WORD wCount,W                                          | Single hoat number data         Float(LPCSTR sNodeName,LPCSTR sDeviceName,FLOAT*         Double float number data         eDouble(LPCSTR sNodeName,LPCSTR         * odbData,WORD wCount);         Text data         eStr(LPCSTR sNodeName,LPCSTR sDeviceName,LPSTR         General data         e(LPCSTR sNodeName,LPCSTR sDeviceName,LPSTR         General data         e(LPCSTR sNodeName,LPCSTR sDeviceName,LPVOID         'ORD wAppKind);         General data (Variant type) |  |  |  |  |  |  |
| INT WINAPI ReadDevice<br>oflData,WORD wCount);<br>Function Name<br>INT WINAPI ReadDevic<br>sDeviceName,DOUBLE <sup>5</sup><br>Function Name<br>INT WINAPI ReadDevice<br>psData,WORD wCount);<br>Function Name<br>INT WINAPI ReadDevice<br>pData,WORD wCount,W<br>Function Name<br>INT WINAPI ReadDevice | Single float number data         Float(LPCSTR sNodeName,LPCSTR sDeviceName,FLOAT*         Double float number data         eDouble(LPCSTR sNodeName,LPCSTR         * odbData,WORD wCount);         Text data         •Str(LPCSTR sNodeName,LPCSTR sDeviceName,LPSTR         General data         *e(LPCSTR sNodeName,LPCSTR sDeviceName,LPSTR         ORD wAppKind);         General data (Variant type)         eVariant(LPCSTR sNodeName,LPCSTR                                 |  |  |  |  |  |  |

• Single handle system API

| Function Name                                                       | Bit data                                      |  |  |  |
|---------------------------------------------------------------------|-----------------------------------------------|--|--|--|
| INT WINAPI WriteDeviceBit(LPCSTR sNodeName,LPCSTR sDeviceName,WORD* |                                               |  |  |  |
| pwData,WORD wCount);                                                |                                               |  |  |  |
| Function Name                                                       | 16-bit data                                   |  |  |  |
| INT WINAPI WriteDevice                                              | e16(LPCSTR sNodeName,LPCSTR sDeviceName,WORD* |  |  |  |
| pwData,WORD wCount);                                                |                                               |  |  |  |
|                                                                     | Continued                                     |  |  |  |

| Function Name                                                                                                    | 32-bit data                                                                                                    |  |  |  |  |
|----------------------------------------------------------------------------------------------------|----------------------------------------------------------------------------------------------------|--|--|--|--|
| INT WINAPI WriteDevice32(LPCSTR sNodeName,LPCSTR sDeviceName,DWORD*                                                                                                    |                                                                                                    |  |  |  |  |
| pdwData,WORD wCount);                                                                                                    |                                                                                                    |  |  |  |  |
| Function Name                                                                                                    | 16-bit BCD data                                                                                                    |  |  |  |  |
| INT WINAPI WriteDeviceBCD16(LPCSTR sNodeName,LPCSTR sDeviceName,WORD*                                                                                                    |                                                                                                    |  |  |  |  |
| pwData,WORD wCount);                                                                                                    |                                                                                                    |  |  |  |  |
| Function Name                                                                                                    | 32-bit BCD data                                                                                                    |  |  |  |  |
| INT WINAPI WriteDevie                                                                                                    | ceBCD32(LPCSTR sNodeName,LPCSTR                                                                                                    |  |  |  |  |
| sDeviceName,DWORD*                                                                                                    | pdwData,WORD wCount);                                                                                                    |  |  |  |  |
| Function Name                                                                                                    | Single float number data                                                                                                    |  |  |  |  |
| INT WINAPI WriteDevice                                                                                                    | Float(LPCSTR sNodeName,LPCSTR sDeviceName,FLOAT*                                                                                                    |  |  |  |  |
| pflData,WORD wCount);                                                                                                    |                                                                                                    |  |  |  |  |
| Function Name                                                                                                    | Double float number data                                                                                                    |  |  |  |  |
| INT WINAPI WriteDeviceDouble(LPCSTR sNodeName,LPCSTR                                                                                                    |                                                                                                    |  |  |  |  |
| INT WINAPI WriteDevie                                                                                                    | ceDouble(LPCSTR sNodeName,LPCSTR                                                                                                    |  |  |  |  |
| INT WINAPI WriteDevid<br>sDeviceName,DOUBLE <sup>3</sup>                                                                                                    | ceDouble(LPCSTR sNodeName,LPCSTR<br>* pdbData,WORD wCount);                                                                                                    |  |  |  |  |
| INT WINAPI WriteDevid<br>sDeviceName,DOUBLE                                                                                                    | ceDouble(LPCSTR sNodeName,LPCSTR<br><sup>*</sup> pdbData,WORD wCount);<br><b>Text data</b>                                                                                                    |  |  |  |  |
| INT WINAPI WriteDevice<br>sDeviceName,DOUBLE <sup>3</sup><br>Function Name<br>INT WINAPI WriteDevice                                                                                                    | ceDouble(LPCSTR sNodeName,LPCSTR<br>* pdbData,WORD wCount);<br>Text data<br>eStr(LPCSTR sNodeName,LPCSTR sDeviceName,LPCSTR                                                                                                    |  |  |  |  |
| INT WINAPI WriteDevice<br>sDeviceName,DOUBLE <sup>2</sup><br>Function Name<br>INT WINAPI WriteDevice<br>psData,WORD wCount);                                                                                                    | ceDouble(LPCSTR sNodeName,LPCSTR<br>* pdbData,WORD wCount);<br>Text data<br>eStr(LPCSTR sNodeName,LPCSTR sDeviceName,LPCSTR                                                                                                    |  |  |  |  |
| INT WINAPI WriteDevice<br>sDeviceName,DOUBLE <sup>3</sup><br>Function Name<br>INT WINAPI WriteDevice<br>psData,WORD wCount);<br>Function Name                                                                                                    | ceDouble(LPCSTR sNodeName,LPCSTR<br>* pdbData,WORD wCount);<br>Text data<br>eStr(LPCSTR sNodeName,LPCSTR sDeviceName,LPCSTR<br>General data                                                                                                    |  |  |  |  |
| INT WINAPI WriteDevice<br>sDeviceName,DOUBLE <sup>2</sup><br>Function Name<br>INT WINAPI WriteDevice<br>psData,WORD wCount);<br>Function Name<br>INT WINAPI WriteDevice                                                                                          | ceDouble(LPCSTR sNodeName,LPCSTR * pdbData,WORD wCount); Text data eStr(LPCSTR sNodeName,LPCSTR sDeviceName,LPCSTR General data cce(LPCSTR sNodeName,LPCSTR sDeviceName,LPVOID                                                                                                    |  |  |  |  |
| INT WINAPI WriteDevid<br>sDeviceName,DOUBLE <sup>3</sup><br>Function Name<br>INT WINAPI WriteDevice<br>psData,WORD wCount);<br>Function Name<br>INT WINAPI WriteDevid<br>pData,WORD wCount,W                                                                     | ceDouble(LPCSTR sNodeName,LPCSTR * pdbData,WORD wCount); Text data eStr(LPCSTR sNodeName,LPCSTR sDeviceName,LPCSTR General data ce(LPCSTR sNodeName,LPCSTR sDeviceName,LPVOID /ORD wAppKind);                                                                                                    |  |  |  |  |
| INT WINAPI WriteDevice<br>sDeviceName,DOUBLE <sup>2</sup><br>Function Name<br>INT WINAPI WriteDevice<br>psData,WORD wCount);<br>Function Name<br>INT WINAPI WriteDevice<br>pData,WORD wCount,W<br>Function Name                                                  | ceDouble(LPCSTR sNodeName,LPCSTR * pdbData,WORD wCount);  Text data eStr(LPCSTR sNodeName,LPCSTR sDeviceName,LPCSTR General data ce(LPCSTR sNodeName,LPCSTR sDeviceName,LPVOID ORD wAppKind); General data (Variant type)                                                                                                   |  |  |  |  |
| INT WINAPI WriteDevid<br>sDeviceName,DOUBLE <sup>3</sup><br>Function Name<br>INT WINAPI WriteDevice<br>psData,WORD wCount);<br>Function Name<br>INT WINAPI WriteDevid<br>pData,WORD wCount,W<br>Function Name<br>INT WINAPI WriteDevid                           | <pre>ceDouble(LPCSTR sNodeName,LPCSTR * pdbData,WORD wCount);  Text data eStr(LPCSTR sNodeName,LPCSTR sDeviceName,LPCSTR General data ce(LPCSTR sNodeName,LPCSTR sDeviceName,LPVOID 'ORD wAppKind); General data (Variant type) ceVariant(LPCSTR sNodeName,LPCSTR</pre>                                                     |  |  |  |  |
| INT WINAPI WriteDevice<br>sDeviceName,DOUBLE <sup>3</sup><br>Function Name<br>INT WINAPI WriteDevice<br>psData,WORD wCount);<br>Function Name<br>INT WINAPI WriteDevice<br>pData,WORD wCount,W<br>Function Name<br>INT WINAPI WriteDevice<br>sDeviceName,LPVARIA | ceDouble(LPCSTR sNodeName,LPCSTR<br>* pdbData,WORD wCount);<br>Text data<br>eStr(LPCSTR sNodeName,LPCSTR sDeviceName,LPCSTR<br>General data<br>cc(LPCSTR sNodeName,LPCSTR sDeviceName,LPVOID<br>/ORD wAppKind);<br>General data (Variant type)<br>ccVariant(LPCSTR sNodeName,LPCSTR<br>NT pData,WORD wCount,WORD wAppKind); |  |  |  |  |

### Cache Read API for Single Handle

| Function Name                                                                      | Group Symbol                |  |  |  |
|------------------------------------------------------------------------------------|-----------------------------|--|--|--|
| INT WINAPI ReadSymbol(LPCSTR sNodeName,LPCSTR sSymbolName,LPVOID oReadBufferData); |                             |  |  |  |
| Function Name                                                                      | Group Symbol (Variant Type) |  |  |  |
| INT WINAPI ReadSymbolVariant(LPCSTR sNodeName,LPCSTR sSymbolName,LPVARIANT pData); |                             |  |  |  |

## Cache Write API for Single Handle

| Function Name                                                                         | Group Symbol                |  |  |  |
|---------------------------------------------------------------------------------------|-----------------------------|--|--|--|
| INT WINAPI WriteSymbolD(LPCSTR sNodeName,LPCSTR sSymbolName,LPVOID pWriteBufferData); |                             |  |  |  |
| Function Name                                                                         | Group Symbol (Variant Type) |  |  |  |
| INT WINAPI WriteSymbolVariantD(LPCSTR sNodeName,LPCSTR sSymbolName,LPVARIANT pData);  |                             |  |  |  |

- Parameter for Read/Write
- <Argument>

sNodeName: The station name is fixed as #WinGP.

sDeviceName: Directly describes the symbol names and device addresses registered in GP-Pro EX.

For example: 1) Use a symbol to specify "SWITCH1" For example: 2) Directly specify the device address "M100"

The following table shows the data types that can be specified by each function.

|                 | Symbol data type |                             |     |                             |     |       |        |        |
|-----------------|------------------|-----------------------------|-----|-----------------------------|-----|-------|--------|--------|
|                 | Bit              | 16 Bit                      |     | 32 Bit                      |     |       |        |        |
| Function        |                  | Signed/<br>Unsigned<br>/Hex | BCD | Signed/<br>Unsigned<br>/Hex | BCD | Float | Double | String |
| XXXDeviceBit    | 0                |                             | _   |                             |     | _     |        |        |
| XXXDevice16     |                  | 0                           |     | —                           |     |       |        |        |
| XXXDevice32     |                  |                             |     | 0                           |     |       | —      |        |
| XXXDeviceBCD16  |                  |                             | 0   |                             |     |       |        |        |
| XXXDeviceBCD32  |                  |                             |     |                             | 0   |       |        |        |
| XXXDeviceFloat  |                  |                             |     |                             |     | 0     |        | _      |
| XXXDeviceDouble |                  |                             |     |                             |     |       | 0      |        |
| XXXDeviceStr    |                  |                             |     | —                           |     |       |        | 0      |
| XXXDevice       | 0                | 0                           | 0   | 0                           | 0   | 0     | 0      | 0      |

pxxData : Pointer for read/write data

| Data types for access    | Argument type    |
|--------------------------|------------------|
| Bit data                 | WORD * pwData    |
| 16-bit data              | WORD * pwData    |
| 32-bit data              | DWORD * pdwData  |
| 16-bit BCD data          | WORD * pwData    |
| 32-bit BCD data          | DWORD * pdwData  |
| Single float number data | FLOAT * pflData  |
| Double float number data | DOUBLE * pdbData |
| Text data                | LPTSTR psData    |
| General data             | LPVOID pData     |
| General data (for VB)    | LPVARIANT pData  |

The following table shows the data types for access and the relevant argument types.

wCount : The number of read/write data

For the Read/WriteDeviceStr function, the amount of text data is expressed in 1-byte units. If the symbol refers to a 16-bit device, use two characters to specify the number. If it refers to a 32-bit device, use four characters.

The below table shows the maximum amount of read/write data.

| Data types for access    | Read/Write                    |
|--------------------------|-------------------------------|
| Bit data                 | 255                           |
| 16-bit data              | 1020                          |
| 32-bit data              | 510                           |
| 16-bit BCD data          | 1020                          |
| 32-bit BCD data          | 510                           |
| Single float number data | 510                           |
| Double float number data | 255                           |
| Text data                | 1020 characters (Single byte) |

| Value | Data type            | Value | Data type                |
|-------|----------------------|-------|--------------------------|
| 1     | Bit data             | 7     | Unsigned 32 bit data     |
| 2     | Signed 16 bit data   | 8     | 32 bit Hex data          |
| 3     | Unsigned 16 bit data | 9     | 32-bit BCD data          |
| 4     | 16 bit Hex data      | 10    | Single float number data |
| 5     | 16-bit BCD data      | 11    | Double float number data |
| 6     | Signed 32 bit data   | 12    | Text data                |

#### wAppKind : Data Type Value

The Read/WriteDevice function specifies the data type with parameters. It allows you to change the data type dynamically.

<Return value> Normal end: 0 Abnormal end : Error code

<Supplementary> When using Read/WriteDeviceBit function pwData stores the same amount of data as in wCount starting from D0 bit. For example: wCount is 20

|          | F  | е  | D  | С  | В  | Α  | 9  | 8 | 7 | 6 | 5 | 4 | 3  | 2  | 1  | 0  |
|----------|----|----|----|----|----|----|----|---|---|---|---|---|----|----|----|----|
| PwData   | 16 | 15 | 14 | 13 | 12 | 11 | 10 | 9 | 8 | 7 | 6 | 5 | 4  | 3  | 2  | 1  |
| PwData+1 | *  | *  | *  | *  | *  | *  | *  | * | * | * | * | * | 20 | 19 | 18 | 17 |

To handle sequential multiple data, it is more efficient to read/write in 16/32 bits using Read/ WriteDevice16 and Read/WriteDevice32 than using Read/WriteDeviceBit.

\* " will contain random values. Mask it using an application program.

When using Read/WriteDeviceBCD16/32 functions

Use these functions for handling data as BCD internally in the device/PLC. Note that data (pxxData summary) to be sent to/received from the functions is binary data, not BCD. (BCD conversion is performed in the [WinGP SDK].) Negative numbers cannot be handled.

| Function Name         | Decimal notation | Hexadecimal notation |
|-----------------------|------------------|----------------------|
| Read/WriteDeviceBCD16 | 0 to 9999        | 0000 to 270F         |
| Read/WriteDeviceBCD32 | 0 to 99999999    | 00000000 to 05F5E0FF |

When using the text data function

For variables to receive text data, secure sufficient data space to receive the data.

### • Data Access API in SRAM

| Function Name                                                                                                    |                                                                                                    | Read SRAM backup data                                                                                                    | a                                                      |  |  |  |  |
|----------------------------------------------------------------------------------------------------|----------------------------------------------------------------------------------------------------|----------------------------------------------------------------------------------------------------|--------------------------------------------------------|--|--|--|--|
| Read the follow<br>The file format<br>format.                                                                                                    | Read the following data in SRAM and save it as a file in PC.<br>The file format of recipe data is saved in a binary format, other formats are saved in a CSV<br>format. |                                                                                                    |                                                        |  |  |  |  |
| INT WINAPI                                                                                                    | EasyBackur<br>ype,INT iSa                                                                                                    | DataRead(LPCSTR sSaveFileName,LPCSTR sveMode);                                                                                                    | NodeName,INT                                           |  |  |  |  |
| Argument<br>sSaveFileName:<br>sNodeName:<br>iSaveMode:                                                                                                    | (In) The file p<br>(In) The partia<br>pointer). A sta<br>(In)How to sa<br>0:New (If a fi<br>overwritten)                                                                | bath of a destination file of read data (Text pointer)<br>cipated station name of the source data to be read (Text<br>ation name is fixed to #WinGP.<br>ave<br>ile with the same file name exists, the file is deleted and                    | Return value<br>Normal End:0<br>Problem: Error<br>Code |  |  |  |  |
| iBackupDataType                                                                                                    | 1:Add (Add d<br>ated.)<br>Other than the<br>:: (In)Types of r                                                                                                    | lata to the end of a file. If there is no file, a new file is cre-<br>ose above:Reserved<br>read data                                                                                                    |                                                        |  |  |  |  |
| Value                                                                                                    |                                                                                                    | Types of data                                                                                                    |                                                        |  |  |  |  |
| 0x0001                                                                                                    | Filing Data                                                                                                    | Types of data                                                                                                    |                                                        |  |  |  |  |
| 0x0001                                                                                                    | Sampling d                                                                                                    | ata of sampling group no 1                                                                                                    |                                                        |  |  |  |  |
| 0x0003                                                                                                    |                                                                                                    |                                                                                                    |                                                        |  |  |  |  |
| 0x0004                                                                                                    | All sampling                                                                                                    | g group data except for sampling group no. 1                                                                                                    |                                                        |  |  |  |  |
| 0x0005                                                                                                    | Alarm Block                                                                                                    | <1                                                                                                    |                                                        |  |  |  |  |
| 0x0006                                                                                                    | Alarm Block                                                                                                    | <2                                                                                                    |                                                        |  |  |  |  |
| 0x0007                                                                                                    | Alarm Block                                                                                                    | <3                                                                                                    |                                                        |  |  |  |  |
| 0x0008                                                                                                    | Alarm Block                                                                                                    | <4                                                                                                    |                                                        |  |  |  |  |
| 0x0009                                                                                                    | Alarm Block                                                                                                    | <5                                                                                                    |                                                        |  |  |  |  |
| 0x000A                                                                                                    | Alarm Block                                                                                                    | <6                                                                                                    |                                                        |  |  |  |  |
| 0x000B                                                                                                    | Alarm Block                                                                                                    | <7                                                                                                    |                                                        |  |  |  |  |
| 0x000C                                                                                                    | Alarm Block                                                                                                    | <8                                                                                                    |                                                        |  |  |  |  |
| Other than those above                                                                                                    | Reserved                                                                                                    |                                                                                                    |                                                        |  |  |  |  |
| If a type of data<br>data; maximum<br>EX settings. He<br>based on the for<br>subjected.<br>(1)Alarm Histo<br>(2)Alarm Log<br>(3)Active Alar<br>If none of the a | a is alarm blo<br>n active data<br>owever, this<br>ollowing prio<br>ory<br>m<br>above is avai                                                                           | ock 1 to 80, one alarm block stores three types of<br>a, history data, and log data, based on the GP-Pro<br>API confirms whether effective data is available<br>prities and if any data exists, the data will be<br>ilable, the error occurs. |                                                        |  |  |  |  |

| Function Name Extended Read of SRAM Backu |                                                                                                    |                                                                              | o Data             |                            |  |  |  |  |  |
|-------------------------------------------|----------------------------------------------------------------------------------------------------|------------------------------------------------------------------------------|--------------------|----------------------------|--|--|--|--|--|
| Read the for<br>The saved<br>format.      | Read the following data in SRAM save the data as a file in PC.<br>The saved file format for filing data is saved in a binary format and other files are saved in CSV format. |                                                                              |                    |                            |  |  |  |  |  |
| This allow<br>EasyBackt                   | s to access to dat<br>pDataRead().                                                                                                    | a which cannot be retrieved in backup dat                                    | ta by coi          | mparing with               |  |  |  |  |  |
| INT WINA<br>iBackupDa                     | API EasyBackup<br>ataType, INT iSa                                                                                                    | DataReadEx(LPCSTR sSaveFileName, L<br>veMode, INT iNumber = 0 , INT iString] | PCSTR<br>Table = ( | sNodeName, INT<br>0x0000); |  |  |  |  |  |
| Argument                                  |                                                                                                    |                                                                              |                    | Return value               |  |  |  |  |  |
| sSaveFileNa                               | me: (In) The file p                                                                                                    | ath of a destination file of read data (Text pointer)                        |                    | Normal End:0               |  |  |  |  |  |
| sNodeName:                                | (In) The partic                                                                                                    | ipated station name of the source data to be read (7                         | Text               | Problem: Error             |  |  |  |  |  |
| 'C M 1                                    | pointer). A sta                                                                                                    | tion name is fixed to #WinGP.                                                |                    | Code                       |  |  |  |  |  |
| 1SaveMode:                                | (In)How to sa                                                                                                    | ve<br>a with the same file name avists, the file is deleted                  | and                |                            |  |  |  |  |  |
|                                           | overwritten.)                                                                                                    | e with the same me name exists, the me is deleted                            | and                |                            |  |  |  |  |  |
|                                           | 1:Add (Add d                                                                                                    | ata to the end of a file. If there is no file, a new file                    | is cre-            |                            |  |  |  |  |  |
|                                           | ated.)                                                                                                    |                                                                              |                    |                            |  |  |  |  |  |
|                                           | Other than the                                                                                                    | se above:Reserved                                                            |                    |                            |  |  |  |  |  |
| 1BackupData                               | Type: (In) Types of r                                                                                                    | ead data                                                                     |                    |                            |  |  |  |  |  |
| Value                                     |                                                                                                    | Types of Data                                                                |                    |                            |  |  |  |  |  |
| 0x0001                                    | Filing Data                                                                                                    |                                                                              |                    |                            |  |  |  |  |  |
| 0x0002                                    | Sampling data o                                                                                                    | f sampling group no.1                                                        |                    |                            |  |  |  |  |  |
| 0x0003                                    | All sampling gro                                                                                                    | up data except for sampling group no. 1                                      |                    |                            |  |  |  |  |  |
| 0x0004                                    | 7 in Sampling gro                                                                                                    |                                                                              |                    |                            |  |  |  |  |  |
| 0x0005                                    | Alarm Block1<br>Specify the type                                                                                                    | of alarm using iNumber.                                                      |                    |                            |  |  |  |  |  |
| 0x0006                                    | Alarm Block2<br>Specify the type                                                                                                    | of alarm using iNumber.                                                      |                    |                            |  |  |  |  |  |
| 0x0007                                    | Alarm Block3<br>Specify the type                                                                                                    | of alarm using iNumber.                                                      |                    |                            |  |  |  |  |  |
| 0x0008                                    | Alarm Block4<br>Specify the type                                                                                                    | of alarm using iNumber.                                                      |                    |                            |  |  |  |  |  |
| 0x0009                                    | Alarm Block5<br>Specify the type                                                                                                    | of alarm using iNumber.                                                      |                    |                            |  |  |  |  |  |
| 0x000A                                    | Alarm Block6<br>Specify the type                                                                                                    | of alarm using iNumber.                                                      |                    |                            |  |  |  |  |  |
| 0x000B                                    | Alarm Block7<br>Specify the type                                                                                                    | of alarm using iNumber.                                                      |                    |                            |  |  |  |  |  |
| 0x000C                                    | Alarm Block8<br>Specify the type                                                                                                    | of alarm using iNumber.                                                      |                    |                            |  |  |  |  |  |
| 0x8002                                    | Sampling group<br>Specify a group                                                                                                    | of a specific group number<br>number using iNumber.                          |                    |                            |  |  |  |  |  |
|                                           |                                                                                                    |                                                                              |                    |                            |  |  |  |  |  |

Continued

| inter a value based on the value | in iNumber:iBack                               | upDataType.                                                                                                    |  |
|----------------------------------|------------------------------------------------|----------------------------------------------------------------------------------------------------|--|
| A value in<br>iBackupDataType    | E                                              | Expansion Range                                                                                                    |  |
|                                  | There are thre History, and Lo                 | e types of alarm data; Active,<br>og. Specify the type.                                                                                                    |  |
|                                  | A value in<br>iNumber                          | Expansion Range                                                                                                    |  |
| 0x0005 to 0x000C                 | 0                                              | Check if the alarm block<br>contains available data<br>based on the following<br>priorities and if data exists,<br>the data becomes a target.<br>(1)Alarm History<br>(2)Alarm Log<br>(3)Active Alarm<br>If none of the above is<br>available, the error occurs. |  |
|                                  | 1                                              | Targets Active Alarms.                                                                                                    |  |
|                                  | 2                                              | Targets Alarm History.                                                                                                    |  |
|                                  | If the subjected<br>block specified<br>occurs. | d data type is not in the alarm<br>by iBackupDataType, an error                                                                                                    |  |
| 0x8002                           | Group number<br>read.<br>A value betwee        | of a sampling group to be<br>en 1 to 64                                                                                                    |  |
| Other than those above           | Reserved                                       |                                                                                                    |  |

iStringTable: (In)Reserved. Always specify 0.

| Function                                                                                                    |                                |                                                                         |                |  |  |  |  |  |
|----------------------------------------------------------------------------------------------------|--------------------------------|-------------------------------------------------------------------------|----------------|--|--|--|--|--|
| The binary format filing data is written in the SRAM.<br>INT WINAPI EasyBackupDataWrite(LPCSTR sSourceFileName,LPCSTR sNodeName,INT |                                |                                                                         |                |  |  |  |  |  |
| iBackupData                                                                                                    | Гуре);                         |                                                                         |                |  |  |  |  |  |
| Argument                                                                                                    |                                |                                                                         | Return value   |  |  |  |  |  |
| sSourceFileNam                                                                                                    | e: (In)The file p              | ath of filing data file in a binary format to be written (Text          | Normal End:0   |  |  |  |  |  |
|                                                                                                    | pointer)                       |                                                                         | Problem: Error |  |  |  |  |  |
| sNodeName:                                                                                                    | (In)The name<br>written to (Te | of a participated station of the location where the data is xt pointer) | Code           |  |  |  |  |  |
|                                                                                                    | The station na                 | ame is fixed to #WinGP.                                                 |                |  |  |  |  |  |

iBackupDataType: (In) 1 Fixed (indicates filing data)

• API for Systems

| Function Name                                                                                                    | Message handling contro                                                                                                    | I                                                      |  |  |  |  |  |
|----------------------------------------------------------------------------------------------------|----------------------------------------------------------------------------------------------------|--------------------------------------------------------|--|--|--|--|--|
| Most of WinGP SDK API functions handles Windows messages within the functions if the process takes a while. You can specify if you use this Windows message process or control this process.<br>If the control is used, Windows messages are accumulated in the message queue and not processed during the function process.<br>As a result, it can prevent from double calling of functions by clicking the icon during function process. |                                                                                                    |                                                        |  |  |  |  |  |
| only the message "the icon<br>screen will not be processe<br>You can specify whether to<br>default is set to process.                                                                                                    | However, in this case, please be careful that all windows message processes are controlled, not<br>only the message "the icon is clicked", important messages such as timer and redrawing window<br>screen will not be processed.<br>You can specify whether to process or control the process for each handle of WinGP SDK. The<br>default is set to process. |                                                        |  |  |  |  |  |
| INT EasySetWaitType(DV                                                                                                    | VORD dwMode);                                                                                                    |                                                        |  |  |  |  |  |
| Argument<br>dwMode: (In)Process n<br>specified.                                                                                                    | nessages if 1 is specified. Control message process if 2 is                                                                                                    | Return value<br>Normal End:0<br>Problem: Error<br>Code |  |  |  |  |  |
| Function Name                                                                                                    | Acquiring the method of message                                                                                                    | process                                                |  |  |  |  |  |

| This function retrieves what | at mode is being processed for the message method when WinGP |
|------------------------------|--------------------------------------------------------------|
| SDK API is calling.          |                                                              |

Single

INT EasyGetWaitType();

Argument

| Return value |  |
|--------------|--|
| 1:Process    |  |
| messages.    |  |
| 2:Control    |  |
| message      |  |
| processing.  |  |

| Function Name                                                                                                    | Text Conversion of Error Co                                                                                                    | de                                                                                                    |  |
|----------------------------------------------------------------------------------------------------|----------------------------------------------------------------------------------------------------|----------------------------------------------------------------------------------------------------|--|
| Error codes returned by each API in WinGP SDK are converted to error messages.<br>EasyLoadErrorMessage() returns multi-byte text (ASCII) as a message.<br>EasyLoadErrorMessageW() returns a UNICODE text string                                                                                                    |                                                                                                    |                                                                                                    |  |
| BOOL WINAPI EasyLoad<br>BOOL WINAPI EasyLoad                                                                                                    | dErrorMessage(INT iErrorCode,LPSTR osErrorMessageW(INT iErrorCode,LPWSTR ows                                                                                                    | Message);<br>ErrorMessage);                                                                                                    |  |
| Argument<br>iErrorCode: (In) error cod<br>osErrorMessage: (Out) pointer<br>(prepare for 5<br>owsErrorMessage: (Out) pointer<br>(prepare for 1                                                                                                    | de returned by WinGP SDK function<br>to the area where the converted string (ASCII) is stored<br>512 bytes or more)<br>to the area where the converted string (ASCII) is stored<br>024 bytes or more)       | Return value<br>Normal: Any<br>value other than<br>zero<br>Failed to convert<br>string (for<br>example, unused<br>error code):0 |  |
| <ul> <li>Special Item</li> <li>This API is provided to enable compatibility with Pro-Server with Studio.</li> <li>EasyLoadErrorMessageEx() converts errors into an error message with more details.</li> </ul>                                                                                                    |                                                                                                    |                                                                                                    |  |
| Function Name                                                                                                    | Error code string conversion (status infor                                                                                                    | mation attached)                                                                                                    |  |
| Converts error codes returned by various APIs in the WinGP SDK into error messages.<br>Returns an error message with status information attached, if possible.<br>EasyLoadErrorMessage() always returns the same error message as the defined error code.<br>EasyLoadErrorMessageEx() returns more detailed information, such as the name of the<br>communication partner, where the error occurred, and status when the error occurred. Even the<br>same error code could return different error messages, depending on the location of the error.<br>EasyLoadErrorMessageEx(), EasyLoadErrorMessageExM() return a multi-byte string message<br>(ASCII)<br>EasyLoadErrorMessageEx(), EasyLoadErrorMessageExM() return a string message<br>(UNICODE)<br>Single |                                                                                                    |                                                                                                    |  |
| BOOL WINAPI EasyLoadErrorMessageEx(INT iErrorCode,LPWSTR owsErrorMessage);<br>BOOL WINAPI EasyLoadErrorMessageExW(INT iErrorCode,LPWSTR owsErrorMessage);                                                                                                    |                                                                                                    |                                                                                                    |  |
| Argument<br>iErrorCode : (In) error cod<br>osErrorMessage : (Out) pointer<br>(prepare for 1<br>owsErrorMessage :(Out) pointer<br>stored (prepare                                                                                                    | e returned by the WinGP SDK function<br>to the area where the converted string (ASCII) is stored<br>024 bytes or more)<br>to the area where the converted string (UNICODE) is<br>re for 2048 bytes or more) | Return value<br>Normal: Any<br>value other than<br>zero<br>Failed to convert<br>string (for<br>example, unused<br>error code):0 |  |

#### Special Item

- EasyLoadErrorMessage() is used to call a function in the WinGP API, and when the function returns an error code, this message is converted into a message.
- The WinGP SDK remembers only one set of error status information for each handle. As a result, after an error occurs in the API, call EasyLoadErrorMessage() right away. Do not call a different API function, or else the API will overwrite the error status information and EasyLoadErrorMessage() will not return the desired error status.

• Other APIs

| Function                                                                                                    | Name                                                          | Read IPC Time as DWORD                                                         | I                                              |  |
|----------------------------------------------------------------------------------------------------|---------------------------------------------------------------|--------------------------------------------------------------------------------|------------------------------------------------|--|
| Function to acquire the current time as a numeric value (DWORD format) from the defined station. This function is valid only with the time stored in LS2048 (6 words). |                                                               |                                                                                |                                                |  |
| DWORD WI                                                                                                    | DWORD WINAPI EasyGetGPTime(LPCSTR sNodeName, DWORD* odwTime); |                                                                                |                                                |  |
| Argument<br>sNodeName:<br>odwTime:                                                                                                    | The station na<br>Retrieves tim                               | ame is fixed as #WinGP.<br>e in DWORD format, which actually uses ANSII time_t | Return value<br>Normal End:0<br>Problem: Error |  |
| Special Item                                                                                                    | Tormat                                                        |                                                                                | Code                                           |  |

| Function                                                                                                    | Name                            | Read IPC Time as VARIANT                                                            |                                                        |  |
|----------------------------------------------------------------------------------------------------|---------------------------------|-------------------------------------------------------------------------------------|--------------------------------------------------------|--|
| Function to acquire the current time as a numeric value (Variant format) from the defined station. This function is valid only with the time stored in LS2048 (6 words).<br>DWORD WINAPI EasyGetGPTimeVariant(LPCSTR sNodeName, LPVARIANT ovTime); |                                 |                                                                                     |                                                        |  |
| Argument<br>sNodeName:<br>ovTime:                                                                                                    | The station na<br>Retrieves tim | ame is fixed as #WinGP.<br>e as VARIANT format, which internally is the Date format | Return value<br>Normal End:0<br>Problem: Error<br>Code |  |
| Special Item                                                                                                    |                                 |                                                                                     |                                                        |  |

| Function Name                                                                                                    |                                 | Read IPC Time as STRING                                                           |                      |  |
|----------------------------------------------------------------------------------------------------|---------------------------------|-----------------------------------------------------------------------------------|----------------------|--|
| Function to acquire the current time as a string (LPTSTR format) from the defined station. This function is valid only with the time stored in LS2048 (6 words). |                                 |                                                                                   | efined station. This |  |
| DWORD WINAPI EasyGetGPTimeString(LPCSTR sNodeName, LPCSTR sFormat, LPSTR osTime);                                                                                |                                 |                                                                                   |                      |  |
| Argument                                                                                                    |                                 |                                                                                   | Return value         |  |
| sNodeName:                                                                                                    | The station na                  | ame is fixed as #WinGP.                                                           | Normal End:0         |  |
| pFormat:                                                                                                    | Retrieves stri                  | ng as a time formatted string. Formatting codes following                         | Problem: Error       |  |
|                                                                                                    | the percent si<br>are not conve | gn (%) are replaced with "Special Item." Other characters rted and display as is. | Code                 |  |
| osTime:                                                                                                    | Retrieves tim                   | e as a string. Make sure you reserve enough memory space                          |                      |  |
|                                                                                                    | to receive stri                 | ng length $+ 1$ (for the NULL character). If you don't reserve                    |                      |  |
|                                                                                                    | enough space                    | e, you could experience unexpected data loss and operations                       |                      |  |
|                                                                                                    | may not work                    | срюрену.                                                                          |                      |  |

Continued

Special Item

Formatting codes following the percent sign (%) are replaced as shown in the following table. Other characters are not converted and display as is. For example, if the clock is 2006/1/2 12:34:56 and you define %Y\_%M %S, the string becomes: 2006\_34 56.

| Formatting Code | Folder                                                                                        |
|-----------------|-----------------------------------------------------------------------------------------------|
| %a              | Day - abbreviated (*2)                                                                        |
| %A              | Day (*2)                                                                                      |
| %b              | Month - abbreviated (*2)                                                                      |
| %В              | Month (*2)                                                                                    |
| %с              | Locale-related date and time                                                                  |
| %#c             | Locale-related date and time (long form)                                                      |
| %d              | Day as decimal value (01 ~ 31) (*1)                                                           |
| %H              | 24 Hour Clock (00~23) (*1)                                                                    |
| %I              | 12 Hour Clock (01 ~ 12) (*1)                                                                  |
| %ј              | Day of year as decimal value (001 ~ 366) (*1)                                                 |
| %m              | Month as decimal value (01 ~ 12) (*1)                                                         |
| %M              | Minutes as decimal value (00 ~ 59) (*1)                                                       |
| %р              | AM/PM for locale (*2)                                                                         |
| %S              | Seconds as decimal value (00 ~ 59) (*1)                                                       |
| %U              | Week of year as decimal value. The first Sunday of the year is the first week. (00~53) (*1)   |
| %w              | Day as decimal value. Sunday is 0 (0 ~ 6) (*1)                                                |
| %W              | Week of year as decimal value. The first Monday of the year is the first week. (00~53) (*1)   |
| %х              | Date of current locale                                                                        |
| %#x             | Date of current locale (long form)                                                            |
| %X              | Time of current locale (*2)                                                                   |
| %у              | 2-digit Year as decimal value (00~99) (*1)                                                    |
| %у              | 4-digit Year as decimal value (*1)                                                            |
| %z, %Z          | Time zone or time-zone abbreviation. When time zone is unknown, character is not entered (*2) |
| %%              | Percentage symbol (*2)                                                                        |

\*1 Suppress leading zeroes by placing a hash mark (#) in front of d, H, I, j, m, M, S, U, w, W, y, or Y. For example, if the value is 05, and the formatting code is %#d, displays 5.

\*2 The hash mark is ignored when placed in front of a, A, b, B, p, X, z, or Z. For example, if the day is Monday, and the formatting code is %#A, displays Monday.

| Function Name                                                                                                    |                                                    | Read IPC Time as STRING VAR                                                                                                    | IANT           |
|----------------------------------------------------------------------------------------------------|----------------------------------------------------|----------------------------------------------------------------------------------------------------|----------------|
| Function to acquire the current time as a string (Variant format) from the defined station. This function is valid only with the time stored in LS2048 (6 words). |                                                    |                                                                                                    |                |
| DWORD WINAPI EasyGetGPTimeStringVariant(LPCSTR sNodeName, LPCSTR sFormat, LPVARIANT ovTime);                                                                      |                                                    |                                                                                                    |                |
| Argument                                                                                                    |                                                    |                                                                                                    | Return value   |
| sNodeName:                                                                                                    | The station na                                     | me is fixed as #WinGP.                                                                                                    | Normal End:0   |
| pFormat:                                                                                                    | String formate                                     | ting for the time string. Formatting codes following the per-                                                                                                    | Problem: Error |
|                                                                                                    | cent sign (%)<br>ters are not co<br>Items" sectior | are replaced as shown in the following table. Other charac-<br>nverted and display as is. For details, refer to the "Special<br>in "Function for Reading String Type on the IPC." | Code           |
| ovTime:                                                                                                    | Retrieves time<br>format                           | e string as VARIANT format, which internally is the BSTR                                                                                                    |                |

| Function Name                                                                                                    | Read Reference Station Status                                              |  |
|----------------------------------------------------------------------------------------------------|----------------------------------------------------------------------------|--|
| You can get the status of the value to confirm the connection of the connection of t | e connected equipment (IPC). Or, you can vary the response timeout action. |  |
| Single<br>INT WINAPI GetNodeProperty(LPCSTR sNodeName,DWORD dwTimeLimit,LPSTR<br>osGPType,LPSTRosSystemVersion,LPSTR osComVersion,LPSTR osECOMVersion);                                                                                                    |                                                                            |  |

| Argument                                                                |                                                                           | Return value   |
|-------------------------------------------------------------------------|---------------------------------------------------------------------------|----------------|
| sNodeName:                                                              | The station name is fixed as #WinGP.                                      | Normal End:0   |
| dwTimeLimit:                                                            | (In) Response Timeout Value. The set up range, in millisecond units, is 1 | Problem: Error |
|                                                                         | to 2147483647, or zero. Zero is the default value, which indicates 3000   | Code           |
|                                                                         | milliseconds, not zero milliseconds.                                      |                |
| The following are<br>Please reserve 32<br>osGPType:<br>osSystemVersion: |                                                                           |                |
| osComVersion:                                                           | (Out) PLC protocol driver version (blank)                                 |                |
| osECOMVersion:                                                          | (Out) 2 Way driver version (blank)                                        |                |

| Function Name                                                                    | Finds the symbol/group byte size |              |
|----------------------------------------------------------------------------------|----------------------------------|--------------|
| Find the total buffer byte size required to access the device and group symbols. |                                  |              |
| INT WINAPI SizeOfSymbol(LPCSTR sNodeName,LPCSTR sSymbolName,INT* oiByteSize);    |                                  |              |
| Argument                                                                         |                                  | Return value |
|                                                                                  |                                  |              |

| sNodeName:                  | The station name is fixed as #WinGP.                                                        | Normal End:0           |
|-----------------------------|---------------------------------------------------------------------------------------------|------------------------|
| sSymbolName:<br>oiByteSize: | (In) Device symbol name or group symbol name to search for<br>(Out) Byte size to search for | Problem: Error<br>Code |

#### Special Item

In sSymbolName you can define one element as device symbol, non-array group, array group, or all array groups.

| Function Name                                                                                                    | Finds the number of members                                                                      | in the group                                           |
|----------------------------------------------------------------------------------------------------|--------------------------------------------------------------------------------------------------|--------------------------------------------------------|
| Finds the number of members in the defined group symbol or symbol sheet, which is the total symbols and groups.<br>INT WINAPI GetCountOfSymbolMember(LPCSTR sNodeName,LPCSTR sSymbolName,INT* oiCountOfMember); |                                                                                                  |                                                        |
| Argument<br>sNodeName: The station na<br>sSymbolName: (In) Group sy<br>oiCountOfMember:(Out) Numb                                                                                                    | ame is fixed as #WinGP.<br>mbol name or symbol sheet name to search for<br>er of members to find | Return value<br>Normal End:0<br>Problem: Error<br>Code |

Special Item

When the defined group symbol contain another group symbol, even if there are multiple device symbols inside the internal group symbol, the device symbols get counted as one member.

| Function Name                                                                                                    | Searches for definition information about symbol, group,<br>symbol sheet                                                                                                    |                                                        |  |
|----------------------------------------------------------------------------------------------------|----------------------------------------------------------------------------------------------------|--------------------------------------------------------|--|
| Searches for the definition information, such as the data format and data size, of the defined device symbol, group symbol, or symbol sheet.<br>INT WINAPI GetSymbolInformation(LPCSTR sNodeName,LPCSTR sSymbolName,INT iMaxCountOfSymbolMember,LPSTR osSymbolSheetName,SymbolInformation* oSymbolInformation,INT* oiGotCountOfSymbolMember); |                                                                                                    |                                                        |  |
| Argument<br>sNodeName: The station na<br>sSymbolName: (In) Symbol,<br>iMaxCountOfSymbolMember:(I<br>osSymbolSheetName:(Out) Retu<br>Please p<br>oSymbolInformation:(Out) Retu<br>quantity<br>space.<br>oiGotCountOfSymbolMember:(I                                                                                                    | ame is fixed as #WinGP.<br>group name, sheet name<br>In) Define the maximum value (1 or more) for the search<br>information. Defines the quantity in oSymbolInformation.<br>urns the symbol sheet name belonging to sSymbolName.<br>prepare a workspace of 66 bytes or more.<br>rrns detailed information as an array. Please prepare the<br>y defined in iMaxCountOfSymbolMember for the work-<br>Out) Returns the information number actually returned to<br>oSymbolInformation. | Return value<br>Normal End:0<br>Problem: Error<br>Code |  |

Special Item
• SymbolInformation Structure
struct SymbolInformation
{
WORD m\_wAppKind; // Data type. When symbol 1~12,
when group 0x8000
WORD m\_wDataCount; // Data size
DWORD m\_dwSizeOf; // Buffer byte size
char m\_sSymbolName[64+1]; // Symbol or group name
char m\_bDummy1[3]; // Reserved
char m\_sDeviceAddress[256+1]; // Device address (empty for group)
char m\_bDummy2[3]; // Reserved
};

Information found in oSymbolInformation is returned as a SymbolInformation array, and in the first setting group or sheet information or symbol is set. In the second setting and onward, when sSymbolName is a group, sets the group members. When sSymbolName is sheet, the entire sheet information is set. When sSymbolName is symbol, there are no settings after the first.

When the object symbol is bit offset symbol, be careful about the following points.

(1) When bit offset symbol is used to directly specify the original symbol information (when sSymbolName is directly specified as bit offset symbol), in oSymbolInformation's first SymbolInformation field m\_dwSizeOf, a byte count of 2 is set for accessing the bit symbol. Because the original information is one symbol, there can be only one oSymbolInformation.

(2) Define the original information as group symbol, and when the group includes a bit offset symbol, the m\_dwSizeOf property of the second oSymbolInformation and later is set to zero, because it defines the access size for group access of members.

• When the member count is unknown, use GetCountOfSymbolMember(), set up a SymbolInformation workspace of the member count return value + 1, then call this function.

• CF Card APIs

| Functior                                                                                                | n Name                       |                                           | card status |                          |                                                              |
|----------------------------------------------------------------------------------------------------|------------------------------|-------------------------------------------|-------------|--------------------------|--------------------------------------------------------------|
| Gets the CF card connection status of the IPC.<br>Single<br>INT WINAPI EasyIsCFCard(LPCSTR sNodeName) : |                              |                                           |             |                          |                                                              |
| Argument<br>sNodeName:                                                                                  | Station name<br>The node nee | is fixed to WinGP.<br>ds to be registered | F           | Return value             |                                                              |
|                                                                                                    | in a network                 | project.                                  |             | Function<br>Return value | Status                                                       |
|                                                                                                    |                              |                                           |             | 0x0000000                | Normal                                                       |
|                                                                                                    |                              |                                           |             | 0x10000001               | There is no CF card or the cover on the CF card slot is open |
|                                                                                                    |                              |                                           |             | 0x1000002                |                                                              |
|                                                                                                    |                              |                                           |             | 0x10000004               | Detect CF card problem                                       |
|                                                                                                    |                              |                                           |             | 0x1000008                |                                                              |
|                                                                                                    |                              |                                           |             | Other                    | Error unrelated to card                                      |
|                                                                                                    |                              |                                           |             |                          |                                                              |

| The file list in the IPC CF card is output to the file, sent as a parameter. You can optionally define the folder of the file list you want to get.         INT WINAPI EasyGetListInCfCard(LPCSTR sNodeName, LPCSTR sDirectory, INT* oiCount, LPCSTR sSaveFileName) ;       Return value         Argument       sNodeName:       The station name is fixed as #WinGP.         sDirectory:       Gets the folder name in uppercase characters       Normal: 0         SaveFileName:       Filename where directory information is stored. In the defined file, data stored in the stEasyDirInfo formatted array is, in the quantity returned in the pioCount; stored as binary data. Saves the filename and extension in uppercase characters.       Struct stEasyDirInfo {         BYTE bFileName[8+1]; // File anne (NULL terminated)       BYTE bFileName[8+1]; // File innestamp (NULL terminated)       BYTE bFileName[8+1]; // File timestamp (NULL terminated)         BYTE bFileName[8+1]; // File timestamp (NULL terminated)       BYTE bFileName[8+1]; // File timestamp (NULL terminated)       BYTE bFileName[8+1]; // File timestamp (NULL terminated)         BYTE bFileName[8+1]; // File timestamp (NULL terminated)       BYTE bFileName[8+1]; // File timestamp (NULL terminated)       BYTE bFileName[8+1]; // File timestamp (NULL terminated)         BYTE bFileName[8+1]; // File timestamp (NULL terminated)       BYTE bFileName[8+1]; // File timestamp (NULL terminated)       BYTE bFileName[8+1]; // File timestamp (NULL terminated)         BYTE bFileName[8+1]; // File timestamp (NULL terminated)       BYTE bFileName[8+1]; // File timestamp (NULL terminated) <th colspan="6">Function Name Read CF card file list (optional folder name)</th>                                       | Function Name Read CF card file list (optional folder name)                                    |                                                                                                    |                                                                |                     |  |  |  |
|----------------------------------------------------------------------------------------------------|------------------------------------------------------------------------------------------------|----------------------------------------------------------------------------------------------------|----------------------------------------------------------------|---------------------|--|--|--|
| Internet in the file list you want to get.         INT WINAPI EasyGetListInCfCard(LPCSTR sNodeName, LPCSTR sDirectory, INT*<br>oiCount, LPCSTR sSaveFileName);         Argument<br>sNodeName:       The station name is fixed as #WinGP.<br>sDirectory:       Gets the folder name in uppercase characters<br>oiCount:       Number of files read         soveFileName:       Filename where directory information is stored. In the defined file, data<br>stored in the stEasyDirInfo formatted array is, in the quantity returned in<br>the pioCount, stored as binary data. Saves the filename and extension in<br>uppercase characters.<br>struct stEasyDirInfo {<br>BYTE bFileName[8+1]; // File iname (NULL terminated)<br>BYTE bournmy[3]; // temporary<br>DWORD dwFileSize; // File size<br>BYTE bFileTimeStamp[8+1]; // File timestamp (NULL terminated)<br>BYTE bDoummy[3]; // temporary2<br>};       Return value         Special Item       More information about bFileTimeStamp: 8 bytes are divided into two sections. The top 4 by<br>are used to store MS-DOS formatted time, and the bottom 4 bytes are used to store MS-DOS<br>formatted dates and times are set up in the following format.<br>Example: When the DOS date/time is 2002/1/2 04:06:08.         Bit       Expansion Range         0 to 4       Day of month (1 ~ 31).         5 ~ 8       Month of year (1=January, 2=February,, 12=December)         9 to 15       Year, starting with the year 1980. Add 1980 to the value indicated by these bits to<br>come up with the actual year.         MS-DOS formatted time. The date uses the following format to pack the date into one 16-bit<br>value.                                                                                                    | The file list in the IPC CE card is output to the file sent as a parameter. You can ontionally |                                                                                                    |                                                                |                     |  |  |  |
| INT WINAPI EasyGetListInCfCard(LPCSTR sNodeName, LPCSTR sDirectory, INT*         oiCount, LPCSTR sSaveFileName);         Argument<br>sNodeName:       The station name is fixed as #WinGP.<br>sDirectory:       Gets the folder name in uppercase characters         oiCount:       Number of files read       Return value         ssaveFileName:       Filename where directory information is stored. In the defined file, data<br>stored in the stasyDifInfo formatied array is, in the quantity returned in<br>uppercase characters.       Problem: Error<br>code         sturet it tasyDifInfo {       BYTE bFileName[8+1]; // File name (NULL terminated)       Problem: Error<br>code         BYTE bExt[3+1]; // File extension (NULL terminated)       BYTE bExt[3+1]; // File extension (NULL terminated)       Problem: Error<br>code         BYTE bExt[3+1]; // File extension (NULL terminated)       BYTE bExt[3+1]; // File extension (NULL terminated)       Problem: Error<br>code         BYTE bFileName[8+1]; // File arror (NULL terminated)       BYTE bExt[3+1]; // File extension (NULL terminated)       Problem: Error<br>code         BYTE bFileName[8+1]; // File timestamp (NULL terminated)       BYTE bFileName[8+1]; // File timestamp (NULL terminated)       BYTE bFileName[8+1]; // File timestamp (NULL terminated)         BYTE bFileName[8+1]; // File timestamp (NULL terminated)       BYTE bFileName[8+1]; // File extension (NULL terminated)       BYTE bFileName[8+1]; // File extension (NULL terminated)         BYTE bFileName[8+1]; // File extensicon (NULL terminated)       BYTE bFileName[8+1]                                                                                                    | define the folder of the file list you want to get                                             |                                                                                                    |                                                                |                     |  |  |  |
| INT WINAPI EasyGetListInCfCard(LPCSTR sNodeName, LPCSTR sDirectory, INT*         oiCount, LPCSTR sSaveFileName);         Argument<br>sNodeName:       The station name is fixed as #WinGP.         SDirectory:       Gets the folder name in uppercase characters<br>oiCount:       Number of files read         sSaveFileName:       Filename where directory information is stored. In the defined file, data<br>stored in the stEasyDirInfo formatted array is, in the quantity returned in<br>the pioCount, stored as binary data. Saves the filename and extension in<br>uppercase characters.<br>struct stEasyDirInfo {<br>BYTE bFileName[8+1]; // File extension (NULL terminated)<br>BYTE bFileName[8+1]; // File extension (NULL terminated)<br>BYTE bDummy[3]; // temporary<br>DWORD dwFileSize; // File is ize<br>BYTE bFileTimeStamp[8+1]; // File timestamp (NULL terminated)<br>BYTE bDummy2[3]; // temporary<br>DWORD dwFileSize; // File is ize<br>BYTE bFileTimeStamp[8+1]; // File timestamp (NULL terminated)<br>BYTE bDummy2[3]; // temporary<br>DWORD formatted time, and the bottom 4 bytes are used to store MS-DOS<br>formatted date, both as hexadecimal values.         Ms-DOS formatted dates and times are set up in the following format.         Example: When the DOS date/time is 20C4/2C22, 2C22 is the date and 20C4 is the time.<br>Translated the date and time is 2002/1/2 04:06:08.         Bit       Expansion Range         0 to 4       Day of month (1 ~ 31).         5 ~ 8       Month of year (1=January, 2=February, 12=December)         9 to 15       Year, starting with the year 1980. Add 1980 to the value indicated by these bits to<br>corme up with the actual year.         MS-DOS formatted time. The date uses the fo                                           |                                                                                                |                                                                                                    |                                                                |                     |  |  |  |
| oiCount, LPCSTR sSaveFileName);       Argument         sNodeName:       The station name is fixed as #WinGP.         sDirectory:       Gets the folder name in uppercase characters         oiCount:       Number of files read         ssaveFileName:       Filename where directory information is stored. In the defined file, data stored in the stEasyDirInfo formatted array is, in the quantity returned in the pioCount, stored as binary data. Saves the filename and extension in uppercase characters.       Return value         Struct stEasyDirInfo {       BYTE bFileName[8+1]; // File name (NULL terminated)       Problem: Errc         BYTE bEX[3+1]; // File extension (NULL terminated)       BYTE bEX[3+1]; // File intestamp (NULL terminated)       BYTE bEX[3+1]; // File size         BYTE bDummy2[3]; // temporary       DWORD dwFileSize; // File size       BYTE bDummy2[3]; // temporary2       };         Special Item       More information about bFileTimeStamp: 8 bytes are divided into two sections. The top 4 by are used to store MS-DOS formatted time, and the bottom 4 bytes are used to store MS-DOS formatted dates and times are set up in the following format.         Example: When the DOS date/time is 2002/1/2 04:06:08.       Expansion Range                                                                                                    | INT WINA                                                                                       | PI EasyGetList                                                                                                    | tInCfCard(LPCSTR sNodeName, LPCSTR sDire                       | ctory, INT*         |  |  |  |
| Argument<br>sNodeName:       The station name is fixed as #WinGP.<br>sDirectory:       Return value<br>Normal: 0         Sprectory:       Gets the folder name in uppercase characters<br>oiCount:       Number of files read       Problem: Errc<br>code         sSaveFileName:       Filename where directory information is stored. In the defined file, data<br>stored in the stEasyDirInfo formatted array is, in the quantity returned in<br>the pioCount, stored as binary data. Saves the filename and extension in<br>uppercase characters.<br>struct stEasyDirInfo {<br>BYTE bExt[3+1]; // File extension (NULL terminated)<br>BYTE bDummy[3]; // temporary<br>DWORD dwFileSize; // File size<br>BYTE bFileTimeStamp[8+1]; // File timestamp (NULL terminated)<br>BYTE bDummy2[3]; // temporary2<br>};       Return value         Special Item       More information about bFileTimeStamp: 8 bytes are divided into two sections. The top 4 by<br>are used to store MS-DOS formatted time, and the bottom 4 bytes are used to store MS-DOS<br>formatted date, both as hexadecimal values.         MS-DOS formatted dates and times are set up in the following format.         Example: When the DOS date/time is 20C242C22, 2C22 is the date and 20C4 is the time.<br>Translated the date and time is 2002/1/2 04:06:08.         Bit       Expansion Range         0 to 4       Day of month (1 ~ 31).         5 ~ 8       Month of year (1=January, 2=February,, 12=December)         9 to 15       Year, starting with the year 1980. Add 1980 to the value indicated by these bits to<br>come up with the actual year.         MS-DOS formatted time. The date uses the following format to pack the date into one 16-bi<br>value. <td>oiCount, LP</td> <td>CSTR sSaveF</td> <td>ileName);</td> <td></td> | oiCount, LP                                                                                    | CSTR sSaveF                                                                                                    | ileName);                                                      |                     |  |  |  |
| Argentitie       The station name is fixed as #WinGP.         sDirectory:       Gets the folder name in uppercase characters         ofCount:       Number of files read         sSaveFileName:       Filename where directory information is stored. In the defined file, data stored in the stEasyDirInfo formatted array is, in the quantity returned in the pioCount, stored as binary data. Saves the filename and extension in uppercase characters.       SaveFileName:         struct stEasyDirInfo {       BYTE bFileName[8+1]; // File name (NULL terminated)       BYTE bDummy[3]; // temporary         DWORD dwFileSize; // File size       BYTE bDummy[3]; // temporary2       J;         Special Item       More information about bFileTimeStamp: 8 bytes are divided into two sections. The top 4 by are used to store MS-DOS formatted time, and the bottom 4 bytes are used to store MS-DOS formatted dates and times are set up in the following format.         Example:       When the DOS date/time is 20C42C22, 2C22 is the date and 20C4 is the time. Translated the date and time is 2002/1/2 04:06:08.         Bit       Expansion Range         0 to 4       Day of month (1 ~ 31).         5 ~ 8       Month of year (1=January, 2=February,, 12=December)         9 to 15       Year, starting with the year 1980. Add 1980 to the value indicated by these bits to come up with the actual year.         MS-DOS formatted time. The date uses the following format to pack the date into one 16-bi value.                                                                                                    | Argument                                                                                       |                                                                                                    | · · · · · · · · · · · · · · · · · · ·                          | Return value        |  |  |  |
| sDirectory:       Gets the folder name in uppercase characters       Problem: Error         oiCount:       Number of files read       Problem: Error         sSaveFileName:       Filename where directory information is stored. In the defined file, data stored in the stEasyDirInfo formatted array is, in the quantity returned in uppercase characters.       Problem: Error         struct stEasyDirInfo {       BYTE bFileName       BYTE bFileName       Problem: Error         BYTE bExt[3+1]; // File extension (NULL terminated)       BYTE bExt[3+1]; // File extension (NULL terminated)       BYTE bDummy[3]; // temporary         DWORD dwFileSize; // File size       BYTE bFileTimeStamp[8+1]; // File timestamp (NULL terminated)       BYTE bFileTimeStamp[2]; // File size         Special Item       More information about bFileTimeStamp: 8 bytes are divided into two sections. The top 4 by are used to store MS-DOS formatted time, and the bottom 4 bytes are used to store MS-DOS formatted dates, both as hexadecimal values.         MS-DOS formatted dates and times are set up in the following format.         Example: When the DOS date/time is 20C42C22, 2C22 is the date and 20C4 is the time. Translated the date and time is 2002/1/2 04:06:08.         Bit       Expansion Range       0 to 4         0 to 4       Day of month (1 ~ 31).       5 ~ 8         5 ~ 8       Month of year (1=January, 2=February, 12=December)       9 to 15         9 to 15       Year, starting with the year 1980. Add 1980 to the value in                                                                                                    | sNodeName:                                                                                     | The station na                                                                                                    | ame is fixed as #WinGP.                                        | Normal: 0           |  |  |  |
| oiCount:       Number of files read       code         sSaveFileName:       Filename where directory information is stored. In the defined file, data stored in the stEasyDirInfo formatted array is, in the quantity returned in the pioCount, stored as binary data. Saves the filename and extension in uppercase characters.       code         struct stEasyDirInfo {       BYTE bFileName[8+1]; // File name (NULL terminated)       BYTE bExt[3+1]; // File extension (NULL terminated)         BYTE bExt[3+1]; // File extension (NULL terminated)       BYTE bFileTimeStamp[8+1]; // File timestamp (NULL terminated)         BYTE bFileTimeStamp[8+1]; // File timestamp (NULL terminated)       BYTE bFileTimeStamp[8+1]; // File timestamp (NULL terminated)         BYTE bFileTimeStamp[3]; // temporary       DWORD dwFileSize; // File size         BYTE bFileTimeStamp[3]; // temporary2       };         Special Item       More information about bFileTimeStamp: 8 bytes are divided into two sections. The top 4 by are used to store MS-DOS formatted time, and the bottom 4 bytes are used to store MS-DOS formatted dates and times are set up in the following format.         Example: When the DOS date/time is 20C42C22, 2C22 is the date and 20C4 is the time.         Translated the date and time is 2002/1/2 04:06:08.         Bit       Expansion Range         0 to 4       Day of month (1 ~ 31).         5 - 8       Month of year (1=January, 2=February, 12=December)         9 to 15       Year, starting with the year 1980. Add 1980 to the value indicate                                                                                                    | sDirectory:                                                                                    | Gets the folde                                                                                                    | er name in uppercase characters                                | Problem: Error      |  |  |  |
| SSaveFileName:       Filename where directory information is stored. In the defined file, data stored in the stEasyDirInfo formatted array is, in the quantity returned in the pioCount, stored as binary data. Saves the filename and extension in uppercase characters.         struct stEasyDirInfo {       BYTE bFileName[8+1]; // File name (NULL terminated)         BYTE bExt[3+1]; // File extension (NULL terminated)       BYTE bFileName[8+1]; // File imestamp (NULL terminated)         BYTE bDummy[3]; // temporary       DWORD dwFileSize; // File size         BYTE bFileTimeStamp[8+1]; // File timestamp (NULL terminated)       BYTE bFileTimeStamp[8+1]; // File imestamp (NULL terminated)         BYTE bFileTimeStamp[8+1]; // File timestamp (NULL terminated)       BYTE bFileTimeStamp[8+1]; // File imestamp (NULL terminated)         BYTE boummy[3]; // temporary       )       Special Item         More information about bFileTimeStamp: 8 bytes are divided into two sections. The top 4 by are used to store MS-DOS formatted date, both as hexadecimal values.       MS-DOS formatted dates and times are set up in the following format.         Example: When the DOS date/time is 2002/1/2 04:06:08.       Expansion Range       10 to 4         Day of month (1 ~ 31).       5 ~ 8       Month of year (1=January, 2=February,, 12=December)       9 to 15         Year, starting with the year 1980. Add 1980 to the value indicated by these bits to come up with the actual year.       MS-DOS formatted time. The date uses the following format to pack the date into one 16-bi value. <td>oiCount:</td> <td>Number of fil</td> <td>les read</td> <td>code</td>                                                                                                    | oiCount:                                                                                       | Number of fil                                                                                                    | les read                                                       | code                |  |  |  |
| $\label{eq:stored in the stEasyDirInfo formatted array is, in the quantity returned in the pioCount, stored as binary data. Saves the filename and extension in uppercase characters. struct stEasyDirInfo { BYTE bFileName[8+1]; // File name (NULL terminated) BYTE bExt[3+1]; // File extension (NULL terminated) BYTE bExt[3+1]; // File extension (NULL terminated) BYTE bDummy[3]; // temporary DWORD dwFileSize; // File size BYTE bFileTimeStamp[8+1]; // File timestamp (NULL terminated) BYTE bDummy2[3]; // temporary2 }; ; \\ Special Item More information about bFileTimeStamp: 8 bytes are divided into two sections. The top 4 by are used to store MS-DOS formatted time, and the bottom 4 bytes are used to store MS-DOS formatted time, and the bottom 4 bytes are used to store MS-DOS formatted dates and times are set up in the following format. Example: When the DOS date/time is 20C42C22, 2C22 is the date and 20C4 is the time. Translated the date and time is 2002/1/2 04:06:08. \\ \hline Bit Expansion Range 0 to 4 Day of month (1 ~ 31). 5 ~ 8 Month of year (1=January, 2=February,, 12=December) 9 to 15 Year, starting with the year 1980. Add 1980 to the value indicated by these bits to come up with the actual year. MS-DOS formatted time. The date uses the following format to pack the date into one 16-bi value.$                                                                                                    | sSaveFileName                                                                                  | e: Filename whe                                                                                                   | ere directory information is stored. In the defined file, data | code                |  |  |  |
| $\begin{array}{ c c c c c c c c c c c c c c c c c c c$                                                                                                    |                                                                                                | stored in the s                                                                                                   | stEasyDirInfo formatted array is, in the quantity returned in  |                     |  |  |  |
| $\frac{\text{bit}}{\text{bit}} = \frac{\text{bit}}{1 - 31}$ Supervised that explore the date uses the following format to pack the date into one 16-bit value.                                                                                                    |                                                                                                | the pioCount,                                                                                                    | stored as binary data. Saves the filename and extension in     |                     |  |  |  |
| BYTE bFileName[8+1]; // File name (NULL terminated)<br>BYTE bEiteName[8+1]; // File extension (NULL terminated)<br>BYTE bDummy[3]; // temporary<br>DWORD dwFileSize; // File size<br>BYTE bFileTimeStamp[8+1]; // File timestamp (NULL terminated)<br>BYTE bDummy2[3]; // temporary2<br>};Special Item<br>More information about bFileTimeStamp: 8 bytes are divided into two sections. The top 4 by<br>are used to store MS-DOS formatted time, and the bottom 4 bytes are used to store MS-DOS<br>formatted date, both as hexadecimal values.<br>MS-DOS formatted dates and times are set up in the following format.<br>Example: When the DOS date/time is 20C42C22, 2C22 is the date and 20C4 is the time.<br>Translated the date and time is 2002/1/2 04:06:08.BitExpansion Range<br>0 to 40 to 4Day of month (1 ~ 31).<br>5 ~ 85 ~ 8Month of year (1=January, 2=February,, 12=December)<br>ormatted time. The date uses the following format to pack the date into one 16-bi<br>value.MS-DOS formatted time. The date uses the following format to pack the date into one 16-bi<br>value.                                                                                                    |                                                                                                | struct stEasy                                                                                                    | DirInfo {                                                      |                     |  |  |  |
| BYTE bExt[3+1]; // File extension (NULL terminated)<br>BYTE bDummy[3]; // temporary<br>DWORD dwFileSize; // File size<br>BYTE bFileTimeStamp[8+1]; // File timestamp (NULL terminated)<br>BYTE bDummy2[3]; // temporary2<br>$\}$ ;Special Item<br>More information about bFileTimeStamp: 8 bytes are divided into two sections. The top 4 by<br>are used to store MS-DOS formatted time, and the bottom 4 bytes are used to store MS-DOS<br>formatted date, both as hexadecimal values.<br>MS-DOS formatted dates and times are set up in the following format.<br>Example: When the DOS date/time is 20C42C22, 2C22 is the date and 20C4 is the time.<br>Translated the date and time is 2002/1/2 04:06:08.BitExpansion Range<br>0 to 40 to 4Day of month (1 ~ 31).<br>5 ~ 85 ~ 8Month of year (1=January, 2=February,, 12=December)<br>9 to 159 to 15Year, starting with the year 1980. Add 1980 to the value indicated by these bits to<br>come up with the actual year.MS-DOS formatted time. The date uses the following format to pack the date into one 16-bi<br>value.                                                                                                    |                                                                                                | BYTE bFil                                                                                                    | leName[8+1]; // File name (NULL terminated)                    |                     |  |  |  |
| BYTE bDummy[3]; // temporary<br>DWORD dwFileSize; // File size<br>BYTE bFileTimeStamp[8+1]; // File timestamp (NULL terminated)<br>BYTE bDummy2[3]; // temporary2<br>$\}$ ;Special Item<br>More information about bFileTimeStamp: 8 bytes are divided into two sections. The top 4 by<br>are used to store MS-DOS formatted time, and the bottom 4 bytes are used to store MS-DOS<br>formatted date, both as hexadecimal values.<br>MS-DOS formatted dates and times are set up in the following format.<br>Example: When the DOS date/time is 20C42C22, 2C22 is the date and 20C4 is the time.<br>Translated the date and time is 2002/1/2 04:06:08.BitExpansion Range<br>0 to 4Day of month (1 ~ 31).<br>5 ~ 8<br>Month of year (1=January, 2=February,, 12=December)<br>9 to 15Year, starting with the year 1980. Add 1980 to the value indicated by these bits to<br>come up with the actual year.MS-DOS formatted time. The date uses the following format to pack the date into one 16-bi<br>value.                                                                                                    |                                                                                                | BYTE bExt[3                                                                                                    | 3+1]; // File extension (NULL terminated)                      |                     |  |  |  |
| DWORD dwFileSize; // File size         BYTE bFileTimeStamp[8+1]; // File timestamp (NULL terminated)         BYTE bDummy2[3]; // temporary2         };         Special Item         More information about bFileTimeStamp: 8 bytes are divided into two sections. The top 4 by         are used to store MS-DOS formatted time, and the bottom 4 bytes are used to store MS-DOS         formatted date, both as hexadecimal values.         MS-DOS formatted dates and times are set up in the following format.         Example: When the DOS date/time is 20C42C22, 2C22 is the date and 20C4 is the time.         Translated the date and time is 2002/1/2 04:06:08.         Bit       Expansion Range         0 to 4       Day of month (1 ~ 31).         5 ~ 8       Month of year (1=January, 2=February,, 12=December)         9 to 15       Year, starting with the year 1980. Add 1980 to the value indicated by these bits to come up with the actual year.         MS-DOS formatted time. The date uses the following format to pack the date into one 16-bi value.                                                                                                    |                                                                                                | BYTE bDum                                                                                                    | my[3]; // temporary                                            |                     |  |  |  |
| BYTE bFileTimeStamp[8+1]; // File timestamp (NULL terminated)         BYTE bDummy2[3]; // temporary2         };         Special Item         More information about bFileTimeStamp: 8 bytes are divided into two sections. The top 4 by         are used to store MS-DOS formatted time, and the bottom 4 bytes are used to store MS-DOS         formatted date, both as hexadecimal values.         MS-DOS formatted dates and times are set up in the following format.         Example: When the DOS date/time is 20C42C22, 2C22 is the date and 20C4 is the time.         Translated the date and time is 2002/1/2 04:06:08.         Bit       Expansion Range         0 to 4       Day of month (1 ~ 31).         5 ~ 8       Month of year (1=January, 2=February,, 12=December)         9 to 15       Year, starting with the year 1980. Add 1980 to the value indicated by these bits to come up with the actual year.         MS-DOS formatted time. The date uses the following format to pack the date into one 16-bi value.                                                                                                    |                                                                                                | DWORD dw                                                                                                    | FileSize; // File size                                         |                     |  |  |  |
| Bit E bJuminy2[3]; // temporary2         };         Special Item         More information about bFileTimeStamp: 8 bytes are divided into two sections. The top 4 by         are used to store MS-DOS formatted time, and the bottom 4 bytes are used to store MS-DOX         formatted date, both as hexadecimal values.         MS-DOS formatted dates and times are set up in the following format.         Example: When the DOS date/time is 20C42C22, 2C22 is the date and 20C4 is the time.         Translated the date and time is 2002/1/2 04:06:08.         Bit       Expansion Range         0 to 4       Day of month (1 ~ 31).         5 ~ 8       Month of year (1=January, 2=February,, 12=December)         9 to 15       Year, starting with the year 1980. Add 1980 to the value indicated by these bits to come up with the actual year.         MS-DOS formatted time. The date uses the following format to pack the date into one 16-bit value.                                                                                                    |                                                                                                | BYTE bFile1                                                                                                    | imeStamp[8+1]; // File timestamp (NULL terminated)             |                     |  |  |  |
| Special Item<br>More information about bFileTimeStamp: 8 bytes are divided into two sections. The top 4 by<br>are used to store MS-DOS formatted time, and the bottom 4 bytes are used to store MS-DOS<br>formatted date, both as hexadecimal values.<br>MS-DOS formatted dates and times are set up in the following format.<br>Example: When the DOS date/time is 20C42C22, 2C22 is the date and 20C4 is the time.<br>Translated the date and time is 2002/1/2 04:06:08.<br>$\frac{\text{Bit}}{\text{5} \sim 8} \frac{\text{Expansion Range}}{\text{0 to 4}} \frac{1}{\text{2} \text{January, 2=February,, 12=December}}$ 9 to 15 Year, starting with the year 1980. Add 1980 to the value indicated by these bits to<br>come up with the actual year.<br>MS-DOS formatted time. The date uses the following format to pack the date into one 16-bit<br>value.                                                                                                    |                                                                                                |                                                                                                    | my2[3]; // temporary2                                          |                     |  |  |  |
| Special item<br>More information about bFileTimeStamp: 8 bytes are divided into two sections. The top 4 by<br>are used to store MS-DOS formatted time, and the bottom 4 bytes are used to store MS-DOS<br>formatted date, both as hexadecimal values.<br>MS-DOS formatted dates and times are set up in the following format.<br>Example: When the DOS date/time is 20C42C22, 2C22 is the date and 20C4 is the time.<br>Translated the date and time is 2002/1/2 04:06:08.<br><u>Bit</u> Expansion Range<br>0 to 4 Day of month (1 ~ 31).<br>5 ~ 8 Month of year (1=January, 2=February,, 12=December)<br>9 to 15 Year, starting with the year 1980. Add 1980 to the value indicated by these bits to<br>come up with the actual year.<br>MS-DOS formatted time. The date uses the following format to pack the date into one 16-bi<br>value.                                                                                                    | };                                                                                             |                                                                                                    |                                                                |                     |  |  |  |
| More information about brite timestamp: 8 bytes are divided into two sections. The top 4 by<br>are used to store MS-DOS formatted time, and the bottom 4 bytes are used to store MS-DOS<br>formatted date, both as hexadecimal values.<br>MS-DOS formatted dates and times are set up in the following format.<br>Example: When the DOS date/time is 20C42C22, 2C22 is the date and 20C4 is the time.<br>Translated the date and time is 2002/1/2 04:06:08.BitExpansion Range<br>0 to 40 to 4Day of month (1 ~ 31).<br>5 ~ 85 ~ 8Month of year (1=January, 2=February,, 12=December)<br>9 to 159 to 15Year, starting with the year 1980. Add 1980 to the value indicated by these bits to<br>come up with the actual year.MS-DOS formatted time. The date uses the following format to pack the date into one 16-bi<br>value.                                                                                                    | Special Item                                                                                   | )<br>                                                                                                    | Zila Tima Stamma O hartan ana diasi da di inta tana na sti a   |                     |  |  |  |
| are used to store MS-DOS formatted time, and the bottom 4 bytes are used to store MS-DO.<br>formatted date, both as hexadecimal values.<br>MS-DOS formatted dates and times are set up in the following format.<br>Example: When the DOS date/time is 20C42C22, 2C22 is the date and 20C4 is the time.<br>Translated the date and time is 2002/1/2 04:06:08.<br>Bit       Expansion Range         0 to 4       Day of month (1 ~ 31).         5 ~ 8       Month of year (1=January, 2=February,, 12=December)         9 to 15       Year, starting with the year 1980. Add 1980 to the value indicated by these bits to come up with the actual year.         MS-DOS formatted time. The date uses the following format to pack the date into one 16-bi value.                                                                                                    | More morn                                                                                      | ation about br                                                                                                    | file timestamp: 8 bytes are divided into two sector            | ns. The top 4 bytes |  |  |  |
| formatted date, both as hexadecimal values.MS-DOS formatted dates and times are set up in the following format.Example: When the DOS date/time is 20C42C22, 2C22 is the date and 20C4 is the time.Translated the date and time is $2002/1/2 \ 04:06:08$ .BitExpansion Range0 to 4Day of month (1 ~ 31).5 ~ 8Month of year (1=January, 2=February,, 12=December)9 to 15Year, starting with the year 1980. Add 1980 to the value indicated by these bits to come up with the actual year.MS-DOS formatted time. The date uses the following format to pack the date into one 16-bi value.                                                                                                    | are used to s                                                                                  | tore MS-DOS                                                                                                    | formatted time, and the bottom 4 bytes are used to             | o store MS-DOS      |  |  |  |
| MS-DOS formatted dates and times are set up in the following format.         Example: When the DOS date/time is $20C42C22$ , $2C22$ is the date and $20C4$ is the time.         Translated the date and time is $2002/1/2 \ 04:06:08$ .         Bit       Expansion Range         0 to 4       Day of month $(1 \sim 31)$ . $5 \sim 8$ Month of year $(1=January, 2=February,, 12=December)$ 9 to 15       Year, starting with the year 1980. Add 1980 to the value indicated by these bits to come up with the actual year.         MS-DOS formatted time. The date uses the following format to pack the date into one 16-bi value.                                                                                                    | formatted da                                                                                   | ite, both as hex                                                                                                  | adecimal values.                                               |                     |  |  |  |
| Example: When the DOS date/time is 20C42C22, 2C22 is the date and 20C4 is the time.Translated the date and time is $2002/1/2 \ 04:06:08$ .BitExpansion Range0 to 4Day of month (1 ~ 31).5 ~ 8Month of year (1=January, 2=February,, 12=December)9 to 15Year, starting with the year 1980. Add 1980 to the value indicated by these bits to come up with the actual year.MS-DOS formatted time. The date uses the following format to pack the date into one 16-bi value.                                                                                                    | MS-DOS fo                                                                                      | rmatted dates a                                                                                                   | and times are set up in the following format.                  | 4 * .1 .*           |  |  |  |
| Bit       Expansion Range         0 to 4       Day of month (1 ~ 31).         5 ~ 8       Month of year (1=January, 2=February,, 12=December)         9 to 15       Year, starting with the year 1980. Add 1980 to the value indicated by these bits to come up with the actual year.         MS-DOS formatted time. The date uses the following format to pack the date into one 16-bi value.                                                                                                    | Example: W                                                                                     | hen the DOS of                                                                                                    | date/time is $20C42C22$ , $2C22$ is the date and $20C4$        | 4 is the time.      |  |  |  |
| Bit       Expansion Range         0 to 4       Day of month (1 ~ 31).         5 ~ 8       Month of year (1=January, 2=February,, 12=December)         9 to 15       Year, starting with the year 1980. Add 1980 to the value indicated by these bits to come up with the actual year.         MS-DOS formatted time. The date uses the following format to pack the date into one 16-bi value.                                                                                                    | Translated th                                                                                  | he date and tim                                                                                                   | ne is 2002/1/2 04:06:08.                                       |                     |  |  |  |
| Bit         Expansion Range           0 to 4         Day of month (1 ~ 31).           5 ~ 8         Month of year (1=January, 2=February,, 12=December)           9 to 15         Year, starting with the year 1980. Add 1980 to the value indicated by these bits to come up with the actual year.           MS-DOS formatted time. The date uses the following format to pack the date into one 16-bi value.                                                                                                    |                                                                                                |                                                                                                    |                                                                |                     |  |  |  |
| 0 to 4       Day of month (1 ~ 31).         5 ~ 8       Month of year (1=January, 2=February,, 12=December)         9 to 15       Year, starting with the year 1980. Add 1980 to the value indicated by these bits to come up with the actual year.         MS-DOS formatted time. The date uses the following format to pack the date into one 16-bi value.                                                                                                    | Bit                                                                                            |                                                                                                    | Expansion Range                                                |                     |  |  |  |
| 5 ~ 8       Month of year (1=January, 2=February,, 12=December)         9 to 15       Year, starting with the year 1980. Add 1980 to the value indicated by these bits to come up with the actual year.         MS-DOS formatted time. The date uses the following format to pack the date into one 16-bi value.                                                                                                    | 0 to 4                                                                                         | Day of month (1 ~ 31).                                                                                            |                                                                |                     |  |  |  |
| 9 to 15       Year, starting with the year 1980. Add 1980 to the value indicated by these bits to come up with the actual year.         MS-DOS formatted time. The date uses the following format to pack the date into one 16-bi value.                                                                                                    | 5 ~ 8                                                                                          | Month of year (1=January, 2=February,, 12=December)                                                               |                                                                |                     |  |  |  |
| MS-DOS formatted time. The date uses the following format to pack the date into one 16-bi value.                                                                                                    | 9 to 15                                                                                        | Year, starting with the year 1980. Add 1980 to the value indicated by these bits to come up with the actual year. |                                                                |                     |  |  |  |
| value.                                                                                                    | MS-DOS formatted time. The date uses the following format to pack the date into one 16-bit     |                                                                                                    |                                                                |                     |  |  |  |
|                                                                                                    | value.                                                                                         |                                                                                                    |                                                                |                     |  |  |  |
|                                                                                                    |                                                                                                |                                                                                                    |                                                                |                     |  |  |  |
| Bit Expansion Range                                                                                                    | Bit                                                                                            |                                                                                                    | Expansion Range                                                |                     |  |  |  |
| 0 to 4 The number of seconds, divided by 2 (0 ~ 29).                                                                                                    | 0 to 4                                                                                         | The number of seconds, divided by 2 (0 ~ 29).                                                                     |                                                                |                     |  |  |  |
| 5 ~ 10 Minutes (0 ~ 59)                                                                                                    | 5 ~ 10                                                                                         | Minutes (0 ~ 59)                                                                                                  |                                                                |                     |  |  |  |
| 11 ~ 15 Hours (24 hour clock 0 ~ 23).                                                                                                    | 11 ~ 15                                                                                        | Hours (24 hou                                                                                                    | r clock 0 ~ 23).                                               |                     |  |  |  |

| Function Name                                                                    |                                                                               | Read CF Card file list (define file type)                      |                    |  |  |
|----------------------------------------------------------------------------------|-------------------------------------------------------------------------------|----------------------------------------------------------------|--------------------|--|--|
| The file list in the IPC CF card is output to the file, sent as a parameter. You |                                                                               |                                                                | can optionally     |  |  |
| define the dire                                                                  | define the directory of the file list you want to read by using "sDirectory". |                                                                |                    |  |  |
|                                                                                  | •                                                                             |                                                                |                    |  |  |
| INT WINAPI                                                                       | EasyGetList                                                                   | tInCard(LPCSTR sNodeName, LPCSTR sDirecto                      | orv. INT* oiCount. |  |  |
| LPCSTR sSav                                                                      | eFileName)                                                                    | ;                                                              | 5,                 |  |  |
| Argument                                                                         |                                                                               |                                                                | Return value       |  |  |
| sNodeName:                                                                       | The station na                                                                | Normal: 0                                                      |                    |  |  |
| sDirector:                                                                       | Gets the direc                                                                | ctory name, all in uppercase characters. Only the following    | Problem: Error     |  |  |
|                                                                                  | directories are                                                               | code                                                           |                    |  |  |
|                                                                                  | LOG (logged                                                                   | data)                                                          |                    |  |  |
| TREND (tren                                                                      |                                                                               | nd data)                                                       |                    |  |  |
|                                                                                  | ALARM (ala                                                                    | rm data)                                                       |                    |  |  |
|                                                                                  | CAPTURE (s                                                                    | screen capture data)                                           |                    |  |  |
|                                                                                  | FILE (recipe                                                                  | data)                                                          |                    |  |  |
| oiCount:                                                                         | Number of fil                                                                 | les read                                                       |                    |  |  |
| sSaveFileName:                                                                   | Filename who                                                                  | ere directory information is stored. In the defined file, data |                    |  |  |
|                                                                                  | stored in the s                                                               | stEasyDirInfo formatted array is, in the quantity returned in  |                    |  |  |
|                                                                                  | the pioCount,                                                                 | , stored as binary data. Saves the filename and extension in   |                    |  |  |
|                                                                                  | uppercase cha                                                                 | aracters.                                                      |                    |  |  |
|                                                                                  | struct stEasyl                                                                | Dirlnto {                                                      |                    |  |  |
|                                                                                  | BYTE bFi                                                                      | leName[8+1]; // File name (NULL terminated)                    |                    |  |  |
|                                                                                  | BYTE bEx                                                                      | xt[3+1]; // File extension (NULL terminated)                   |                    |  |  |
|                                                                                  | BYTE bDu                                                                      | ummy[3]; // temporary                                          |                    |  |  |
|                                                                                  | DWORD o                                                                       | dwFileSize; // File size                                       |                    |  |  |
|                                                                                  | BYTE bFi                                                                      | leTimeStamp[8+1]; // File timestamp (NULL terminated)          |                    |  |  |
|                                                                                  | BYTE bDu                                                                      | ummy2[3]; // temporary2                                        |                    |  |  |
|                                                                                  | };                                                                            |                                                                |                    |  |  |

| Function                                                                                                    | Name Read CF card file (optional file name)        |                                                                                                    |                |  |  |
|----------------------------------------------------------------------------------------------------|----------------------------------------------------|----------------------------------------------------------------------------------------------------|----------------|--|--|
| Function to read the file contents of the file that will be saved to the CF card. You can optionally define the file to read.       |                                                    |                                                                                                    |                |  |  |
| INT WINAPI EasyFileReadInCfCard(LPCSTR sNodeName, LPCSTR sFolderName, LPCSTR sFileName, LPCSTR pWriteFileName, DWORD* odwFileSize); |                                                    |                                                                                                    |                |  |  |
| Argument                                                                                                    |                                                    |                                                                                                    | Return value   |  |  |
| sNodeName:                                                                                                    | The station na                                     | ame is fixed as #WinGP.                                                                                                | Normal: 0      |  |  |
| sFolderName:                                                                                                    | Folder name characters.)                           | of file on the CF card file to read (Maximum 32 single-byte                                                            | Problem: Error |  |  |
| sFileName:<br>pWriteFileName:<br>odwFileSize:                                                                                       | File name in t<br>File name and<br>Fize size of th | the 8.3 string format to read from the CF card.<br>d path for saving the CF card file<br>he file read from the CF card | code           |  |  |

| Function Name                                                                                                    | Read CF Card file (define file type)                |            |             |        |  |  |
|----------------------------------------------------------------------------------------------------|-----------------------------------------------------|------------|-------------|--------|--|--|
| Function to read the file contents of the file to save to CF card. File you can read are limited to the file type defined in pReadFileType.      |                                                     |            |             |        |  |  |
| INT WINAPI EasyFileReadCard(LPCSTR sNodeName, LPCSTR pReadFileType, WORD wReadFileNo, LPCSTR sWriteFileName, DWORD* odwFileSize);                |                                                     |            |             |        |  |  |
| ArgumentsNodeName:The station napReadFileType:File type of thewReadFileNo:File number ofsWriteFileName:File name andodwFileSize:Fize size of the | Return value<br>Normal: 0<br>Problem: Error<br>code |            |             |        |  |  |
| Special Item<br>The supported file types are as follows. You can only read items stored in the defined CF card<br>folder.<br>File Types          |                                                     |            |             |        |  |  |
| Data Class File Type Folder                                                                                                    |                                                     |            |             |        |  |  |
| Filing Data                                                                                                    | -                                                   | ZF or F    | FILE        |        |  |  |
| CSV Data                                                                                                    |                                                     | ZR         | FILE        |        |  |  |
| Image Screen                                                                                                    |                                                     | ZI or I    | DAT         | A      |  |  |
| Sound Data                                                                                                    |                                                     | ZO or O    | DATA        | 4      |  |  |
| GP-Pro EX exclusive trend<br>Compatibility                                                                                                    | graph data                                          | ZT         | TREN        | ID     |  |  |
| GP-Pro EX exclusive samp<br>Compatibility                                                                                                    | ling data                                           | ZS         | TREND       |        |  |  |
| Alarm1                                                                                                    |                                                     | Z1 or ZA   | ALARM       |        |  |  |
| Alarm2                                                                                                    |                                                     | Z2 or ZH   | ALARM       |        |  |  |
| Alarm3                                                                                                    |                                                     | Z3 or ZG   | ALARM       |        |  |  |
| Alarm4 ~ 8                                                                                                    |                                                     | Z4 ~ Z8    | ALARM       |        |  |  |
| GP-Pro EX exclusive loggir<br>(compatible)                                                                                                    | ng data                                             | ZL         | LOG         | ì      |  |  |
| Capture data                                                                                                    |                                                     | CP         | CAPTURE     |        |  |  |
| Sampling1 ~ 64                                                                                                    |                                                     | ZS1 ~ ZS64 | SAMP01 ~ \$ | SAMP64 |  |  |
| Function Name                                                                                                  |                     | Write to CF card file (optionally define file name)          |                       |  |  |
|----------------------------------------------------------------------------------------------------|---------------------|--------------------------------------------------------------|-----------------------|--|--|
| Function to write the defined file to the CF card. You can optionally define the                               |                     |                                                              | he file name to save. |  |  |
| INT WINAPI EasyFileWriteInCfCard(LPCSTR sNodeName, LPCSTR pReadFileName, LPCSTR sFolderName,LPCSTR sFileName); |                     |                                                              |                       |  |  |
| Argument                                                                                                    |                     |                                                              | Return value          |  |  |
| sNodeName:                                                                                                    | The station na      | ame is fixed as #WinGP.                                      | Normal: 0             |  |  |
| pReadFileName:                                                                                                 | The file name       | e (full path) of the source file to save to the CF card      | Problem: Error        |  |  |
| sFolderName:                                                                                                   | Folder name acters) | of the file to save to CF card (maximum 32 single-byte char- | code                  |  |  |
| sFileName:                                                                                                    | File name (8.       | 3 string format) of the file to save to CF card              |                       |  |  |

| Function Name                                                                                        | CF card file to save (define type) |
|----------------------------------------------------------------------------------------------------|------------------------------------|
| Function to save the file contents of the file to the CF card. Files you can save are limited to the |                                    |
| file type defined in pWriteFileType.                                                                 |                                    |

INT WINAPI EasyFileWriteCard(LPCSTR sNodeName, LPCSTR pReadFileName, LPCSTR sWriteFileType, WORD wWriteFileNo);

| Argument                                                             |                                                                     | Return value   |
|----------------------------------------------------------------------|---------------------------------------------------------------------|----------------|
| sNodeName:                                                           | The station name is fixed as #WinGP.                                | Normal: 0      |
| pReadFileName:                                                       | The file name (full path) of the source file to save to the CF card | Problem: Error |
| sWriteFileType:                                                      | File type of file to save to CF card                                | code           |
| See Function to read CF card file (file type), Special Items section |                                                                     | couc           |
| wWriteFileNo:                                                        | File number of file to save to CF card                              |                |

| Function Name Delete CF card file (optiona                                                 |                                                                                           |                                                                   | file name)     |  |
|--------------------------------------------------------------------------------------------|-------------------------------------------------------------------------------------------|-------------------------------------------------------------------|----------------|--|
| Function to dele                                                                           | Function to delete the file on the CF card. You can optionally define the file to delete. |                                                                   |                |  |
| INT WINAPI EasyFileDeleteInCfCard(LPCSTR sNodeName, LPCSTR sFolderName, LPCSTR sFileName); |                                                                                           |                                                                   |                |  |
| Argument                                                                                   |                                                                                           |                                                                   | Return value   |  |
| sNodeName:                                                                                 | The station na                                                                            | me is fixed as #WinGP.                                            | Normal: 0      |  |
| sFolderName: I                                                                             | Folder name of byte character                                                             | of file on the CF card file to delete (Maximum 32 single-<br>rs.) | Problem: Error |  |
| sFileName: I                                                                               | File name in t                                                                            | he 8.3 string format to delete from the CF card.                  | code           |  |

Continued

#### Special Item

Supported File Types

| Data Class                                            | File Type  | Folder          |
|-------------------------------------------------------|------------|-----------------|
| Filing Data                                           | ZF or F    | FILE            |
| CSV Data                                              | ZR         | FILE            |
| Image Screen                                          | ZI or I    | DATA            |
| Sound Data                                            | ZO or O    | DATA            |
| GP-Pro EX exclusive trend graph data<br>Compatibility | ZT         | TREND           |
| GP-Pro EX exclusive sampling data<br>Compatibility    | ZS         | TREND           |
| Alarm1                                                | Z1 or ZA   | ALARM           |
| Alarm2                                                | Z2 or ZH   | ALARM           |
| Alarm3                                                | Z3 or ZG   | ALARM           |
| Alarm4 ~ 8                                            | Z4 ~ Z8    | ALARM           |
| GP-Pro EX exclusive logging data<br>(compatible)      | ZL         | LOG             |
| Capture data                                          | СР         | CAPTURE         |
| Sampling1 ~ 64                                        | ZS1 ~ ZS64 | SAMP01 ~ SAMP64 |

| Function Name |  |  |  | Cha | nge CF ca | rd file name |  |  |
|---------------|--|--|--|-----|-----------|--------------|--|--|
| _             |  |  |  | 2.4 |           | ~            |  |  |

Function to change the name of the file on the CF card.

INT WINAPI EasyFileRenameInCfCard(LPCSTR sNodeName, LPCSTR sFolderName, LPCSTR sFileName, LPCSTR sFileRename);

| Argument     |                                                                        | Return value   |
|--------------|------------------------------------------------------------------------|----------------|
| sNodeName:   | The station name is fixed as #WinGP.                                   | Normal: 0      |
| sFolderName: | The folder name of a file to be renamed in CF Card (max. of 32 charac- | Problem: Error |
|              | ters)                                                                  | code           |
| sFileName:   | The file name to be renamed in CF Card (Max. 8.3 format text)          | couc           |
| sFileRename: | The renamed file name (Max. 8.3 format text)                           |                |

| Function Name                                                                                                    | Function Name CFDelete Card File (                                                                                                    |                    |                 |  |  |
|----------------------------------------------------------------------------------------------------|----------------------------------------------------------------------------------------------------|--------------------|-----------------|--|--|
| Deletes specified files in CF Card. Files to be deleted are limited to the file type specified in the"pDeleteFileType".                                                                                                    |                                                                                                    |                    |                 |  |  |
| INT WINAPI EasyFileDel<br>wDeleteFileNo);                                                                                                    | eteCard(LPCSTR sNodeNa                                                                                                    | me, LPCSTR pDelete | eFileType, WORD |  |  |
| ArgumentsNodeName:The station napDeleteFileType:Delete File TypewDeleteFileNo:File Numbers                                                                                                    | ArgumentReturn valuesNodeName:The station name is fixed as #WinGP.pDeleteFileType:Delete File Types in CF Card (refer to Special Remarks.)wDeleteFileNo:File Numbers of Delete Files in CF Cardcode |                    |                 |  |  |
| Special Item<br>When this function is called to the files that do not exist, the operation ends normally without<br>resulting an error.<br>The supported file types are as follows. You can only read items stored in the defined CF card<br>folder.<br>Supported File Types |                                                                                                    |                    |                 |  |  |
| Data Class                                                                                                    | File Type                                                                                                    | Folder             |                 |  |  |
| Filing Data                                                                                                    | ZF                                                                                                    | FILE               |                 |  |  |
| CSV Data                                                                                                    | ZR                                                                                                    | FILE               |                 |  |  |
| Image Screen                                                                                                    | ZI                                                                                                    | DATA               |                 |  |  |
| Sound Data                                                                                                    | ZO                                                                                                    | DATA               |                 |  |  |
| Trend Data                                                                                                    | ZT                                                                                                    | TREND              |                 |  |  |
| Sampling                                                                                                    | Sampling ZS TREND                                                                                                    |                    |                 |  |  |
| Alarm4 ~ 8                                                                                                    | Alarm4 ~ 8 Z4 ~ Z8 ARAM                                                                                                    |                    |                 |  |  |
| Data Logging                                                                                                    | Data Logging ZL LOG                                                                                                    |                    |                 |  |  |
| Alarm Log                                                                                                    | Alarm Log ZG ALARM                                                                                                    |                    |                 |  |  |
| Alarm History                                                                                                    | Alarm History ZH ALARM                                                                                                    |                    |                 |  |  |
| Active Alarm                                                                                                    | ZA                                                                                                    | ALARM              |                 |  |  |
| Backup Screen Data                                                                                                    | ZC                                                                                                    | MRM                |                 |  |  |
| Screen Capture                                                                                                    | СР                                                                                                    | CAPTURE            |                 |  |  |
|                                                                                                    |                                                                                                    |                    |                 |  |  |

| Function Name                                                                                                    |            | Get Free Space in CF                                | Card         |
|----------------------------------------------------------------------------------------------------|------------|-----------------------------------------------------|--------------|
| To acquire free sp                                                                                                    | pace in CI | F Card connected to an assigned station.            |              |
| INT WINAPI Ea                                                                                                    | syGetCfF   | FreeSpace(LPCSTR sNodeName, INT* oiUr               | nallocated); |
| Argument<br>sNodeName:<br>oiUnallocated:The station name is fixed as #WinGP.<br>Free Space in CF Card (Acquired in a byte unitReturn<br>Norma<br>Proble |            | Return value<br>Normal: 0<br>Problem: Error<br>code |              |
| Special Item                                                                                                    |            |                                                     |              |
| Function Name FTP Passive Mode Settings                                                                                                    |            |                                                     |              |
| communicates via FTP protocol to access CF Card                                                                                                    |            |                                                     |              |

| This API sets each mode.                                    |                |  |  |  |
|-------------------------------------------------------------|----------------|--|--|--|
| INT WINAPI EasyFileSetPassiveMode(INT iPassive);            |                |  |  |  |
| Argument                                                    | Return value   |  |  |  |
| iPassive: (In) 0: Normal Mode                               | Normal: 0      |  |  |  |
| Other than 0: Passive Mode                                  | Problem: Error |  |  |  |
| Normal Mode is set at the time of WinGP SDK initialization. |                |  |  |  |
| Special Item                                                |                |  |  |  |
|                                                             |                |  |  |  |

#### Queuing Access Control API

| Function Name             | Execute Queuing Device Read Request.                         |           |  |
|---------------------------|--------------------------------------------------------------|-----------|--|
| Queuing device read reque | est until ExecuteQueuingAccess() is called after this API is | s called. |  |
| Queuing is performed in a | unit of WinGP SDK handle.                                    |           |  |
|                           |                                                              |           |  |
| Single                    |                                                              |           |  |
| INT WINAPI BeginQueui     | ingRead();                                                   |           |  |
| Argument                  | Return                                                       | ı value   |  |
|                           | Norma                                                        | al: 0     |  |
|                           | Proble                                                       | m: Error  |  |
|                           |                                                              | code      |  |
| Special Item              |                                                              |           |  |
| • Do not call API to exec | ute device write operations after calling BeginOueuing       | Read()    |  |

- Do not call API to execute device write operations after calling BeginQueuingRead() until the ExecuteQueuingAccess(). After these calling, cache read and direct read commands will be queued. However, cache read and direct read commands cannot be mixed.
- To cancel a queuing command, call CancelQueuingAccess().
- The maximum number of queuing commands is 1500, the maximum byte number is under 1 MB.

| Function Name             | Start Queuing Device Write Request          |  |  |  |
|---------------------------|---------------------------------------------|--|--|--|
| Queuing device read reque | st until ExecuteQueuingAccess() is called . |  |  |  |
| Queuing is performed in a | unit of WinGP SDK handle.                   |  |  |  |
| Single                    |                                             |  |  |  |
| INT WINAPI BeginQueui     | INT WINAPI BeginQueuingWrite();             |  |  |  |
| Argument                  | Return value                                |  |  |  |
|                           | Normal: 0                                   |  |  |  |
|                           | Problem: Error                              |  |  |  |
|                           | code                                        |  |  |  |
| Special Item              |                                             |  |  |  |

- Do not call API to execute device write operations after calling BeginQueuingWrite() until the ExecuteQueuingAccess(). After these calling, cache write and direct write commands will be queued. However, cache write and direct write commands cannot be mixed.
- To cancel a queuing command, call CancelQueuingAccess().
- The maximum number of queuing commands is 1500, the maximum byte number is under 1 MB.

| Function Name                                                                                                    | Execute Queuing Device Read | /Write Request |
|----------------------------------------------------------------------------------------------------|-----------------------------|----------------|
| Accesses to device data according to queuing device read/write request.                                                                                                    |                             |                |
| INT WINAPI ExecuteQue                                                                                                    | uingAccess();               |                |
| Argument                                                                                                    |                             | Return value   |
|                                                                                                    |                             | Normal: 0      |
|                                                                                                    |                             | Problem: Error |
|                                                                                                    |                             | code           |
| <ul> <li>completion and when access to any device failed, it returns an access error. If you want to know whether each access was successful or not, call IsQueuingAcceessSucceeded() to check for details.</li> <li>No action can be registered to queuing access.</li> </ul> |                             |                |
| Function Name                                                                                                    | Cancel Queuing Device Read/ | Write Request  |
| Cancels queuing device read/write request.                                                                                                    |                             |                |
| Single<br>INT WINAPI CancelQueuingAccess();                                                                                                    |                             |                |
| Argument                                                                                                    |                             | Return value   |
|                                                                                                    |                             | Normal: 0      |
|                                                                                                    |                             | Problem: Error |
|                                                                                                    |                             | code           |
| Special Item                                                                                                    |                             |                |

| Function Name                                                                                                    | Cancel Queuing Device Read/Write | Request                                                                                               |
|----------------------------------------------------------------------------------------------------|----------------------------------|----------------------------------------------------------------------------------------------------|
| Asks to check whether the device access to ExecuteQueuingAccess() succeeded or not after<br>ExecuteQueuingAccess() is called.<br>Single<br>INT WINAPI IsQueuingAccessSucceeded(INT iIndex);                                                                                                    |                                  |                                                                                                    |
| Argument<br>iIndex :(In) Checking Request No.Return value<br>XX : Error Co<br>0 : Device access<br>to the<br>specified N<br>was<br>results can only available after ExecuteQueuingAccess() is executed.<br>To find out the result of device access, indicates a request number (a<br>number from 0) of the device after ExecuteQueuingAccess() is executed.Return value<br>                  |                                  | Return value<br>XX : Error Code<br>0 : Device access<br>to the<br>specified No.<br>was<br>successful. |
| Special Item<br>For example:<br>BeginQueuingWrite();<br>WriteDevice16("Node1","LS100",Data,10);<br>WriteDevice16("Node1","LS200",Data,10);<br>WriteDevice16("Node1","LS300",Data,10);<br>ExecuteQueuingAccess()<br>Whether the access to "LS200" in Node 1 was successful with the above registration, check<br>IsQueuingAccessSucceeded(1).<br>If 0 is returned, the access was successful. |                                  |                                                                                                    |

# ♦ Data Type

• Basic data type to specify the data type or receive the data as response in API

| Definition name                | Decimal<br>value | Hexadecimal<br>value | Description              |
|--------------------------------|------------------|----------------------|--------------------------|
| EASY_AppKind_Bit               | 1                | 0x0001               | Bit data                 |
| EASY_AppKind_SignedWord        | 2                | 0x0002               | 16 Bit Signed Data       |
| EASY_AppKind_UnsignedWord      | 3                | 0x0003               | 16 Bit Unsigned Data     |
| EASY_AppKind_HexWord           | 4                | 0x0004               | 16 bit Hex data          |
| EASY_AppKind_BCDWord           | 5                | 0x0005               | 16-bit BCD data          |
| EASY_AppKind_SignedDWord       | 6                | 0x0006               | 32 Bit Signed Data       |
| EASY_AppKind_UnsignedDWor<br>d | 7                | 0x0007               | Unsigned 32 bit data     |
| EASY_AppKind_HexDWord          | 8                | 0x0008               | 32 Bit Hex Data          |
| EASY_AppKind_BCDDWord          | 9                | 0x0009               | 32-bit BCD data          |
| EASY_AppKind_Float             | 10               | 0x000A               | Single float number data |
| EASY_AppKind_Real              | 11               | 0x000B               | Double float number data |
| EASY_AppKind_Str               | 12               | 0x000C               | Text data                |

• Data type available in special cases

| Definition name   | Decimal<br>value | Hexadecimal<br>value | Description                                                                                                    |
|-------------------|------------------|----------------------|----------------------------------------------------------------------------------------------------|
| EASY_AppKind_NULL | 0                | 0x0000               | Default (Write the<br>existing contents)<br>Shows that API is using<br>the data type defined by<br>the symbol for API that<br>can use symbols as the<br>device address. |
| EASY_AppKind_BOOL | 513              | 0x0201               | BOOL (Write the existing<br>contents)<br>Handles the Bit data in 1-<br>bit unit and as VARIANT-<br>type BOOL.                                                           |

## Specify the Device/PLC

When specifying a device in GP-Pro EX, selecting a symbol name also means the connected device/PLC is also selected. In the device access API, you need to also define the connected device/PLC name.

For example: ReadDevice 16 ("#WinGP","PLC.1 valve", Data,10);

## Device Length

Operation when accessing a 16-bit device using 32 bit

WinGP allocates 32-bit symbols to 16-bit devices. When you use a symbol or directly use the 32-bit data type to access, it allows the 16-bit device to handle the data as a 32-bit device. In such a case, WinGP sees the two sequential 16-bit devices as one

## Index Specification of Symbol (16 Bits)

Only device names of device access API can specify the index of symbol. The index specification of symbol is used to specify a value using [] after the symbol name as shown below. It means a device which is moved forward by the numeric value specified in the symbol data type.

(Symbol name)[Numeric Value]

For example: Valve [2]

If a symbol "valve" is assigned to D100 and is signed 16-bit, it indicates D102. If it is assigned to D100 and is unsigned 32-bit, it indicates D104.

#### Windows Message Processing

Many Windows programs are event-driven programs that display dialogs and output sounds corresponding to events such as "clicking an icon," "moving the mouse," and "pressing a key."

When any such event occurs, Windows sends the application a message that indicates the type of event.

Upon receiving the message, the applications acknowledge that the event has occurred and execute the processing.

In this document, the part that receives messages in order from Windows and branches them into the respective processing (DoEvents in VB, and the part where GetMessage () and DispatchMessage () are performed in VC) is called the message pump.

When normally programmed in VC and VB, the message pump hides in the VC and VB framework. If the message pump does not perform properly, Windows applications perform unintended operations.

For example, if a routine takes a long time to process a message and does not return, the application cannot receive an event from Windows during the processing time and cannot process the event.

For example: When Windows sends messages in the order of Message 1 and Message 2. The message pump retrieves Message 1 and calls a subroutine for Message 1. Once returning, it retrieves the next message (Message 2) and calls a subroutine for Message

2.

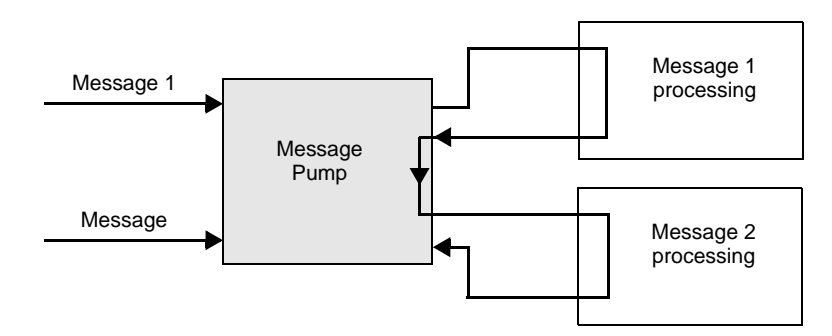

If it takes a long time to process Message 1 at this point, the message pump does not return and the message pump processing 2 cannot be performed.

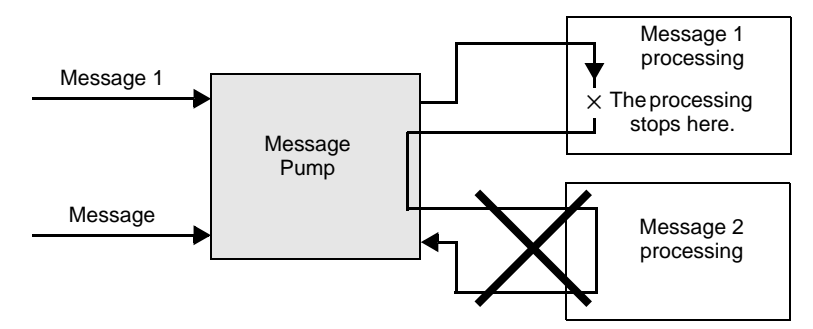

In such case, force the operation of the message pump. (Referred to DoEvents in VB and GetMessage () and DispatchMessage () in , VC)

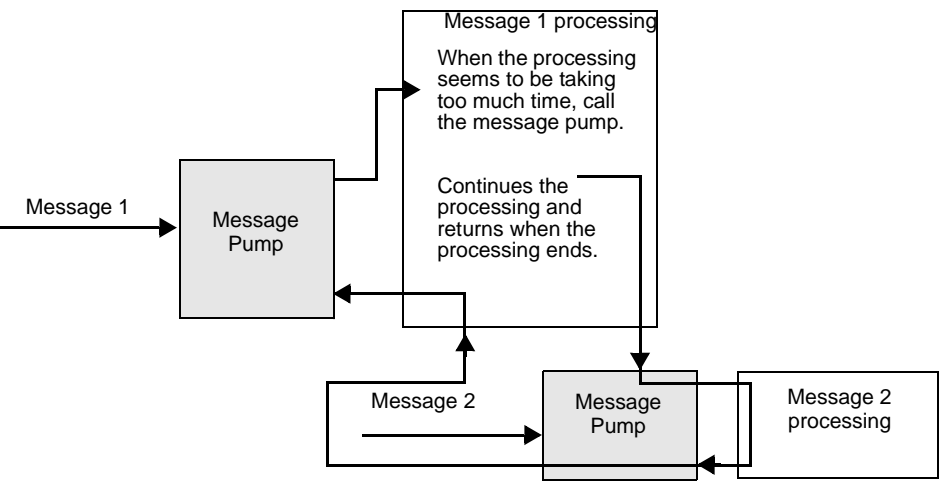

Windows applications are designed based on applications to operate the message pump properly. In order to prevent such event as shown in the example, WinGP SDK operates the message pump in the function when processing takes too long.

# Prohibit Double Calling API

## API double calling

WinGP SDK prohibits calling another device access API during a call to one device access API (Double calling). However, device access API is operating the message pump in the API, if an event happens, the user program starts.

In the course of the message processing routine, double calling might occur when API is called.

The below shows a case resulting in double calling.

(1) Pressing two buttons results in double calling

There are two buttons of A and B. If you press A, it calls the device read API. If you press B, it calls the device write API.

In this case, if you press B button while calling the device read API while pressing A button, the device write API is also called, which leads to API double calling and an error results.

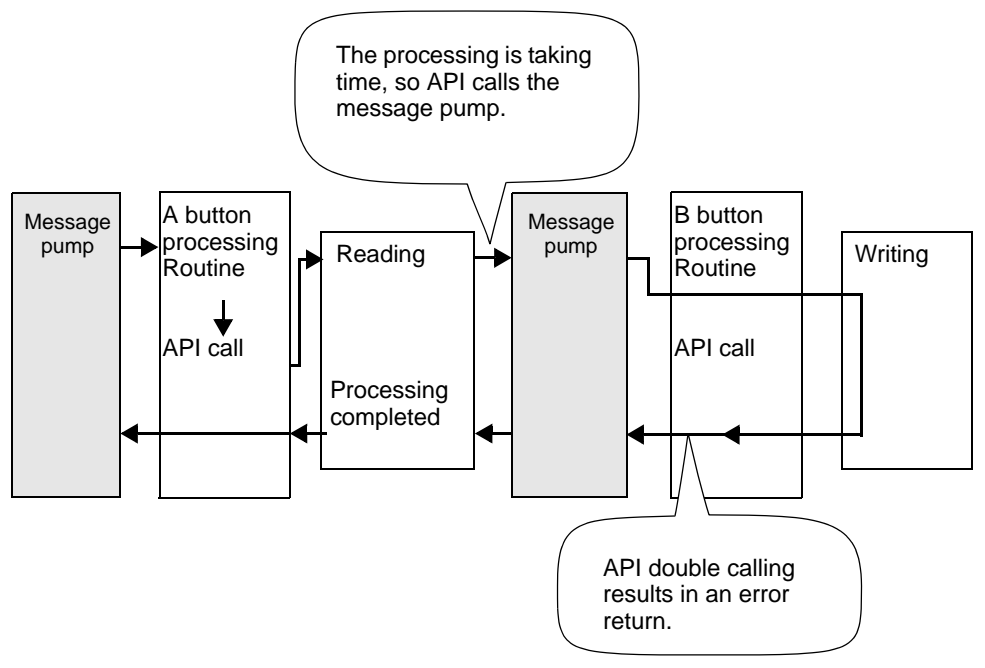

(2) Double calling with a timer

A timer event is often used for cyclic processing in Windows program. Program carefully for programs using the timer event; otherwise, API double calling might result.

- 1) Call, read and, display the device read API cyclically once every second.
- 2) Pressing the button calls the device write API and writes the value into the device.

In such program, an error results at the timing below.

- During reading triggered by a timer event in 1), the 2) button is pressed and the 2) processing starts.

- During the 2) writing, a timer event occurs and the 1) reading is performed.

Solutions to avoid API double calling

The below shows solutions to avoid API double calling.

- (1) In the user program, improve the algorithm to prevent API double calling. For example,
  - Always cancel the timer at the start of the timer processing routine and the button processing routine.
  - During a processing triggered by 1 button pressed, ignore any other button pressed or if the button is pressed again.

(2) Do not allow message processing in API.

Call EasySetWaitType () with the argument 2. In this case, other messages than that causing double calling are not processed either, which may lead to other problems such as the applications performing unintended operations.

## Reading Text in VB

There are two ways to read texts in VB as shown below.

(1) Using ReadDeviceStr in VB to read texts

In this case, you need to specify (fix) the location size to store the already read text.

Public Sub Sample 1()

Dim strData As String \* 10' Correct specification method specifying the read size 'Dim strData As String 'Wrong specification method not specifying the text size

Dim IErr As Long

```
IErr = ReadDeviceStr("ReadDeviceStrD", "ReadDeviceVariantD", strData, 10)
If IErr <> 0 Then
    MsgBox "Read Error = " & IErr
Else
    MsgBox "Read String = " & strData
End If
```

End Sub

(2) Using ReadDeviceVariant in VB to read texts

If not specifying the location size to store the already read text, use Variant type.

Public Sub Sample 2 ()

```
Dim IErr As Long

Dim vrData As Variant 'For the location to store the read data, specify the Variant

type.

IErr = ReadDeviceVariant ("GP1", "LS100", vrData, 10, EASY_AppKind_Str)

If IErr <> 0 Then

MsgBox "Read Error = " & IErr

Else

MsgBox "Read String = " & vrData

End If

End Sub
```

It should be noted that WinGP SDK uses NULL at the end of the text. Thus, text acquired by the above method has the NULL at the end, the text needs to be shortened.. The below shows sample functions to shorten the text up to the NULL.

```
Public Function TrimNull (strData As String) As String
Dim i As Integer
i = InStr (1, strData, Chr$ (0), vbBinaryCompare)
If 0 < i Then
TrimNull = Left (strData, i - 1)
Else
TrimNull = strData
End If
End Function
```

# Error Code List

#### • "REAA\*\*\*" Error Info

| Error Code*                                        | Error Message                                                                       | Cause and Troubleshooting                                                                                              |
|----------------------------------------------------|-------------------------------------------------------------------------------------|----------------------------------------------------------------------------------------------------|
| 0xC0A10010<br>REAA016<br>-1063190512<br>3231776784 | Could not use the XX port (No:<br>XX).<br>(XX: Port name/No.)                       | Could not use the XX port (No:<br>XX). There is a possibility that the<br>system port number is already<br>being used. |
| 0xC0A10011<br>REAA017<br>-1063190511<br>3231776785 | Attempted to access a write-<br>protect area (XX)<br>(XX: Device name)              | Cannot write to Write Inhibit Area<br>(LS0000-LS0019, LS2032-<br>LS2095, LS9000-LS9999) via D-<br>Script or Network.   |
| 0xC0A10012<br>REAA018<br>-1063190510<br>3231776786 | Attempted to access a device<br>outside the address range (XX)<br>(XX: Device name) | Attempted to access an out-of-<br>range device.                                                                        |
| 0xC0A10015<br>REAA021<br>-1063190507<br>3231776789 | An invalid ID (Node, Device,<br>Address) has been specified.                        | An invalid ID was specified.<br>Attempted to access a nonexistent<br>device.<br>An invalid ID was specified.           |
| 0xC0A10016<br>REAA022<br>-1063190506<br>3231776790 | An invalid ID (Node, Device,<br>Address) has been specified.                        | Attempted to access a nonexistent device.                                                                              |
| 0xC0A1001A<br>REAA026<br>-1063190502<br>3231776794 | Illegal/Undefined Device Address                                                    | An invalid device was specified.<br>Attempted to access a nonexistent<br>device.                                       |
| 0xC0A1001B<br>REAA027<br>-1063190501<br>3231776795 | Illegal/Undefined Device Address                                                    |                                                                                                    |
| 0xC0A1001C<br>REAA028<br>-1063190500<br>3231776796 | Illegal/Undefined Device Address                                                    |                                                                                                    |

<sup>•</sup> The terms "Pro-Server" and "Pro-Studio" in the Error Messages are required to be replaced as "WinGP SDK".

• "RYAA\*\*\*" Error Info

| Error Code*                                        | Error Message                                                                                         | Cause and Troubleshooting                                                                                           |
|----------------------------------------------------|----------------------------------------------------------------------------------------------------|----------------------------------------------------------------------------------------------------|
| 0xC0AF0001<br>RYAA001<br>-1062273023<br>3232694273 | The specified shared memory already exists.                                                           | A fatal error occurred. Restart<br>'WinGP' and 'WinGP SDK' after<br>executing a forced transfer in 'GP-<br>Pro EX'. |
| 0xC0AF0002<br>RYAA002<br>-1062273022<br>3232694274 | The specified shared memory does not exist.                                                           |                                                                                                    |
| 0xC0AF0003<br>RYAA003<br>-1062273021<br>3232694275 | A shared memory already exists,<br>but its memory size is less than<br>specified.                     | Please close another application or restart the OS.                                                                 |
| 0xC0AF0004<br>RYAA004<br>-1062273020<br>3232694276 | Cannot create a shared memory<br>due to insufficiency of memory or<br>resource.                       |                                                                                                    |
| 0xC0AF0005<br>RYAA005<br>-1062273019<br>3232694277 | Could not start TdasEngine<br>because it is already in execution<br>or termination.                   | A fatal error occurred. Restart<br>'WinGP' and 'WinGP SDK' after<br>executing a forced transfer in 'GP-<br>Pro EX'. |
| 0xC0AF0006<br>RYAA006<br>-1062273018<br>3232694278 | Could not stop TdasEngine<br>because it is already in suspension<br>or termination.                   |                                                                                                    |
| 0xC0AF0007<br>RYAA007<br>-1062273017<br>3232694279 | Could not register the operation in TdasEngine.                                                       |                                                                                                    |
| 0xC0AF0008<br>RYAA008<br>-1062273016<br>3232694280 | Cannot execute State Transition<br>of TdaInfo because a small<br>service is now in transition.        |                                                                                                    |
| 0xC0AF0009<br>RYAA009<br>-1062273015<br>3232694281 | The device name (XX) specified<br>as the destination NODE does not<br>exist.<br>(XX: Device/PLC name) |                                                                                                    |

| Error Code*                                        | Error Message                                                                              | Cause and Troubleshooting                                                                                           |
|----------------------------------------------------|--------------------------------------------------------------------------------------------|----------------------------------------------------------------------------------------------------|
| 0xC0AF000A<br>RYAA010<br>-1062273014<br>3232694282 | Cannot execute the operation due<br>to the invalid state of the small<br>service.          | A fatal error occurred. Restart<br>'WinGP' and 'WinGP SDK' after<br>executing a forced transfer in 'GP-<br>Pro EX'  |
| 0xC0AF000B<br>RYAA011<br>-1062273013<br>3232694283 | Cannot execute the operation<br>because the small service is not in<br>operation.          |                                                                                                    |
| 0xC0AF000C<br>RYAA012<br>-1062273012<br>3232694284 | Cannot execute the operation<br>because the small service is in<br>suspension.             |                                                                                                    |
| 0xC0AF000D<br>RYAA013<br>-1062273011<br>3232694285 | The I/F of an unsupported small service was called.                                        |                                                                                                    |
| 0xC0AF0010<br>RYAA016<br>-1062273008<br>3232694288 | Could not register the item because of insufficient memory.                                | Please close another application or restart the OS.                                                                 |
| 0xC0AF0011<br>RYAA017<br>-1062273007<br>3232694289 | Accessed a device in which no item is registered.                                          | A fatal error occurred. Restart<br>'WinGP' and 'WinGP SDK' after<br>executing a forced transfer in 'GP-<br>Pro EX'. |
| 0xC0AF0012<br>RYAA018<br>-1062273006<br>3232694290 | Accessed an out-of-range device.                                                           | Attempted to access an out-of-<br>range device.                                                                     |
| 0xC0AF0013<br>RYAA019<br>-1062273005<br>3232694291 | Failed to register the specified<br>cluster because an invalid item is<br>specified in it. | A fatal error occurred. Restart<br>'WinGP' and 'WinGP SDK' after<br>executing a forced transfer in 'GP-<br>Pro EX'. |
| 0xC0AF0014<br>RYAA020<br>-1062273004<br>3232694292 | The specified data type is invalid.                                                        |                                                                                                    |

| Error Code*                                        | Error Message                                                                                                   | Cause and Troubleshooting                                                                                           |
|----------------------------------------------------|----------------------------------------------------------------------------------------------------|----------------------------------------------------------------------------------------------------|
| 0xC0AF0015<br>RYAA021<br>-1062273003<br>3232694293 | The specified access type is illegal.                                                                           | A fatal error occurred. Restart<br>'WinGP' and 'WinGP SDK' after<br>executing a forced transfer in 'GP-<br>Pro EX'. |
| 0xC0AF0016<br>RYAA022<br>-1062273002<br>3232694294 | The specified data type is illegal.                                                                             |                                                                                                    |
| 0xC0AF0017<br>RYAA023<br>-1062273001<br>3232694295 | The no. of data you specified is<br>too many to write (Please reduce<br>it to XX or fewer)<br>(XX: Data number) |                                                                                                    |
| 0xC0AF0018<br>RYAA024<br>-1062273000<br>3232694296 | The operation result to write is below the lower limit value.                                                   | Attempted to write an out of range<br>value. Please change the setting to<br>write an in-range value.               |
| 0xC0AF0019<br>RYAA025<br>-1062272999<br>3232694297 | The operation result to write is beyond the upper limit value.                                                  |                                                                                                    |
| 0xC0AF001A<br>RYAA026<br>-1062272998<br>3232694298 | Could not send processing request<br>to the network destination due to<br>insufficient memory.                  | Please close another application or restart the OS.                                                                 |
| 0xC0AF001B<br>RYAA027<br>-1062272997<br>3232694299 | The specified group was not found.                                                                              | A fatal error occurred. Restart<br>'WinGP' and 'WinGP SDK' after<br>executing a forced transfer in 'GP-<br>Pro EX'. |
| 0xC0AF001C<br>RYAA028<br>-1062272996<br>3232694300 | The two compared access tickets<br>differ in their nodes, equipment,<br>or devices.                             |                                                                                                    |
| 0xC0AF001D<br>RYAA029<br>-1062272995<br>3232694301 | The specified access ticket is not for this node.                                                               |                                                                                                    |
| 0xC0AF001E<br>RYAA030<br>-1062272994<br>3232694302 | Could not register the cache because of insufficient memory.                                                    | Please close another application or restart the OS.                                                                 |

| Error Code*                                        | Error Message                                                                                                    | Cause and Troubleshooting                                                                                                 |
|----------------------------------------------------|----------------------------------------------------------------------------------------------------|----------------------------------------------------------------------------------------------------|
| 0xC0AF0020<br>RYAA032<br>-1062272992<br>3232694304 | The access ticket you tried to use<br>in block access is not of the block<br>type.                                                                                                    | A fatal error occurred. Restart<br>'WinGP' and 'WinGP SDK' after<br>executing a forced transfer in 'GP-<br>Pro EX'.       |
| 0xC0AF0021<br>RYAA033<br>-1062272991<br>3232694305 | The small service to process was not found.                                                                                                    |                                                                                                    |
| 0xC0AF0022<br>RYAA034<br>-1062272990<br>3232694306 | The size of block access to the device exceeded the limit.                                                                                                    | The max buffer size for Device<br>Block Write/Read is 10KB. Please<br>set a size less than that.                          |
| 0xC0AF0023<br>RYAA035<br>-1062272989<br>3232694307 | A different network project is being used.                                                                                                    | A fatal error occurred. Restart<br>'WinGP' and 'WinGP SDK' after<br>executing a forced transfer in 'GP-<br>Pro EX'.       |
| 0xC0AF0030<br>RYAA048<br>-1062272976<br>3232694320 | A communication error occurred<br>during communication with the<br>destination node. Please confirm<br>that the network connection to the<br>node has been properly<br>established.XX<br>(XX: Destination node name) | Check that the LAN card settings are correct.                                                                             |
| 0xC0AF0031<br>RYAA049<br>-1062272975<br>3232694321 | The destination node did not<br>responded within the specified<br>time. Please confirm that the<br>network connection to the node<br>has been properly established.XX<br>(XX: Destination node name)                 |                                                                                                    |
| 0xC0AF0032<br>RYAA050<br>-1062272974<br>3232694322 | The destination node did not<br>responded within the specified<br>time. Please confirm that the<br>network connection to the node<br>has been properly established.XX<br>(XX: Destination node name)                 |                                                                                                    |
| 0xC0AF0033<br>RYAA051<br>-1062272973<br>3232694323 | Communication with the<br>destination Node stopped because<br>the destination or local Node<br>closed.                                                                                                    | Set 'WinGP' node online.                                                                                                  |
| 0xC0AF0040<br>RYAA064<br>-1062272960<br>3232694336 | Failed to read the device.                                                                                                    | The data may have been read into<br>an illegal or undefined device<br>address. Please specify a proper<br>device address. |

| Error Code*                                        | Error Message                                                                                               | Cause and Troubleshooting                                                                                                    |
|----------------------------------------------------|----------------------------------------------------------------------------------------------------|----------------------------------------------------------------------------------------------------|
| 0xC0AF0041<br>RYAA065<br>-1062272959<br>3232694337 | Failed to write the device.                                                                                 | The data may have been written<br>into an illegal or undefined device<br>address. Please specify a proper<br>device address.         |
| 0xC0AF0045<br>RYAA069<br>-1062272955<br>3232694341 | The specified request is not supported.                                                                     | A fatal error occurred. Restart<br>'WinGP' and 'WinGP SDK' after<br>executing a forced transfer in 'GP-<br>Pro EX'.                  |
| 0xC0AF0046<br>RYAA070<br>-1062272954<br>3232694342 | The specified request is not supported.                                                                     |                                                                                                    |
| 0xC0AF0050<br>RYAA080<br>-1062272944<br>3232694352 | The project ID of the network<br>project file is different. (A different<br>network project is being used.) |                                                                                                    |
| 0xC0AF0051<br>RYAA081<br>-1062272943<br>3232694353 | The network project file does not have necessary data.                                                      |                                                                                                    |
| 0xC0AF0052<br>RYAA082<br>-1062272942<br>3232694354 | The network project file is damaged.                                                                        |                                                                                                    |
| 0xC0AF0053<br>RYAA083<br>-1062272941<br>3232694355 | The network project file does not exist.                                                                    |                                                                                                    |
| 0xC0AF0067<br>RYAA103<br>-1062272921<br>3232694375 | Operation was interrupted<br>because GP Online was<br>terminated.                                           | The operation was interrupted<br>because 'WinGP' Online was<br>terminated. To finish the operation,<br>put 'WinGP' online and retry. |

• "SAAA\*\*\*" Error Info

| Error Code*                                        | Error Message                                                                              | Cause and Troubleshooting                                                                                           |
|----------------------------------------------------|--------------------------------------------------------------------------------------------|----------------------------------------------------------------------------------------------------|
| 0xC0B00001<br>SAAA001<br>-1062207487<br>3232759809 | System Error                                                                               | Please reboot your PC. If not solved, install it again.                                                             |
| 0xC0B00002<br>SAAA002<br>-1062207486<br>3232759810 | Cannot process due to a shortage of OS resource or memory.                                 |                                                                                                    |
| 0xC0B00003<br>SAAA003<br>-1062207485<br>3232759811 | Cannot execute any new process<br>until the server returns a<br>processing result.         |                                                                                                    |
| 0xC0B00004<br>SAAA004<br>-1062207484<br>3232759812 | The process was interrupted<br>because Pro-Server EX was<br>terminated.                    | A fatal error occurred. Restart<br>'WinGP' and 'WinGP SDK' after<br>executing a forced transfer in 'GP-<br>Pro EX'. |
| 0xC0B00005<br>SAAA005<br>-1062207483<br>3232759813 | The process was interrupted<br>because Pro-Server EX was<br>terminated during the process. |                                                                                                    |
| 0xC0B00006<br>SAAA006<br>-1062207482<br>3232759814 | Cannot process because Pro-<br>Server EX has already been<br>terminated.                   |                                                                                                    |

| Error Code*                                        | Error Message                                                                                                 | Cause and Troubleshooting                                                                                                    |
|----------------------------------------------------|----------------------------------------------------------------------------------------------------|----------------------------------------------------------------------------------------------------|
| 0xC0B00007<br>SAAA007<br>-1062207481<br>3232759815 | The specified connector has<br>already been registered. The<br>application is already in<br>execution.        | Please reboot your PC. If not solved, install it again.                                                                             |
| 0xC0B00008<br>SAAA008<br>-1062207480<br>3232759816 | An error occurred in an OLE function. Cannot convert the data.                                                |                                                                                                    |
| 0xC0B0000A<br>SAAA010<br>-1062207478<br>3232759818 | Cannot refer to the resource<br>because Pro-Server EX has not<br>been started.                                |                                                                                                    |
| 0xC0B0000B<br>SAAA011<br>-1062207477<br>3232759819 | Cannot request the system to<br>execute processing because Pro-<br>Server EX has not been started.            |                                                                                                    |
| 0xC0B0000C<br>SAAA012<br>-1062207476<br>3232759820 | The system is broken. Cannot process.                                                                         |                                                                                                    |
| 0xC0B00011<br>SAAA017<br>-1062207471<br>3232759825 | An error occurred when accessing<br>the XX file. The file is locked<br>(shared) or broken.<br>(XX: File name) |                                                                                                    |
| 0xC0B00012<br>SAAA018<br>-1062207470<br>3232759826 | Too many connectors to register.                                                                              |                                                                                                    |
| 0xC0B00029<br>SAAA041<br>-1062207447<br>3232759849 | Failed to get device info from the PRW file.                                                                  | There is a possibility that the<br>screen project file is corrupted.<br>Restart 'WinGP' and 'WinGP<br>SDK' after executing a forced |
| 0xC0B0002A<br>SAAA042<br>-1062207446<br>3232759850 | Failed to get symbol info from the PRW file.                                                                  | transfer in 'GP-Pro EX'.                                                                                                    |
| 0xC0B0002B<br>SAAA043<br>-1062207445<br>3232759851 | Failed to get the device address from the PRW file.                                                           |                                                                                                    |
| 0xC0B0002C<br>SAAA044<br>-1062207444<br>3232759852 | Failed to get setting info from the PRX file.                                                                 |                                                                                                    |

| Error Code*                                        | Error Message                                                                                                    | Cause and Troubleshooting                                                                                                    |
|----------------------------------------------------|----------------------------------------------------------------------------------------------------|----------------------------------------------------------------------------------------------------|
| 0xC0B0002D<br>SAAA045<br>-1062207443<br>3232759853 | Failed to create a temporary file.                                                                                                    | Please specify a file of which extension is '.prw'.                                                                                                    |
| 0xC0B0002E<br>SAAA046<br>-1062207442<br>3232759854 | Cannot open the PRX file.                                                                                                    | There is a possibility that the<br>screen project file is corrupted.<br>Restart 'WinGP' and 'WinGP<br>SDK' after executing a forced<br>transfer in 'GP-Pro EX'. |
| 0xC0B0002F<br>SAAA047<br>-1062207441<br>3232759855 | Failed to delete the temporary file.                                                                                                    | Please execute it again.                                                                                                    |
| 0xC0B00030<br>SAAA048<br>-1062207440<br>3232759856 | The specified screen file has an error. XX                                                                                                 | There is a possibility that the<br>screen project file is corrupted.<br>Restart 'WinGP' and 'WinGP<br>SDK' after executing a forced                             |
| 0xC0B00031<br>SAAA049<br>-1062207439<br>3232759857 | The PRW file does not have necessary data.                                                                                                 | transfer in 'GP-Pro EX'.                                                                                                    |
| 0xC0B00032<br>SAAA050<br>-1062207438<br>3232759858 | The specified file is not a PRW file.                                                                                                    |                                                                                                    |
| 0xC0B00062<br>SAAA098<br>-1062207390<br>3232759906 | The network project file is<br>broken. Cannot read. Please<br>confirm whether the file you<br>specified is a real network project<br>file. | A fatal error occurred. Restart<br>'WinGP' and 'WinGP SDK' after<br>executing a forced transfer in 'GP-<br>Pro EX'.                                             |
| 0xC0B00063<br>SAAA099<br>-1062207389<br>3232759907 | Cannot write to the network project file.                                                                                                  | Please confirm that the disk space<br>is sufficient, and that you have the<br>access right to the file/folder.                                                  |

| Error Code*                                        | Error Message                                                                                                    | Cause and Troubleshooting                                                                                                    |
|----------------------------------------------------|----------------------------------------------------------------------------------------------------|----------------------------------------------------------------------------------------------------|
| 0xC0B00064<br>SAAA100<br>-1062207388<br>3232759908 | The file is not a network project<br>file, or its version is old. Cannot<br>read the data.                                                    | A fatal error occurred. Restart<br>'WinGP' and 'WinGP SDK' after<br>executing a forced transfer in 'GP-<br>Pro EX'.                                             |
| 0xC0B00065<br>SAAA101<br>-1062207387<br>3232759909 | The specified device was not<br>found in (XX). It may have been<br>deleted or renamed. Please check<br>it again.<br>(XX: NODE name)           |                                                                                                    |
| 0xC0B00066<br>SAAA102<br>-1062207386<br>3232759910 | The specified NODE (XX) has<br>not been registered. There is a<br>conflict. Please check it again.<br>(XX: NODE name)                         |                                                                                                    |
| 0xC0B00067<br>SAAA103<br>-1062207385<br>3232759911 | The specified NODE info is incorrect. No NODE info exists.                                                                                    |                                                                                                    |
| 0xC0B00068<br>SAAA104<br>-1062207384<br>3232759912 | The device setting in the system<br>area of the specified NODE(XX)<br>has an error. Please check the<br>device you set.                       |                                                                                                    |
| 0xC0B00069<br>SAAA105<br>-1062207383<br>3232759913 | (XX: XX) is invalid as a device/<br>symbol. Cannot analyze.<br>(XX: Device/Symbol name)                                                       | Please confirm the symbol,<br>following the direction of the<br>message.                                                                                        |
| 0xC0B0006C<br>SAAA108<br>-1062207380<br>3232759916 | The network setting is broken.                                                                                                    | Please review the network settings.                                                                                                    |
| 0xC0B00078<br>SAAA120<br>-1062207368<br>3232759928 | (Symbol Sheet: XX Symbol: XX<br>Address: XX) is invalid as a<br>device address.<br>(XX: Symbol Sheet name, XX:<br>Symbol name, XX: Address)   | There is a possibility that the<br>screen project file is corrupted.<br>Restart 'WinGP' and 'WinGP<br>SDK' after executing a forced<br>transfer in 'GP-Pro EX'. |
| 0xC0B0007C<br>SAAA124<br>-1062207364<br>3232759932 | (Symbol Sheet: XX Symbol: XX<br>Address: XX) is beyond the valid<br>device range.<br>(XX: Symbol Sheet name, XX:<br>Symbol name, XX: Address) |                                                                                                    |

| Error Code*                                        | Error Message                                                                                                    | Cause and Troubleshooting                                                                                           |
|----------------------------------------------------|----------------------------------------------------------------------------------------------------|----------------------------------------------------------------------------------------------------|
| 0xC0B00082<br>SAAA130<br>-1062207358<br>3232759938 | The specified NODE (XX) has<br>not been registered in the network<br>project.<br>(XX: NODE name)                                                                                                    | A fatal error occurred. Restart<br>'WinGP' and 'WinGP SDK' after<br>executing a forced transfer in 'GP-<br>Pro EX'. |
| 0xC0B00083<br>SAAA131<br>-1062207357<br>3232759939 | The specified NODE (XX) is not<br>a GP2000 Series NODE.<br>(XX: NODE name)                                                                                                    |                                                                                                    |
| 0xC0B00084<br>SAAA132<br>-1062207356<br>3232759940 | The device of the specified<br>NODE (XX) is not supported.<br>(XX: NODE name)                                                                                                    |                                                                                                    |
| 0xC0B00095<br>SAAA149<br>-1062207339<br>3232759957 | (Symbol Sheet: XX Symbol: XX<br>No. of Devices:XX) is beyond the<br>range of the no. of devices (Valid<br>Range: XX-XX)                                                                                                    | Decrease the number of symbols registered on the Symbol screen.                                                     |
| 0xC0B00096<br>SAAA150<br>-1062207338<br>3232759958 | (Symbol Sheet: XX Group: XX)<br>has the no. of rows beyond the<br>limit. Please reduce it. (XX rows<br>or less)                                                                                                    |                                                                                                    |
| 0xC0B0009C<br>SAAA156<br>-1062207332<br>3232759964 | In a symbol sheet, 2 symbol/group<br>names are the same. (Symbol<br>Sheet: XX Name1: XX Name2:<br>XX)                                                                                                    | Change the name of the symbol<br>registered on the 'GP-Pro EX'<br>Symbol screen.                                    |
| 0xC0B0009D<br>SAAA157<br>-1062207331<br>3232759965 | The device driver of (Node: XX)<br>is not supported. (Necessary<br>driver has not been installed.)<br>(XX: NODE name)                                                                                                    | Please install device differences.                                                                                  |
| 0xC0B000A9<br>SAAA169<br>-1062207319<br>3232759977 | (%s:%s)The specified Device/<br>Symbol is beyond the valid device<br>range. (Valid Range: XX-XX)                                                                                                    | A device beyond the valid device<br>range was accessed.                                                             |
| 0xC0B000E0<br>SAAA224<br>-1062207264<br>3232760032 | Warning: In different symbol<br>sheets, 2 symbol/group names are<br>the same. To use the same name,<br>please specify both sheet names.<br>(Symbol Sheet1: XX Symbol<br>Sheet2: XX The Same Name:XX)<br>(XX: Existing Symbol Sheet<br>name, XX: Symbol Sheet name to<br>which Same Symbol name<br>belongs, XX: Same Symbol<br>name) | In the 'GP-Pro EX' Symbol setting<br>screen, please change the name to<br>avoid name overlapping.                   |

| Error Code*                                        | Error Message                                                                                                    | Cause and Troubleshooting                                                                                                    |
|----------------------------------------------------|----------------------------------------------------------------------------------------------------|----------------------------------------------------------------------------------------------------|
| 0xC0B000E1<br>SAAA225<br>-1062207263<br>3232760033 | Warning: The symbol/group name<br>is the same as a symbol sheet<br>name. To use the same name,<br>please specify the sheet name<br>which this symbol/group belongs<br>to. (Symbol Sheet: XX Symbol/<br>Group: (Sheet: XX Name: XX))<br>(XX: Existing Symbol Sheet<br>name, XX: Symbol Sheet name to<br>which Same Symbol name<br>belongs, XX: Same Symbol<br>name) | In the 'GP-Pro EX' Symbol setting<br>screen, please change the name to<br>avoid name overlapping.                                                                                                    |
| 0xC0B000E4<br>SAAA228<br>-1062207260<br>3232760036 | Warning: The array variable(XX)<br>has too many elements for API<br>Communication for WinGP to<br>access the whole array. In API<br>Communication for WinGP, only<br>XX elements from the head are<br>accessible.<br>(XX: Symbol name, XX: Array<br>Element number)                                                                                                | <ol> <li>Consider registering the array by<br/>splitting it into multiple parts in<br/>'GP-Pro EX'.</li> <li>If the array cannot be split, when<br/>importing the 'GP-Pro EX'<br/>project file to the network<br/>project in 'Pro-Server EX', there<br/>is a function that automatically<br/>splits array variables that exceed<br/>the number that can be accessed<br/>simultaneously, and registers<br/>them as multiple symbols.<br/>Consider using 'Pro-Server EX'<br/>instead of 'WinGP SDK'.</li> </ol> |

• "SAAF\*\*\*" Error Info

| Error Code*                                        | Error Message                                                                                                    | Cause and Troubleshooting                                                                                                    |
|----------------------------------------------------|----------------------------------------------------------------------------------------------------|----------------------------------------------------------------------------------------------------|
| 0xC0B00201<br>SAAF001<br>-1062206975<br>3232760321 | Cannot initialize TCP/IP.                                                                                                    | From [Control Panel]-[Network<br>Connection], please confirm that<br>connection setting is enabled and<br>that the TCP/IP protocol has been<br>installed, which can be confirmed<br>in the property of the connection<br>setting. 'WinGP SDK' does not<br>work without the TCP/IP. |
| 0xC0B00203<br>SAAF003<br>-1062206973<br>3232760323 | This PC does not have a valid IP<br>address allocated. Please check<br>the TCP/IP environment of this<br>PC.                   | Please confirm that the LAN card<br>works properly.<br>Please check the LAN cable, too.                                                                                                    |
| 0xC0B00204<br>SAAF004<br>-1062206972<br>3232760324 | Cannot load the PLCInfo.xml file.                                                                                              | Please update the protocol driver. If<br>it does not solve the problem,<br>please install 'WinGP SDK' again.                                                                                                    |
| 0xC0B00205<br>SAAF005<br>-1062206971<br>3232760325 | Cannot load the Editor Driver.                                                                                                 |                                                                                                    |
| 0xC0B00206<br>SAAF006<br>-1062206970<br>3232760326 | An error occurred in Active X I/F.                                                                                             | Please confirm that the OS version<br>is appropriate.<br>If the phenomenon still reoccurs<br>despite the restart, please install<br>'WinGP SDK' again.                                                                                                    |
| 0xC0B00207<br>SAAF007<br>-1062206969<br>3232760327 | Cannot execute because of the<br>version inconsistency of DLL and<br>EXE for Pro-Server EX. This<br>program will be shut down. | Please confirm that there are not<br>two or more different versions of<br>'Pro-Server EX' or DLLs of<br>'WinGP SDK' in a PC. Only 1<br>version of 'Pro-Server EX' or<br>'WinGP SDK' can be installed in a<br>PC.                                                                   |
| 0xC0B00209<br>SAAF009<br>-1062206967<br>3232760329 | The file Core. ID was not found.                                                                                               | Please reboot your PC. If it does<br>not solve the problem, please<br>install 'WinGP SDK' again.                                                                                                    |
| 0xC0B0020B<br>SAAF011<br>-1062206965<br>3232760331 | ProNet.dll has not been correctly installed.                                                                                   |                                                                                                    |

| Error Code*                                        | Error Message                                                                                                    | Cause and Troubleshooting                                                                                                    |
|----------------------------------------------------|----------------------------------------------------------------------------------------------------|----------------------------------------------------------------------------------------------------|
| 0xC0B0020C<br>SAAF012<br>-1062206964<br>3232760332 | Cannot start Pro-Server EX.<br>Please close all the applications<br>that use Pro-Studio EX or Pro-<br>Server EX, and try again. | Cannot start 'WinGP SDK'<br>because 'WinGP SDK' or an<br>application using 'WinGP SDK'<br>did not possibly stop normally.<br>Please close 'WinGP SDK' and all<br>the applications running on it, and<br>then try again. |
| 0xC0B00211<br>SAAF017<br>-1062206959<br>3232760337 | This API is not supported.                                                                                                    | The API you tried to use is<br>unavailable. Please consider<br>another method.                                                                                                    |
| 0xC0B00212<br>SAAF018<br>-1062206958<br>3232760338 | The specified string is invalid as a device address.                                                                            | Please reconfirm the address<br>specification method.<br>Please confirm that no change has<br>been made to devices and nodes.<br>Please confirm that the necessary<br>device driver has been installed.                 |
| 0xC0B00213<br>SAAF019<br>-1062206957<br>3232760339 | The specified device supports bit access only.                                                                                  | Please confirm the device to access and access method.                                                                                                    |
| 0xC0B00214<br>SAAF020<br>-1062206956<br>3232760340 | The specified device driver is not<br>supported (The necessary device<br>driver has not been installed).                        | Please install device differences.                                                                                                    |
| 0xC0B00215<br>SAAF021<br>-1062206955<br>3232760341 | The parameter value is invalid.                                                                                                 | Check the API argument.                                                                                                    |
| 0xC0B00216<br>SAAF022<br>-1062206954<br>3232760342 | The device no. is out of range.                                                                                                 | Please check the device no.                                                                                                    |
| 0xC0B00217<br>SAAF023<br>-1062206953<br>3232760343 | The specified device does not exist.                                                                                            | Please check the group symbol specification.                                                                                                    |
| 0xC0B00218<br>SAAF024<br>-1062206952<br>3232760344 | The specified group symbol does not exist.                                                                                      | Please check the group symbol specification.                                                                                                    |

| Error Code*                                        | Error Message                                                                                                 | Cause and Troubleshooting                                                                                                    |
|----------------------------------------------------|----------------------------------------------------------------------------------------------------|----------------------------------------------------------------------------------------------------|
| 0xC0B0021A<br>SAAF026<br>-1062206950<br>3232760346 | In Queuing Access, read-access<br>and write-access, or cache access<br>and direct access, cannot be<br>mixed. | Please confirm that no different<br>access method exists between the<br>start of queuing and the actual<br>access.<br>If there is the necessity of using a<br>different access method, please use<br>another queuing access. |
| 0xC0B0021D<br>SAAF029<br>-1062206947<br>3232760349 | The specified node has not been registered in the network project.                                            | Please check the node specification.                                                                                                    |
| 0xC0B0021F<br>SAAF031<br>-1062206945<br>3232760351 | The API was redundantly called.<br>The specified access handle for<br>Pro-Server EX is already running.       | Consider using EasySetWaitType()<br>to avoid calling the API<br>simultaneously.                                                                                                    |
| 0xC0B00220<br>SAAF032<br>-1062206944<br>3232760352 | In data-type conversion, the data<br>type of the conversion source/<br>destination is unsupported.            | Please check the contents of the Variant type.                                                                                                    |
| 0xC0B00221<br>SAAF033<br>-1062206943<br>3232760353 | The specified backup-data type is unsupported.                                                                | Please check the data type specification.                                                                                                    |
| 0xC0B00222<br>SAAF034<br>-1062206942<br>3232760354 | Failed to open the SRAM backup<br>data file or to create its copy in the<br>PC.                               | Please check the specifications of<br>the destination file/folder in the PC,<br>disk space, and the access right to<br>the file etc.                                                                                         |
| 0xC0B00223<br>SAAF035<br>-1062206941<br>3232760355 | In Read/Write Backup Data,<br>failed to access the file.                                                      | In reading or writing SRAM<br>Backup Data, an error occurred<br>accessing the specified file. Please<br>check the free space of the PC and<br>the file access right, and then<br>execute it again.                           |
| 0xC0B00224<br>SAAF036<br>-1062206940<br>3232760356 | In Write SRAM Backup Data, the<br>specified file size is too large. It<br>must be 96KB or less.               | Please confirm that the file<br>specified in Write SRAM Backup<br>Data is correct. Also, please specify<br>a file of the size of 96Kbytes or<br>less.                                                                        |
| 0xC0B00225<br>SAAF037<br>-1062206939<br>3232760357 | Numeric value error. Please set a correct value.                                                              | Please confirm that the string is valid as a numeric value.                                                                                                    |

| Error Code*                                        | Error Message                                                                                                    | Cause and Troubleshooting                                                                                   |
|----------------------------------------------------|----------------------------------------------------------------------------------------------------|----------------------------------------------------------------------------------------------------|
| 0xC0B00226<br>SAAF038<br>-1062206938<br>3232760358 | The specified data count is 0 or out of range.                                                                     | Please check the data count.                                                                                |
| 0xC0B00227<br>SAAF039<br>-1062206937<br>3232760359 | The max number of access<br>destinations is too high (It must be<br>1500 or less).                                 | Please consider dividing it for successful access.                                                          |
| 0xC0B00228<br>SAAF040<br>-1062206936<br>3232760360 | The total buffer size of the data to<br>access is too high. (It must be<br>1MB or less.)                           |                                                                                                    |
| 0xC0B00230<br>SAAF048<br>-1062206928<br>3232760368 | Cannot start Pro-Server EX.                                                                                        | Please reboot your PC. If it does<br>not solve the problem, please<br>install 'WinGP SDK' again.            |
| 0xC0B00238<br>SAAF056<br>-1062206920<br>3232760376 | Reading out logging data from a GP3000 Series / WinGP NODE is not allowed .                                        | Please change the setting not to<br>execute Read Logging Data when<br>the target is a 'WinGP' Node.         |
| 0xC0B00239<br>SAAF057<br>-1062206919<br>3232760377 | Reading out trend data from a<br>GP3000 Series / WinGP NODE is<br>not allowed .                                    | Please change the setting not to<br>execute Read Trend Data when the<br>target is a 'WinGP' Node.           |
| 0xC0B00240<br>SAAF064<br>-1062206912<br>3232760384 | The specified access handle for<br>Pro-Server EX is invalid.                                                       | Please check the handle value. It<br>must be other than 0, correctly<br>created, and not discarded.         |
| 0xC0B00241<br>SAAF065<br>-1062206911<br>3232760385 | Cannot continue because this command is unsupported.                                                               | Please reboot your PC. If it does<br>not solve the problem, please<br>install 'WinGP SDK' again.            |
| 0xC0B00242<br>SAAF066<br>-1062206910<br>3232760386 | Cannot process because Pro-<br>Server EX stopped.                                                                  | Please exit all the applications before you close 'WinGP'.                                                  |
| 0xC0B00243<br>SAAF067<br>-1062206909<br>3232760387 | While waiting for a processing<br>result from the server, the API<br>received the application quitting<br>message. | If you do not want to receive<br>WM_QUIT, please use a<br>multihandle system API in<br>EasySetWaitTypeM(2). |
| 0xC0B00244<br>SAAF068<br>-1062206908<br>3232760388 | The file name consists of more<br>than 256 characters. Supposed to<br>be within 256 characters.                    | Please check the file name specification.                                                                   |

\*

| Error Code*                                        | Error Message                                                                                                    | Cause and Troubleshooting                    |
|----------------------------------------------------|----------------------------------------------------------------------------------------------------|----------------------------------------------|
| 0xC0B00245<br>SAAF069<br>-1062206907<br>3232760389 | Queuing access registration has not started.                                                                                   | Please check the program sequence.           |
| 0xC0B00246<br>SAAF070<br>-1062206906<br>3232760390 | Actual queuing access has not been made.                                                                                       |                                              |
| 0xC0B00247<br>SAAF071<br>-1062206905<br>3232760391 | The device access to the specified no. failed.                                                                                 | Please check the cable/device requirements.  |
| 0xC0B00248<br>SAAF072<br>-1062206904<br>3232760392 | The device access with the<br>specified no. has not been<br>registered. Please check the<br>preregistered access count and no. | Please check the program sequence.           |
| 0xC0B0024C<br>SAAF076<br>-1062206900<br>3232760396 | The specified group no. is not<br>within the range of sampling data<br>group no.                                               | Please review the API parameters.            |
| 0xC0B0024D<br>SAAF077<br>-1062206899<br>3232760397 | In Queuing Access, Read and<br>Write cannot be mixed.                                                                          | Please check the sequence of the program.    |
| 0xC0B00250<br>SAAF080<br>-1062206896<br>3232760400 | No word exists.                                                                                                    | Please review the API parameters.            |
| 0xC0B00251<br>SAAF081<br>-1062206895<br>3232760401 | Invalid name/word. Illegal characters are included.                                                                            |                                              |
| 0xC0B00252<br>SAAF082<br>-1062206894<br>3232760402 | The specified node has not been registered in the network project.                                                             |                                              |
| 0xC0B00253<br>SAAF083<br>-1062206893<br>3232760403 | The specified device has not been registered.                                                                                  |                                              |
| 0xC0B00254<br>SAAF084<br>-1062206892<br>3232760404 | Array Index Specification Error                                                                                                | Please check the array specification method. |

\*

| Error Code*                                        | Error Message                                                                                        | Cause and Troubleshooting                                                                                                    |
|----------------------------------------------------|----------------------------------------------------------------------------------------------------|----------------------------------------------------------------------------------------------------|
| 0xC0B00255<br>SAAF085<br>-1062206891<br>3232760405 | The specified device is an<br>undefined symbol or an invalid<br>address.                             | Please check the device address specification method.                                                                                    |
| 0xC0B00256<br>SAAF086<br>-1062206890<br>3232760406 | The symbol name is invalid, or<br>the group specification is too<br>deeply nested.                   |                                                                                                    |
| 0xC0B00257<br>SAAF087<br>-1062206889<br>3232760407 | Index specification is unavailable for a string-type symbol.                                         |                                                                                                    |
| 0xC0B00258<br>SAAF088<br>-1062206888<br>3232760408 | The specified index value is too high.                                                               |                                                                                                    |
| 0xC0B00259<br>SAAF089<br>-1062206887<br>3232760409 | Group symbol specification is<br>unavailable for this device<br>specification.                       | Please check the device address specification method.                                                                                    |
| 0xC0B0025A<br>SAAF090<br>-1062206886<br>3232760410 | Please specify a group symbol to specify a device.                                                   |                                                                                                    |
| 0xC0B0025B<br>SAAF091<br>-1062206885<br>3232760411 | The symbol sheet name is invalid,<br>or it is unavailable for the<br>specified device.               |                                                                                                    |
| 0xC0B0025C<br>SAAF092<br>-1062206884<br>3232760412 | Device names are redundantly specified.                                                              | A fatal error occurred. Restart<br>'WinGP' and 'WinGP SDK' after<br>executing a forced transfer in 'GP-<br>Pro EX'.                      |
| 0xC0B0025D<br>SAAF093<br>-1062206883<br>3232760413 | Cannot use the specified symbol<br>because its data type is different<br>from the one required here. | The symbol data type and the<br>specified data type are different so<br>cannot be used. Check the Symbol<br>name or data type.           |
| 0xC0B0025E<br>SAAF094<br>-1062206882<br>3232760414 | Failed to analyze the option-<br>specifying string.                                                  | Please review the API parameters.                                                                                                    |
| 0xC0B00262<br>SAAF098<br>-1062206878<br>3232760418 | Failed to read the file.                                                                             | Please confirm that the specified<br>file exists in the CF-card folder. If<br>exists, please confirm the right of<br>access to the file. |

| Error Code*                                        | Error Message                             | Cause and Troubleshooting                                                                                                    |
|----------------------------------------------------|-------------------------------------------|----------------------------------------------------------------------------------------------------|
| 0xC0B00263<br>SAAF099<br>-1062206877<br>3232760419 | Failed to write to the file.              | Please check the access right to the<br>write destination. If there is no<br>problem with the access right,<br>please check whether the CF-card<br>has enough free space.                                          |
| 0xC0B00264<br>SAAF100<br>-1062206876<br>3232760420 | The specified file was not found.         | Please confirm that the specified file exists.                                                                                                    |
| 0xC0B00265<br>SAAF101<br>-1062206875<br>3232760421 | Failed to delete the file.                | Please confirm that the specified<br>file exists in the CF-card folder. If<br>exists, please confirm the right of<br>access to the file.                                                                           |
| 0xC0B00266<br>SAAF102<br>-1062206874<br>3232760422 | Failed to rename the file.                | Please confirm that the specified<br>file exists in the CF-card folder. If<br>it does, please check the access<br>right to the file and whether the<br>new file name does not contain any<br>forbidden characters. |
| 0xC0B00267<br>SAAF103<br>-1062206873<br>3232760423 | Cannot open the file list retention file. | Please check the access right to the<br>destination folder. If there is no<br>problem with the access right,<br>please check whether the drive has<br>enough free space.                                           |
| 0xC0B00269<br>SAAF105<br>-1062206871<br>3232760425 | No file name has been inputted.           | Please input a file name.                                                                                                    |
| 0xC0B0026A<br>SAAF106<br>-1062206870<br>3232760426 | Too long file path.                       | Please shorten the file path.                                                                                                    |

| Error Code*                                        | Error Message                                                                            | Cause and Troubleshooting                                                                                                    |
|----------------------------------------------------|------------------------------------------------------------------------------------------|----------------------------------------------------------------------------------------------------|
| 0xC0B0026C<br>SAAF108<br>-1062206868<br>3232760428 | Connection to GP3000 Series<br>NODE was reset.                                           | After confirming the GP3000<br>Series NODE/'WinGP' Node is<br>still on and the cable is properly<br>connected, please execute it again                                                                                                    |
| 0xC0B0026D<br>SAAF109<br>-1062206867<br>3232760429 | The destination NODE does not respond.                                                   |                                                                                                    |
| 0xC0B0026E<br>SAAF110<br>-1062206866<br>3232760430 | Could not complete the operation<br>because connection was broken<br>during the process. |                                                                                                    |
| 0xC0B0026F<br>SAAF111<br>-1062206865<br>3232760431 | Cannot connect to the specified node because it does not exist.                          | Please use the #WinGP node name.                                                                                                    |
| 0xC0B00272<br>SAAF114<br>-1062206862<br>3232760434 | The parameter value is invalid.                                                          | Please review the inputted parameter, and set a correct value.                                                                                                    |
| 0xC0B00273<br>SAAF115<br>-1062206861<br>3232760435 | Failed to get the file list in the CF-card.                                              | Please confirm that the specified<br>file type is correct. Also, please<br>check the access right to the<br>destination folder. If there is no<br>problem with the access right,<br>please check whether the drive has<br>enough free space. |
| 0xC0B00274<br>SAAF116<br>-1062206860<br>3232760448 | Could not connect to GP3000<br>Series NODE / WinGP NODE.                                 | 'WinGP' NODE may be busy.<br>Please execute it again after a brief<br>interval. Or, if the connection with<br>'WinGP' NODE is established<br>using the transfer tool, please exit<br>the tool and then execute it again.                     |
| 0xC0B002A6<br>SAAF166<br>-1062206810<br>3232760486 | Read SRAM Backup Data is now being used.                                                 | Please execute Read SRAM<br>Backup Data again.                                                                                                    |
| 0xC0B002A7<br>SAAF167<br>-1062206809<br>3232760487 | Parameter Error in Read SRAM<br>Backup Data                                              | Please execute Read SRAM<br>Backup Data using a correct<br>parameter.                                                                                                    |

| Error Code*                                        | Error Message                    | Cause and Troubleshooting                                                                                                    |
|----------------------------------------------------|----------------------------------|----------------------------------------------------------------------------------------------------|
| 0xC0B002A8<br>SAAF168<br>-1062206808<br>3232760488 | Failed to write to a saved file. | If the hard-disk capacity of the PC<br>is insufficient, please increase it<br>and execute the operation again. Or<br>please restart the PC and execute<br>again. |

| Error Code |                  |                                                                                       |
|------------|------------------|---------------------------------------------------------------------------------------|
| Decimal    | Hexa             | Message                                                                               |
| Decimai    | decimal          |                                                                                       |
| 9300       | 2454h            | Cannot find network project file.                                                     |
| 9301       | 2455h            |                                                                                       |
| :          | :<br>04746       | Reserved.                                                                             |
| 9329       | 247 III<br>2472b | Connect and the common d he can a manuficial state                                    |
| 9330       | 24720            | Terminated program.                                                                   |
| 9331       | 2473h            | The system resource was dead-locked. Terminated program.                              |
| 9332       | 2474h            | System Error                                                                          |
| 9333       | 2475h            | Cannot execute the command because program versions do not match. Terminated program. |
| 9334       | 2476h            |                                                                                       |
| :          | :                | Reserved.                                                                             |
| 9339       | 247Bh            |                                                                                       |
| 9340       | 247Ch            | An error occurred when accessing the <% s> file.                                      |
| 9341       | 247Dh            | Pro-Server is being used by too many applications.                                    |
| 9342       | 247Eh            | OS resources are insufficient (insufficient memory).                                  |
| 9343       | 247Fh            | The set connector is used by another application.                                     |
| 9344       | 2480h            | Pro-Server has not been started. Could not reference data.                            |
| 9345       | 2481h            | Pro-Server has been terminated. Could not reference data.                             |
| 9346       | 2482h            | Cannot continue - Pro-Server has been terminated.                                     |
| 9347       | 2483h            | Cannot continue - Pro-Server has been terminated.                                     |
| 9348       | 2484h            | Could not start Pro-Server.                                                           |
| 9349       | 2485h            | Could not start Pro-Studio.                                                           |
| 9350       | 2486h            | Unsupported command. Cannot continue.                                                 |
| 9351       | 2487h            | Failed in loading the network project file.                                           |
| 9352       | 2488h            | The entered node name has already been registered.                                    |
| 9353       | 2489h            | The entered node name has not been registered.                                        |
| 9354       | 248Ah            | Backup data type specified is not supported.                                          |
| 9355       | 248Bh            | Failed to writing to the file.                                                        |
| 9356       | 248Ch            | Could not create a file to store the SRAM backup data.                                |
| 9357       | 248Dh            | The node name entered has not been registered.                                        |
| 9358       | 248Eh            | Pro-Server is already operating. Cannot start two copies.                             |
| 9359       | 248Fh            | Reserved.                                                                             |
| 9360       | 2490h            | '%s' has not been entered.                                                            |
| 9361       | 2491h            | 0 cannot be entered in '%s'.                                                          |
| 9362       | 2492h            | '%s' should be: "xxx.xxx.xxx" format; where xxx is a value between 0 and 255.         |

Continued

| Error Code |            |                                                                                 |
|------------|------------|---------------------------------------------------------------------------------|
| Decimal    | Hexa       | Message                                                                         |
| Decimal    | decimal    |                                                                                 |
| 9363       | 2493h      | An invalid value has been entered in '%s'.                                      |
| 9364       | 2494h      | A character unavailable for '%s' is involved.                                   |
| 9365       | 2495h      | '%s' has not been entered yet.                                                  |
| 9366       | 2496h      | Cannot start a new process until the process result is returned from            |
|            |            | the server.                                                                     |
| 9367       | 2497h      | Cannot terminate the application while waiting for the process result.          |
| 9368       | 2498h      | Read permission required to execute this command. Log on to the                 |
|            |            | network again.                                                                  |
| 9369       | 2499h      | Write permission required to execute this command. Log on to the network again. |
| 9370       | 249Ah      | Administrator permission required to execute this command. Log                  |
|            |            | on to the network again.                                                        |
| 9371       | 249Bh      | The specified number is not registered.                                         |
| 9372       | 249Ch      |                                                                                 |
| :<br>9375  | :<br>249Fh | Reserved.                                                                       |
| 9376       | 2431 H     | Cannot read the file (Core ID)                                                  |
| 9377       | 24A1h      |                                                                                 |
| :          | :          | Reserved.                                                                       |
| 9389       | 24ADh      |                                                                                 |
| 9390       | 24AEh      | Mode of Appointed handle is EASY_TB_STATUS_NOW or                               |
|            |            | EASY_TB_STATUS_LAST_READ. Please execute after                                  |
|            |            | changing its mode to EASY_IB_SIAIUS_PASI or<br>EASY TR STATUS INDEX             |
| 9391       | 24AFh      | Unable to open the designated LS Area                                           |
| 9392       | 2480h      | Designated LS Area is not open                                                  |
| 9393       | 24B1h      | Eailed to aquire CE Card's File List                                            |
| 9394       | 24B2h      | Failed to read CF Card's file(s)                                                |
| 9395       | 24B3h      | Failed to write CF Card's file(s)                                               |
| 9396       | 24B4h      | CF Card is not inserted                                                         |
| 9397       | 24B5h      | CF Card is not initialized                                                      |
| 9398       | 24B6h      | CF Card is damaged                                                              |
| 9399       | 24B7h      | Unable to access the designated file                                            |
| 9400       | 24B8h      | The function of Pro-Easy.DLL was doubly called up. The function                 |
|            |            | of PfnApiEasy.DLL is already running.                                           |
| 9401       | 24B9h      | The specified access handle for Pro-Server EX is not effective.                 |
| 9402       | 24BAh      | Pro-Server has stopped and can not perform processing.                          |

Continued
| Error Code |         |                                                                       |  |  |  |  |
|------------|---------|-----------------------------------------------------------------------|--|--|--|--|
| Hexa       |         | Message                                                               |  |  |  |  |
| Decimal    | decimal |                                                                       |  |  |  |  |
| 9403       | 24BBh   | The error occurred in the function of OLE. Data cannot be             |  |  |  |  |
|            |         | converted.                                                            |  |  |  |  |
| 9404       | 24BCh   | The effective data for the specified data-type variant does not exist |  |  |  |  |
|            |         | in the original data, or is not enough.                               |  |  |  |  |
| 9405       | 24BDh   | Original data and destination data types cannot be converted by       |  |  |  |  |
|            |         | data-type variant.                                                    |  |  |  |  |
| 9406       | 24BEh   | The specified argument is not enabled.                                |  |  |  |  |
| 9407       | 24BFh   | Can not create the time bar.                                          |  |  |  |  |
| 9408       | 24C0h   | The symbol name is not registered.                                    |  |  |  |  |
| 9409       | 24C1h   | Cannot open the distribution sheet.                                   |  |  |  |  |
| 9410       | 24C2h   | The specified time bar has already been locked.                       |  |  |  |  |
| 9411       | 24C3h   | The specified time bar has already been linked.                       |  |  |  |  |
| 9412       | 24C4h   | The specified handle is not linked.                                   |  |  |  |  |
| 9413       | 24C5h   | The specified handle is not linked to the database.                   |  |  |  |  |
| 9414       | 24C6h   | Specified handle is locked or played, Please execute after clearing   |  |  |  |  |
|            |         | to its status.                                                        |  |  |  |  |
| 9415       | 24C7h   | The argument is wrong.                                                |  |  |  |  |
| 9416       | 24C8h   | Designate the internal format of the argument's Variant as either     |  |  |  |  |
|            |         | "Date" type, or compatible with "Date".                               |  |  |  |  |
| 9417       | 24C9h   | The specified time is out of the valid range.                         |  |  |  |  |
| 9418       | 24CAh   | The invalid argument has been set.                                    |  |  |  |  |
| 9419       | 24CBh   | Database of appointed handle is closed.                               |  |  |  |  |
| 9420       | 24CCh   | Database access error.                                                |  |  |  |  |
| 9421       | 24CDh   | INI file ('%s') in the action contents cannot be opened.              |  |  |  |  |
| 9422       | 24CEh   | '%s' of INI file ('%s') in the action contents cannot be analyzed.    |  |  |  |  |
| 9423       | 24CFh   | Action '%s' uses action contents not yet installed in the network     |  |  |  |  |
|            |         | project.                                                              |  |  |  |  |
| 9424       | 24D0h   | There are too many actions to register.                               |  |  |  |  |
| 9425       | 24D1h   | The specified action has already been registered.                     |  |  |  |  |
| 9426       | 24D2h   | The action contents which action '%s' uses cannot be started.         |  |  |  |  |
|            |         | The designated action is not registered.                              |  |  |  |  |
| 9427       | 24D3h   | An error occurred on the Active-X IF.                                 |  |  |  |  |
| 9428       | 24D4h   | The designated action has been registered in the registry.            |  |  |  |  |
| 9429       | 24D5h   |                                                                       |  |  |  |  |
| :          | :       | Reserved.                                                             |  |  |  |  |
| 9449       | 24E9N   |                                                                       |  |  |  |  |
| 9450       |         | I ne node name or symbol name is not specified.                       |  |  |  |  |
| 9451       | 24EBh   | The node name is not specified.                                       |  |  |  |  |

Continued

| Error Code |                |                                                                              |  |  |  |
|------------|----------------|------------------------------------------------------------------------------|--|--|--|
| Decimal    | Неха           | Message                                                                      |  |  |  |
| Decimal    | decimal        |                                                                              |  |  |  |
| 9452       | 24ECh          | The data type setting is not valid.                                          |  |  |  |
| 9453       | 24EDh          | The node name and symbol is not delimited with '!'.                          |  |  |  |
| 9454       | 24EEh          | The symbol name has not been registered or it is not a valid device          |  |  |  |
|            |                | address.                                                                     |  |  |  |
| 9455       | 24EFh          | Cannot continue the process - no valid device is specified.                  |  |  |  |
| 9456       | 24F0h          | Cannot make word-access to 32-bit devices.                                   |  |  |  |
| 9457       | 24F1h          | The address is out of the valid range.                                       |  |  |  |
| 9458       | 24F2h          | The No. of points setting is invalid.                                        |  |  |  |
| 9459       | 24F3h          | The No. of points setting is 0 or exceeds the setting range.                 |  |  |  |
| 9460       | 24F4h          | Cannot convert the set symbol into a device address.                         |  |  |  |
| 9461       | 24F5h          | A value input error occurred. Enter a correct value.                         |  |  |  |
| 9462       | 24F6h          | The specified lifetime is invalid.                                           |  |  |  |
| 9463       | 24F7h          | The designated bit location is incorrect.                                    |  |  |  |
| 9464       | 24F8h          |                                                                              |  |  |  |
| :          | :              | Reserved.                                                                    |  |  |  |
| 9469       | 24FDN<br>24EEb | Unable to connect to designated No de                                        |  |  |  |
| 9470       |                | Unable to connect to designated Node                                         |  |  |  |
| 9471       | 24660          | Node is a windows PC. Unable to perform processing.                          |  |  |  |
| 9472       | 2500h          | Failed to save captured screen data as JPEG file                             |  |  |  |
| 9473       | 2501h          | Screen Capture is not supported.                                             |  |  |  |
| 9474       | 2502h          | Capture Approval Flag is not ON                                              |  |  |  |
| 9475       | 2503h          | Failed to acquire CF Card free space data                                    |  |  |  |
| 9476       | 2504h          | Data Transfer is not supported                                               |  |  |  |
| 9477       | 2505h          | ProNet.dll has not been installed properly                                   |  |  |  |
| 9478       | 2506h          | Unable to perform due to the 2-Way Driver's version not being 4.50 or higher |  |  |  |
| 9479       | 2507h          | Reserved.                                                                    |  |  |  |
| 9480       | 2508h          | Failed to delete CF Card's file                                              |  |  |  |
| 9481       | 2509h          | Failed to change CF Card's internal file                                     |  |  |  |
| 9482       | 250Ah          | File exceeds 256 characters - reduce number of characters                    |  |  |  |
| 9483       | 250Bh          |                                                                              |  |  |  |
| :          | :              | Reserved.                                                                    |  |  |  |
| 9499       | 251Bh          |                                                                              |  |  |  |
| 9500       | 251Ch          | Pro-Server schedule management thread initialization error                   |  |  |  |
| 9501       | 251Dh          | Pro-Server LAN management thread initialization error                        |  |  |  |
| 9502       | 251Eh          | Pro-Server timer management thread initialization error                      |  |  |  |
| 9503       | 251Fh          | Pro-Server DDE control thread initialization error                           |  |  |  |
| 9504       | 2520h          | Pro-Server API control thread initialization error                           |  |  |  |

| Error Code |         |                                                                 |  |  |  |  |
|------------|---------|-----------------------------------------------------------------|--|--|--|--|
| Decimal    | Неха    | Message                                                         |  |  |  |  |
| Decimal    | decimal |                                                                 |  |  |  |  |
| 9505       | 2521h   | Pro-Server API parameter error                                  |  |  |  |  |
| 9506       | 2522h   | Response time out                                               |  |  |  |  |
| 9507       | 2523h   | Pro-Server failed in initializing the LAN.                      |  |  |  |  |
| 9508       | 2524h   | No data                                                         |  |  |  |  |
| 9509       | 2525h   | Invalid device                                                  |  |  |  |  |
| 9510       | 2526h   | Invalid address                                                 |  |  |  |  |
| 9511       | 2527h   | The address is out of the valid range.                          |  |  |  |  |
| 9512       | 2528h   | Data type error                                                 |  |  |  |  |
| 9513       | 2529h   | Transmission message error                                      |  |  |  |  |
| 9514       | 252Ah   | Cannot initialize Pro-Server cache function.                    |  |  |  |  |
| 9515       | 252Bh   | Cannot load the network project because the database is used.   |  |  |  |  |
| 9516       | 252Ch   |                                                                 |  |  |  |  |
| :          | :       | Reserved.                                                       |  |  |  |  |
| 9559       | 2557h   |                                                                 |  |  |  |  |
| 9560       | 2558N   | System Error (DLL load error)                                   |  |  |  |  |
| 9561       | 2559h   | System Error (DLL version may be old.)                          |  |  |  |  |
| 9562       | 255Ah   | System Error                                                    |  |  |  |  |
| 9563       | 255Bh   | The designated property ID is not defined. (version may be old) |  |  |  |  |
| 9564       | 255Ch   | Value conversion error. Incorrect characters as numbers are     |  |  |  |  |
| 0505       | 055Dh   |                                                                 |  |  |  |  |
| 9565       | 255DN   | Too many characters.                                            |  |  |  |  |
| 9566       | 255EN   | The number is too large.                                        |  |  |  |  |
| 9567       | 255Fh   | System Error (Cannot start COMM.)                               |  |  |  |  |
| 9568       | 2560h   | System Error (Cannot start GP-Viewer runtime.)                  |  |  |  |  |
| 9569       | 2561h   | Cannot open the %s file.                                        |  |  |  |  |
| 9570       | 2562h   | File read error.                                                |  |  |  |  |
| 9571       | 2563h   | File write error.                                               |  |  |  |  |
| 9572       | 2564h   | No tags exist. (No parameter class declarations exist.)         |  |  |  |  |
| 9573       | 2565h   | No end tags exist. (No parameter class declarations exist.)     |  |  |  |  |
| 9574       | 2566h   | Found the unexpected end tag (No parameter class declarations   |  |  |  |  |
|            |         | exist.)                                                         |  |  |  |  |
| 9575       | 2567h   | Signatures do not match.                                        |  |  |  |  |
| 9576       | 2568h   | Unsupported parameter.                                          |  |  |  |  |
| 9577       | 2569h   | Reached the file end.                                           |  |  |  |  |
| 9578       | 256Ah   | The incorrect structure.                                        |  |  |  |  |
| 9579       | 256Bh   | Cannot continue the process due to a memory lack.               |  |  |  |  |
| 9580       | 256Ch   | Cannot analyze the device name.                                 |  |  |  |  |

| Error Code |            |                                                                                                    |  |  |  |
|------------|------------|----------------------------------------------------------------------------------------------------|--|--|--|
| Decimal    | Hexa       | Message                                                                                                    |  |  |  |
| Decimal    | decimal    |                                                                                                    |  |  |  |
| 9581       | 256Dh      | DB name is not designated.                                                                                   |  |  |  |
| 9582       | 256Eh      | Cannot access to DB.                                                                                         |  |  |  |
| 9583       | 256Fh      | Cannot edit DB because it is locked (edited) by another program                                              |  |  |  |
|            |            | (e.g. Data View).                                                                                            |  |  |  |
| 9584       | 2570h      | Either the node name or the device name is not designated.                                                   |  |  |  |
| 9585       | 2571h      | Cannot use DB because it has been closed. (DB in use is automatically closed once when NPJ is saved/loaded.) |  |  |  |
| 9586       | 2572h      | The database may be broken.                                                                                  |  |  |  |
| 9587       | 2573h      | Data not saved.                                                                                              |  |  |  |
| 9588       | 2574h      | Cannot find data at the designated time.                                                                     |  |  |  |
| 9589       | 2575h      | No polling setups exist.                                                                                     |  |  |  |
| 9590       | 2576h      | The database has not been opened. (Or it has already been closed.)                                           |  |  |  |
| 9591       | 2577h      | Already polling start.                                                                                       |  |  |  |
| 9592       | 2578h      | Old data will be overwritten, instead of newest data.                                                        |  |  |  |
| 9593       | 2579h      | Delete record                                                                                                |  |  |  |
| 9594       | 257Ah      | Exceeds designated file size.                                                                                |  |  |  |
| 9595       | 257Bh      | Designated file number does not exist                                                                        |  |  |  |
| 9596       | 257Ch      |                                                                                                    |  |  |  |
| :<br>9599  | :<br>257Fh | Reserved.                                                                                                    |  |  |  |
| 9600       | 2580h      | Cannot continue the process due to a resource lack in GP.                                                    |  |  |  |
| 9601       | 2581h      |                                                                                                    |  |  |  |
| :          | :          | Reserved.                                                                                                    |  |  |  |
| 9619       | 2593h      |                                                                                                    |  |  |  |
| 9620       | 2594h      | The network project item has been registered redundantly. (The network project file has been broken.)        |  |  |  |
| 9621       | 2595h      |                                                                                                    |  |  |  |
| :          | :          | Reserved.                                                                                                    |  |  |  |
| 9639       | 25A7h      |                                                                                                    |  |  |  |
| 9640       | 25A8h      | The Provider information data that is not registered in the network                                          |  |  |  |
|            |            | project file were sent from other node. (Network projects differ                                             |  |  |  |
| 9641       | 25∆9h      | Fither that the device write failed at the Receiver node or that no                                          |  |  |  |
| 3041       | 23731      | partner nodes exist while providing data.                                                                    |  |  |  |
| 9642       | 25AAh      |                                                                                                    |  |  |  |
| :<br>9659  | :<br>25RRh | Reserved.                                                                                                    |  |  |  |
| 9660       | 25BCh      | Data Read failed                                                                                             |  |  |  |
| 0661       | 2580h      | Invalid access range of the read device                                                                      |  |  |  |
| 9001       | 238011     | invalid access range of the read device.                                                                     |  |  |  |

```
Continued
```

| Error Code |            |                                                                 |  |  |  |  |
|------------|------------|-----------------------------------------------------------------|--|--|--|--|
| Desimal    | Hexa       | Message                                                         |  |  |  |  |
| Decimal    | decimal    |                                                                 |  |  |  |  |
| 9662       | 25BEh      |                                                                 |  |  |  |  |
| :          | :          | Reserved.                                                       |  |  |  |  |
| 9669       | 25C5h      |                                                                 |  |  |  |  |
| 9670       | 25C6h      | It is an access range wrong point by the write of device.       |  |  |  |  |
| 9671       | 25C7h      |                                                                 |  |  |  |  |
| :          | :          | Reserved.                                                       |  |  |  |  |
| 9699       | 25E3h      |                                                                 |  |  |  |  |
| 9700       | 25E4h      | Received the first trigger establish command for non-existing   |  |  |  |  |
|            |            | provider information.                                           |  |  |  |  |
| 9701       | 25E5h      |                                                                 |  |  |  |  |
| :          |            | Reserved.                                                       |  |  |  |  |
| 9709       | 25EDN      |                                                                 |  |  |  |  |
| 9710       | 25EEh      | Received the second trigger establish command for non-existing  |  |  |  |  |
|            |            | provider information.                                           |  |  |  |  |
| 9711       | 25EFh      |                                                                 |  |  |  |  |
| :          | :<br>2601b | Reserved.                                                       |  |  |  |  |
| 9729       | 200111     |                                                                 |  |  |  |  |
| 9730       | 2602N      | The GP is busy sending screen data or saving SRAM backup data   |  |  |  |  |
| 0704       | 00001      |                                                                 |  |  |  |  |
| 9731       | 2603h      | An error occurred in reading the SRAM backup data. (The item ID |  |  |  |  |
|            | 0004       | differs from the previous ID.)                                  |  |  |  |  |
| 9732       | 2604h      | An error occurred in reading the SRAM backup data. (The data    |  |  |  |  |
|            |            | type differs from the previous type.)                           |  |  |  |  |
| 9733       | 2605h      | An error occurred in reading the SRAM backup data. (The block   |  |  |  |  |
|            |            | No. differs from the previous No.)                              |  |  |  |  |
| 9734       | 2606h      | SRAM backup data read error. (The requested data amount is 0 or |  |  |  |  |
|            |            | differs from the previous amount.)                              |  |  |  |  |
| 9735       | 2607h      |                                                                 |  |  |  |  |
| :          | :          | Reserved.                                                       |  |  |  |  |
| 9739       | 260Bh      |                                                                 |  |  |  |  |
| 9740       | 260Ch      | The GP is busy sending screen data or saving SRAM backup data   |  |  |  |  |
|            |            | to another PC.                                                  |  |  |  |  |
| 9741       | 260Dh      | An error occurred in reading the SRAM backup data. (The item ID |  |  |  |  |
|            |            | differs from the previous ID.)                                  |  |  |  |  |
| 9742       | 260Eh      | An error occurred in reading the SRAM backup data. (The data    |  |  |  |  |
|            |            | type differs from the previous type.)                           |  |  |  |  |
| 9743       | 260Fh      | An error occurred in reading the SRAM backup data. (The block   |  |  |  |  |
|            |            | No. differs from the previous No.)                              |  |  |  |  |
| 9744       | 2610h      | SRAM backup data read error. (The requested data amount is 0 or |  |  |  |  |
|            |            | differs from the previous amount.)                              |  |  |  |  |

| Error Code   |                |                                                                         |  |  |  |
|--------------|----------------|-------------------------------------------------------------------------|--|--|--|
| Decimal      | Неха           | Message                                                                 |  |  |  |
| Decimal      | decimal        |                                                                         |  |  |  |
| 9745         | 2611h          |                                                                         |  |  |  |
| :<br>9749    | :<br>2615h     | Reserved.                                                               |  |  |  |
| 9750         | 2616h          | CF command error.                                                       |  |  |  |
| 9751         | 2617h          | CF Access error                                                         |  |  |  |
| 9752         | 2618h          | No CF card unit.                                                        |  |  |  |
| 9753         | 2619h          |                                                                         |  |  |  |
| :            | :              | Reserved.                                                               |  |  |  |
| 9779         | 2633h          |                                                                         |  |  |  |
| 9780         | 2634n          | (Code:%02x:%04x)                                                        |  |  |  |
| 9781         | 2635h          | The designated SRAM backup data is not in the GP.                       |  |  |  |
| 9782         | 2636h          | The GP's SRAM backup data is incorrect. (Code:%04x)                     |  |  |  |
| 9783         | 2637h          | New alarm block is not supported.                                       |  |  |  |
| 9784         | 2638h          |                                                                         |  |  |  |
| :            | :              | Reserved.                                                               |  |  |  |
| 9789         | 263DN          | No remete access right (not composed a remetals)                        |  |  |  |
| 9790         | 203EII         | No remote access right (not connected remotery)                         |  |  |  |
| 9800         | 2648N          | Parameter error.                                                        |  |  |  |
| 9801         | 2649n          | Data count 1s over.                                                     |  |  |  |
| 9802         | 264Ah          | File create error.                                                      |  |  |  |
| 9803         | 264Bh          | EXCEL sheet create error.                                               |  |  |  |
| 9804         | 264Ch          | Write file error.                                                       |  |  |  |
| 9805         | 264Dh          | File open error.                                                        |  |  |  |
| 9806         | 264Eh          | Read only file.                                                         |  |  |  |
| 9807         | 264Fh          | Print out error.                                                        |  |  |  |
| 9808         | 2650h          | Save folder access error.                                               |  |  |  |
| 9809         | 2651h          | Reserved.                                                               |  |  |  |
| 9810         | 2652h          | Unable to find message table file.                                      |  |  |  |
| 9811         | 2653h          | Unable to open message table file.                                      |  |  |  |
| 9812         | 2654h          | Unable to find designated sheet in message table file.                  |  |  |  |
| 9813         | 2655h          | Message table is incorrect.                                             |  |  |  |
| 9814         | 2656h          | No equivalent enabled code.                                             |  |  |  |
| 9815         | 2657h          | Error occurred during POP confirmation. For details see the Log Viewer. |  |  |  |
| 9816         | 2658h          | Unable to send mail. For details see the Log Viewer.                    |  |  |  |
| 9817         | 2659h          | Unable to send portion of mail. For details see the Log Viewer.         |  |  |  |
| 9818<br>9819 | 265Ah<br>265Bh | Reserved.                                                               |  |  |  |
|              |                | Continued                                                               |  |  |  |

| Error Code |            |                                                                        |  |  |  |
|------------|------------|------------------------------------------------------------------------|--|--|--|
| Decimal    | Hexa       | Message                                                                |  |  |  |
| Decimal    | decimal    |                                                                        |  |  |  |
| 9820       | 265Ch      | Unable to find designated database                                     |  |  |  |
| 9821       | 265Dh      | Unable to find designated Table. Or, there are no records in the       |  |  |  |
|            |            | designated Table                                                       |  |  |  |
| 9822       | 265Eh      | Unable to find the designated field name                               |  |  |  |
| 9823       | 265Fh      | Unable to find the designated data                                     |  |  |  |
| 9824       | 2660h      | Field data is incorrect                                                |  |  |  |
| 9825       | 2661h      | Validation failed                                                      |  |  |  |
| 9826       | 2662h      | Error occurred while accessing the database                            |  |  |  |
| 9827       | 2663h      | Unable to create the Pro-Server handle                                 |  |  |  |
| 9828       | 2664h      | There are no character data                                            |  |  |  |
| 9829       | 2665h      |                                                                        |  |  |  |
| :          | :<br>2665h | Reserved.                                                              |  |  |  |
| 9639       | 200F11     | Unable to open Action Deport Sheet Templete, or unable to              |  |  |  |
| 9040       | 207011     | append sheet                                                           |  |  |  |
| 9841       | 2671h      | Eailed to start EXCEL                                                  |  |  |  |
| 9842       | 2672h      | Unable to open Template Book                                           |  |  |  |
| 9843       | 2672h      | Action System Error                                                    |  |  |  |
| 9844       | 2674h      | Unable to save Output Book                                             |  |  |  |
| 9845       | 2675h      | Designated Template Sheet(% s) does not exist in Template Book         |  |  |  |
| 9846       | 2676h      | Earled to append sheet                                                 |  |  |  |
| 0847       | 2070H      | Unable to interpret command (% s) and cannot execute                   |  |  |  |
| 0848       | 2077H      | Earled to print                                                        |  |  |  |
| 0840       | 2070H      | Pariented dote type is not supported                                   |  |  |  |
| 9049       | 207911     | Designated data type is not supported                                  |  |  |  |
| 9650       | 207A0      | Pro-Server version is old and cannot be started                        |  |  |  |
| 9851       | 207BN      | Action Report sheet is corrupted                                       |  |  |  |
| 9852       | 267Ch      | Designated group does not exist                                        |  |  |  |
| 9853       | 267Dh      | Unable to paste image                                                  |  |  |  |
| 9854       | 267Eh      | File header is corrupted - unable to read                              |  |  |  |
| 9855       | 267Fh      | Unable to open designated CSV file (%s)                                |  |  |  |
| 9856       | 2680h      | Action Area Size is too small                                          |  |  |  |
| 9857       | 2681h      | Unable to create or read temporary file                                |  |  |  |
| 9858       | 2682h      | No usable files exist in GP/GLC                                        |  |  |  |
| 9859       | 2683h      | Designated data type is not supported                                  |  |  |  |
| 9860       | 2684h      | A file name is too long, and Output Book cannot be make                |  |  |  |
| 9861       | 2685h      | An error occurred while macro run. Refer to Log Viewer for the details |  |  |  |

| Error Code |                 |                                                                               |  |  |  |  |
|------------|-----------------|-------------------------------------------------------------------------------|--|--|--|--|
| Decimal    | Hexa<br>decimal | Message                                                                       |  |  |  |  |
| 9862       | 2686h           | Unable to save GP Screen Capture data.                                        |  |  |  |  |
| 9863       | 2687h           | Check if the Permission Flag has turned ON.                                   |  |  |  |  |
| 9864       | 2688h           | The file name is error.                                                       |  |  |  |  |
| 9865       | 2689h           | he specified file does not exist in the CF card.                              |  |  |  |  |
| 9866       | 268Ah           | Not the browser application's designated folder. Browser cannot be displayed. |  |  |  |  |
| 9870       | 268Eh           | Error downloading Binary file                                                 |  |  |  |  |
| 9871       | 268Fh           | Binary file Read failed                                                       |  |  |  |  |
| 9872       | 2690h           | Binary file Open error                                                        |  |  |  |  |
| 9873       | 2691h           | Binary file Analysis failed                                                   |  |  |  |  |
| 9874       | 2692h           | Error writing to Excel file                                                   |  |  |  |  |
| 9875       | 2693h           | Error writing to CSV file                                                     |  |  |  |  |
| 9876       | 2694h           | Error creating Binary file                                                    |  |  |  |  |
| 9877       | 2695h           | Designated file does not exist                                                |  |  |  |  |
| 9878       | 2696h           | Conversion from Excel file to Binary file failed                              |  |  |  |  |
| 9879       | 2697h           | Conversion from CSV file to Binary file failed                                |  |  |  |  |
| 9880       | 2698h           | Provided data is outside range                                                |  |  |  |  |
| 9881       | 2699h           | Failed in GP log data upload.                                                 |  |  |  |  |
| 9882       | 269Ah           | There is no data to support.                                                  |  |  |  |  |
| 9883       | 269Bh           | This data requires more than one sheet.                                       |  |  |  |  |
| 9884       | 269Ch           | Microsoft Excel is not installed on this machine.                             |  |  |  |  |
| 9885       | 269Dh           | Wrong parameter is designated.                                                |  |  |  |  |
| 9886       | 269Eh           | Failed to write data.                                                         |  |  |  |  |
| 9887       | 269Fh           | Failed to read CSV file.                                                      |  |  |  |  |
| 9888       | 26A0h           | An error occurred in deleting an unnecessary file.                            |  |  |  |  |
| 9889       | 26A1h           | Action Failed.                                                                |  |  |  |  |
| 9891       | 26A3h           | No corresponding data in ACCESS file.                                         |  |  |  |  |
| 9892       | 26A4h           | Command error.                                                                |  |  |  |  |
| 9893       | 26A5h           | Failed in automatic upload of ACCESS data.                                    |  |  |  |  |
| 9894       | 26A6h           | Cannot open the specified table.                                              |  |  |  |  |

### 37.7.3 Bit Data Access

WinGP SDK provides three ways to handle bit data when accessing the bit device.

 16-bit unit: Handles the data as a bit array in a 16-bit unit on the bit device. The specified number of bit data are stored/used right-aligned from the D0 bit. The data buffer requires sufficient space for 16 bit even if the specified number is 1. Also, the number needs to be specified in 16-bit units.

For example: Data buffer storing order when a 20 bit device is specified

| D15 | D14 | D13 | D12 | D11 | D10 | D9 | D8 | D7 | D6 | D5 | D4 | D3 | D2 | D1 | D0 |
|-----|-----|-----|-----|-----|-----|----|----|----|----|----|----|----|----|----|----|
| 16  | 15  | 14  | 13  | 12  | 11  | 10 | 9  | 8  | 7  | 6  | 5  | 4  | 3  | 2  | 1  |
| *   | *   | *   | *   | *   | *   | *  | *  | *  | *  | *  | *  | 20 | 19 | 18 | 17 |

<Applicable API>

ReadDeviceBit/WriteDeviceBit ()

When specifying 1 (EASY\_AppKind\_Bit) for the data type in ReadDevice/WriteDevice (),ReadDeviceVariant/WriteDeviceVariant ()

When specifying a bit symbol and a group that includes any bit symbol in ReadSymbol/WriteSymbol ()

 Variant BOOL unit: Handles 1 bit as the Variant BOOL data. The data buffer is a BOOL type where 1 bit is 1 Variant. It handles the specified number of data as a BOOL-type array.

<Applicable API>

When specifying 0x201 (EASY\_AppKind\_BOOL) for the data type in ReadDeviceVariant/ WriteDeviceVariant ()

When specifying the bit symbol and the group that includes any bit symbols in ReadSymbolVariant/WriteSymbolVariant ()

3) Bit offset symbols when accessing the device with a structure variable in the logic instruction

When you directly specify the bit offset symbol to access the device, the data buffer handles the data either in "16-bit unit" or "Variant BOOL unit" as described above. Note that the group symbol itself has bit offset symbols and no data is secured for the bit offset symbols in the data buffer when accessing the device with the structure variable in the logic instruction.

The bit offset symbols never exist by themselves and always have parent word symbols. A data area is secured for the parent. Use part of the respective secured area for the bit offset symbols.

# 37.8 Settings Guide

### 37.8.1 System Settings [Display Unit Settings]-[IPC Settings] Settings Guide

| Display Unit                                                            |                                     |
|-------------------------------------------------------------------------|-------------------------------------|
| Display Operation Mode Logic System Area Extended Settings IPC Settings |                                     |
| Display Settings                                                        | Error Settings                      |
| ☑ Display Right-Click Menu                                              | Save Error Message                  |
| Window Mode Window Screens                                              | Save in CF Card                     |
| - Window Settings                                                       | Number of Stored Items 100 🚽        |
| Specify Display Position 🔀 🖸 🕂 🔛 🔛                                      | Number of Files to Save 100 🚽 🚟     |
| Display Titlebar                                                        | File Name                           |
| Window Title WinGP                                                      |                                     |
| Minimize Button                                                         | Destination Folder                  |
| Maximize Button                                                         | CF Card                             |
| Close Button                                                            | USB Storage                         |
| Vindow Frame                                                            | Transfer Settings                   |
| 🔽 Menu Bar                                                              | Port 21 - #                         |
| Window Size Width 1024 🛨 🏭 Height 768 📑 🏢                               |                                     |
|                                                                         | API Communication                   |
| Historical Data Retentive Settings                                      | Use API Communication Port 9800 芸 🇱 |
| Historical Data Storage Location                                        |                                     |
| Retentive Condition Frequency                                           |                                     |
| Frequency 10 式 🏢                                                        |                                     |
| Indicate Write Status                                                   |                                     |
| Status Address                                                          |                                     |

## Display

| Display Settings           |                               |
|----------------------------|-------------------------------|
| 🔽 Display Right-Click Menu |                               |
| Window Mode Window Sci     | reens 💌                       |
| Window Settings            | X: 0 🚍 🏢 Y: 0 🚍 🏢             |
| 🔽 Display Titlebar         |                               |
| Window Title               | WinGP                         |
| Minimize Button            |                               |
| Maximize Button            |                               |
| Close Button               |                               |
| 🔽 Window Frame             |                               |
| 🔽 Menu Bar                 |                               |
| Window Size                | Width 1024 ਦ 🏭 Height 768 🛨 🌉 |

| Setting                  | Description                                                                  |
|--------------------------|------------------------------------------------------------------------------|
| Display right-click menu | Specifies whether to display the menu by right-click on the window in WinGP. |

| Setting      |                  |                    | Description                                                                                                    |
|--------------|------------------|--------------------|----------------------------------------------------------------------------------------------------|
| Trigger mode |                  |                    | [WinGP]Select the size of Window Screen at the startup from<br>[Window] - [Full Screen]. When the [Window] is selected, the<br>window opens in a specified screen size. When the [Full Screen] is<br>selected, no matter what the screen size is, the window is displayed in<br>full screen.                                                   |
|              | Display Position |                    | <ul> <li>Specifies whether to specify the window display position when WinGP starts. Use X and Y coordinates to set the display position.</li> <li>X: <ul> <li>0 - maximum resolution of the selected model (horizontal) -1</li> <li>Y: <ul> <li>0 - maximum resolution of the selected model (horizontal) -1</li> </ul> </li> </ul></li></ul> |
|              | Display          | Titlebar           | Specifies whether to display the title bar in the window display.                                                                                                    |
|              | Window Title     |                    | Specifies the window title name to display on the title bar in no more than 63 single-byte characters.                                                                                                    |
| sť           |                  | Minimize<br>Button | Specifies whether to display the Minimize widow button.                                                                                                    |
| setting      |                  | Maximize<br>Button | Specifies whether to display the Maximize window button.                                                                                                    |
| S ∧          |                  | Close              | Specifies whether to display the Close window button.                                                                                                    |
| Windo        | Window Frame     |                    | <ul> <li>Specifies whether to display the window border.</li> <li><b>NOTE</b></li> <li>If [Display Titlebar] is selected, [Window Frame] is always displayed and the check box is selected.</li> </ul>                                                                                                    |
|              | Menu Bar         |                    | Specifies whether to display the menu bar.                                                                                                    |
|              | Window Size      |                    | <ul> <li>Specifies the window size with [Width] and [Height]. Use 0 - maximum resolution of the selected model for [Width] and [Height] settings.</li> <li>NOTE</li> <li>The value can be specified between 0 to 1024 when using PS-2000B.</li> </ul>                                                                                          |

# Historical Data Retentive Settings

| Historical Data Retentive Settings<br>Historical Data Storage Location |           |
|------------------------------------------------------------------------|-----------|
| Retentive Condition                                                    | Frequency |
| Frequency                                                              | 10 📑 🏢    |
| Indicate Write Status                                                  |           |
| Status Address                                                         |           |

| Setting                             | Description                                                                                                    |                                                                       |                                                                                                    |                                                           |
|-------------------------------------|----------------------------------------------------------------------------------------------------|-----------------------------------------------------------------------|----------------------------------------------------------------------------------------------------|-----------------------------------------------------------|
| Historical Data<br>Storage Location | Specifies the full path to the location to save the backup data replacing the backup SRAM in no more than 255 single-byte characters (drive name, folder name). If no settings are found, the initial value "NAND\PRJ001\USER\SCREEN" in the folder where WinGP is installed and becomes the save location.                                                                                                    |                                                                       |                                                                                                    |                                                           |
| Retentive Conditions                | <ul> <li>Selects a condition to execute backup from [Loop Update Time], [<br/>ON], or [Bit Change].</li> <li>Loop update time<br/>Backs up the data as specified in [Loop Update Time].</li> <li>Bit ON<br/>Backs up the data only when the bit specified in [Control Bit Ad<br/>turns ON. The data is saved only after 1 minute has elapsed since<br/>save.</li> <li>Bit Change<br/>Backs up the data only when the bit specified in [Control Bit Ad<br/>turns ON. The data is saved only after 1 minute has elapsed since<br/>save.</li> </ul> |                                                                       | p Update Time], [Bit<br>Time].<br>n [Control Bit Address]<br>has elapsed since the last<br>n [Control Bit Address]<br>has elapsed since the last |                                                           |
| Loop update time                    | Specifies the loop update time to repeat backup when [Loop Update Time] is selected in [Backup Trigger] using 1 to 60 minutes.                                                                                                    |                                                                       |                                                                                                    |                                                           |
| Control Bit Address                 | Specifies the address to control backup when [Bit ON] or [Bit Change] is selected in [Backup Trigger].                                                                                                    |                                                                       |                                                                                                    |                                                           |
| Indicate Write Status               | Specifies whether to use the bit address to show the backup data write status.                                                                                                    |                                                                       |                                                                                                    |                                                           |
| Status Address                      | The backup d<br>specified here<br>• ON<br>Writing dat<br>• OFF<br>Writing no<br>Bit state<br>0<br>1                                                                                                    | ata write stat<br>e.<br>data<br><u>Name</u><br>Writing<br>Write error | us is shown by ON and<br>Bit ON condition<br>When file write starts<br>When write fails                                                          | Bit OFF condition<br>File write ends<br>When write starts |

# Error Settings

| Error Settings          |         |
|-------------------------|---------|
| Save Error Message      |         |
| Save in                 | CF Card |
| Number of Stored Items  | 100 🚊 🗰 |
| Number of Files to Save | 100 😑 🗰 |
| File Name               |         |
|                         |         |

| Setting                   | Description                                                                                                    |
|---------------------------|----------------------------------------------------------------------------------------------------|
|                           | Specifies whether to save system errors and application errors displayed<br>on the [WinGP] window.                                                                                                    |
|                           | NOTE                                                                                                    |
| Save Error Message        | <ul> <li>If no more than 10 minutes have past since the last save, the error log file is not saved until 10 minutes pass to avoid frequent write access. If so, all summaries recorded in the 10 minutes are saved in the error log file.</li> <li>Even the error occurred consecutively, all errors are saved in the error log.</li> </ul> |
|                           | • If the clock time of IPC is changed while the error log function is operating, the error log will not be saved in the order of elapse time                                                                                                    |
|                           | Select Save in from [CF Card] or [USB storage].                                                                                                    |
| Save in                   | NOTE                                                                                                    |
|                           | • When you select [CF Card] or [USB storage], the [LOG] folder is created in the Save in folder and the error log file is created in the folder.                                                                                                    |
| Number of Stored<br>Items | Specifies the number of error messages to save per error log file using 1 to 1000.                                                                                                    |
|                           | Specifies the number of error files to save the error log files using 0 to 1024.                                                                                                    |
|                           | NOTE                                                                                                    |
|                           | • If [Number of Files to Save] is set to 0, the files are saved until the [CF Card] or [USB Storage] capacity is reached.                                                                                                    |
| Number of files to save   | • Until the number of error log files reach the number set in the [Number<br>of Stored Items], records are added to the latest error log file.<br>However, if you change the date or time, an error log file may be<br>created with the wrong date or time. In this case, with the new date,                                                |
|                           | records are not added even if the system has not reached the [Number of Stored Items].                                                                                                    |
|                           | • When the number of error messages exceeds [Number of Files to Save]<br>in [Error Settings], the oldest file is deleted to add a new file.                                                                                                    |

| Setting   | Description                                                                                                    |
|-----------|----------------------------------------------------------------------------------------------------|
| File Name | Specifies the file name prefix of the error log file using 0 to 16 single-byte<br>characters.<br>The file name is specified in the below format.<br>[Prefix][Date/Time]_[ID].[Extension]<br>For example:<br>[Prefix] :Test<br>[Saved Date/Time]:2006/7/14, 16:18<br>[ID] :0 (from Serial No. 0)<br>Numbers to differentiate files when several files are created at<br>the same time.<br>[Extension] :log (fixed character) |
|           | File name: Test200607141618_0.log           NOTE           • If no file name is specified, the file is named simply as [Save Date Time]                                                                                                    |

# Set Destination Folder

| Destination Folder |  |
|--------------------|--|
| CF Card            |  |
| USB Storage        |  |
|                    |  |

| Setting     | Description                                                                                                    |  |
|-------------|----------------------------------------------------------------------------------------------------|--|
| CF Card     | Specify the folder with a full path to replace CF Card. The path should be set within 239 characters by single or double-byte characters.                                                    |  |
| USB storage | Specify the folder with a full path to replace USB Storage (USB memory). The path should be set within 239 characters with single or double byte characters.                                 |  |
| NOTE • Y    | You can set folders to replace CF Card or USB Storage on the network.<br>However, file names may not displayed correctly depending on the<br>onnected environment (OS or language settings). |  |

| • | When Windows XP Embedded is used for the IPC OS, you can set the Write<br>Filter (Write Protection) on the system drive (C drive) using the settings in IPC.<br>If the Write Filter setting is enabled and the destination settings of CF Card and<br>USB memory is set to C driver, files cannot be written. Make sure to set the<br>drive which does not have the Write Filter setting in CF Card and USB<br>memory. If no folder is specified, CFA00 folder, USB HD folder at the installed |
|---|----------------------------------------------------------------------------------------------------|
|   | location become the default folders and they may not allow Writing data.                                                                                                    |
|   | •                                                                                                    |

# Transfer Settings

|         | Transfer Settings |             |    |
|---------|-------------------|-------------|----|
|         | Port              | 21 📑 🏢      |    |
|         |                   |             |    |
| Setting |                   | Description | on |

| Setting | Description                                                    |
|---------|----------------------------------------------------------------|
| Port    | Specifies the port number to use for transfer from 0 to 65535. |

| NOTE | • If you forgot the port number for the Transfer Tool, check [WinGP Settings]- |
|------|--------------------------------------------------------------------------------|
|      | [Transfer] in the Offline Mode.                                                |

### API Communication

| API Communication     |      |          |  |
|-----------------------|------|----------|--|
| Use API Communication | Port | 9800 🕂 🏢 |  |

| Setting               | Description                                                                                                    |
|-----------------------|----------------------------------------------------------------------------------------------------|
| Use API communication | Specifies whether to use API communication (handling API or device access API).                                                                                                    |
| Port                  | <ul> <li>Specifies the port number to use for API transfer from 0 to 65535.</li> <li><b>NOTE</b></li> <li>In [Peripheral Settings], check which port is used by the other device/<br/>PLC to avoid using the same port.</li> </ul> |

# 37.8.2 Window Frame Settings Guide

## Window Frame

| WinGP           | . 🗆 🗙 |
|-----------------|-------|
| File(E) Help(H) |       |
|                 |       |
|                 |       |
|                 |       |
|                 |       |
|                 |       |
|                 |       |
|                 |       |
|                 |       |
|                 |       |
|                 |       |
|                 |       |
|                 |       |
|                 |       |
|                 |       |
|                 |       |
|                 |       |
|                 |       |
|                 |       |
|                 |       |
|                 |       |
|                 |       |
|                 |       |
|                 |       |

| Setting         | Description                                                                                                    |  |
|-----------------|----------------------------------------------------------------------------------------------------|--|
|                 | Displays Window Title, minimize or maximize window, and close button.                                                                                                   |  |
| Title Bar       | The window title set in the [System Settings]-[IPC Settings] appears. If no                                                                                             |  |
|                 | title is set, blank space is displayed on the title.                                                                                                    |  |
| Minimize Button | Hides the window and displays the icon on the task bar.                                                                                                    |  |
| Maximize Button | Changes the window to full screen.                                                                                                    |  |
| Close Button    | Exits WinGP.                                                                                                    |  |
|                 | • Help                                                                                                    |  |
| Menu Bar        | Displays [Version Information].                                                                                                    |  |
|                 | • File                                                                                                    |  |
|                 | Displays [Exit] to exit WinGP.                                                                                                    |  |
| Window Frame    | Changes the window size by dragging and dropping the cursor on the window frame. If the size is changed to smaller than the original size, the scroll bar is displayed. |  |

# Right-click Menu

Displayed by right-clicking the window frame of WinGP or clicking 🔲 on the keypad.

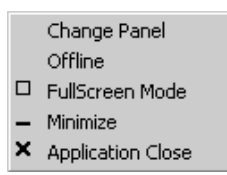

|                                                                                                    | Setting            | Description                                                                                                    |  |
|----------------------------------------------------------------------------------------------------|--------------------|----------------------------------------------------------------------------------------------------|--|
|                                                                                                    |                    | When you select [Screen Change], the [Display Screen Selection] dialog box appears and allows you to switch the display screen.                                                                                                    |  |
| Scre                                                                                                    | en Change          | Display Number Select         Disp Number 1         Number Title         1         Close         Image: Select state         NOTE         . If offline, this item is not displayed on the menu                                                                                                    |  |
|                                                                                                    | Screen             | <ul> <li>Specifies the screen number to switch from 1 to 9999.</li> <li>NOTE</li> <li>If you select the number of a screen not specified in the project file, the screen will not open.</li> </ul>                                                                                                    |  |
|                                                                                                    | Number             | Displays the screen number.                                                                                                    |  |
|                                                                                                    | Title              | Displays the screen title.                                                                                                    |  |
|                                                                                                    | Open               | Opens the screen selected in [Screen] or the screen number list.                                                                                                    |  |
|                                                                                                    | Close              | Displays the [Display Screen Selection] dialog box.                                                                                                    |  |
| То о                                                                                                    | ffline (To online) | Switches to offline mode. If displaying in offline mode, switches to the online screen.                                                                                                    |  |
| Full Screen Mode       Displays the full screen.         Image: Note Full Screen Mode       If the screen is displayed in [Full Screen], the [Window Screens] is displayed and changes the window to the original size.         Image: Note Full Screen Mode       If the screen is displayed in [Full Screen], the [Window Screens] is displayed and changes the window to the original size.         Image: Note Full Screen Mode       Image: Note Full Screen Mode Image: Note Full Screen Mode Image: Note Full Screen M |                    | <ul> <li>Displays the full screen.</li> <li>NOTE</li> <li>If the screen is displayed in [Full Screen], the [Window Screens] is displayed and changes the window to the original size.</li> <li>Also, you can touch the upper-right and lower-left of the IPC screen and display [System Menu]-[Reset] to reset the screen size of [Full Screen Mode].</li> </ul> |  |
| Mini                                                                                                    | mized              | Hides the window and displays the icon on the task bar.                                                                                                    |  |
| Clos                                                                                                    | se                 | Exits WinGP.                                                                                                    |  |

# 37.8.3 ProjectCopy(Copy Tool) Settings Guide

From [Start] menu, select [Programs]-[Pro-face]-[WinGP]-[ProjectCopy]. The following dialog box appears. You can copy only the screen data of a project file can be copied.

| 💯 ProjectCopy |      |      |  |
|---------------|------|------|--|
| Project File  |      |      |  |
|               |      |      |  |
|               |      |      |  |
|               |      |      |  |
|               | COPY | EXIT |  |

| Setting      | Description                                            |  |
|--------------|--------------------------------------------------------|--|
| Project File | Enters or displays the project file path to be copied. |  |
| Reference    | Specifies the project file location to be copied.      |  |
| Сору         | Starts copying a project file.                         |  |
| End          | Exits ProjectCopy.                                     |  |

# 37.9 Restrictions

- You cannot start more than one WinGP. If you run PCRuntime.exe on the same IPC running WinGP, WinGP will not open after restarting and the WinGP window in operation is displayed in front.
- If the number of parts on one screen exceeds 1280 in IPC, a warning message appears. Reduce the number of parts placed on the screen. You can place and transfer parts even when this message is displayed.
- If the number of addresses on one screen exceeds 3000 in IPC, a warning message appears. Reduce the number of addresses placed on the screen. You can place and transfer the addresses even when this message is displayed.
- If many parts are placed in IPC, a warning appears when you save. This is because the parts and addresses limits change when converted into another series in [Change Display Unit].
- If the specified number of alarm history and word monitoring in the new model exceeds the limit of the post-conversion model, an error appears when you change the display unit, however, you can change the model.
- You can set the data size up to 8 blocks.
- For blocks 1 to 8, you can register bit/word monitoring up to a total of 10000.
- If the total capacity of SRAM used in the GP-Pro EX settings exceeds 5MB, a warning appears at the time of error checking and sampling and alarm features do not operate properly. You can use up to 5MB data to save and transfer the project files.
- If you turn OFF the IPC without shutting down the OS, the backup file for exiting WinGP cannot be saved and the record will be from the last save. In an IPC with battery backup features, a standby mode (resume) signal is sent when the power is OFF. Upon receiving the signal, WinGP saves the backup file.
- The touch buzzer sound setting is a feature used to specify a unique buzzer used by the PC runtime. The setting differs from the that of the IPC touch panel unit. If you enable both the buzzer of the IPC touch panel unit and that of the PC runtime, a buzzer will sound twice when you touch the PC runtime screen. If you enable the IPC touch panel buzzer, disable the PC runtime buzzer.
- If you disabled [Script Settings]-[Comm.]-[Flow Control] in the system settings, the status [EXIT\_SIO\_STAT] cannot detect sending errors in [SIO Port Operation].
- If you select [Prevent Multiple Instances] in [Start Application] for special switch, trigger actions, and scripts, multiple instances occur when [Window Title] is not input.
- For the [Window Title] you wish to prevent multiple instances, enter the exact window title in the [Start Application] for the special actions of special switch, trigger actions, and scripts.
- You can transfer project files to the GP if it has [Start Application] and [Exit WinGP] settings for the special actions of special switch, trigger actions, and scripts on models other than IPC, but the file will not run on GP.

## 37.9.1 Restrictions On Install

- If the path has more than 200 single-byte characters in the folder where WinGP is installed, an error "Cannot start because the installation folder will exceed 200 characters." appears when simulation starts and it will not operate properly. Use a path less than 200 single-byte characters and reinstall WinGP.
- If you install WinGP on an OS that does not support it, an error message appears and the installation cannot be completed.
- To install, log on with an account with Windows Administrator authority.
- You cannot install WinGP more than once, even to another folder. To uninstall, insert the install CD in the IPC on which WinGP is installed.
- WinGP does not allow for recovery install. To recover, uninstall and then reinstall WinGP.
- You can install WinGP on your PC but it will not run.
- To install WinGP to IPC with Pro-Server with Pro-Studio for Windows or Pro-Server EX installed, you might not be able to install WinGP in some cases depending on the install state. The below shows the install state.

| Install state                                                                                 | WinGP install                                                                                                    |
|-----------------------------------------------------------------------------------------------|----------------------------------------------------------------------------------------------------|
| Pro-Server with Pro-Studio for<br>Windows has already been<br>installed.                      | The following message appears and WinGP cannot<br>be installed.  ProtexSetup  WinGP carnot be installed in PC in which Pro-Server EX earlier than V1.10 is installed. Install WinGP after performing<br>either of the following.<br>Uninstalling Pro-Server EX<br>Updating Pro-Server EX to V1.10 or later.  CK |
| Pro-Server EX Version 1.10 or lower is already installed.                                     | The following message appears and WinGP cannot be installed.  ProExSetup  WinGP cannot be installed in PC in which Pro-Server with Pro-Studio is installed. Install WinGP after uninstalling Pro-Server with Pro-Studio. Use Pro-Server With Pro-Studio.                                                        |
| Pro-Server EX Version 1.10 or higher is already installed.                                    | WinGP can be installed. (WinGP SDK will not be installed)                                                                                                    |
| Neither Pro-Server with Pro-<br>Studio for Windows nor Pro-<br>Server EX have been installed. | WinGP can be installed. (WinGP SDK will also be installed.)                                                                                                    |

• When you install Pro-Server with Pro-Studio for Windows or Pro-Server EX to IPC with WinGP installed, WinGP might not operate properly. The below shows the actions.

| S/W to install                             | Set Editor Language                                                                                                    |
|--------------------------------------------|----------------------------------------------------------------------------------------------------|
| Pro-Server with Pro-<br>Studio for Windows | Neither Pro-Server with Pro-Studio for Windows nor WinGP will operate. Do not install Pro-Server with Pro-Studio for Windows on an IPC with WinGP installed. |

| S/W to install                      | Set Editor Language                                                                                                    |
|-------------------------------------|----------------------------------------------------------------------------------------------------|
| Pro-Server EX older<br>than Ver1.10 | After the installer or Pro-Server EX older than Ver1.10 starts, the following error message appears and the install will not be completed. Even if Pro-Server EX is not installed, the error message appears as below.                                                                                                    |
|                                     | A different version of Pro-Server EX has already been installed.<br>Please uninstall it first, and then install this Pro-Server EX.                                                                                                    |
| Pro-Server EX Ver1.10<br>or later   | After the installer for Pro-Server EX Ver1.10 or later starts,<br>the following error message appears. If you select [Yes],<br>uninstall WinGP SDK and then install Pro-Server EX<br>Ver1.10.                                                                                                    |
|                                     | ProSrvSetup         Image: Structure           WinGP SDK is already installed in this PC. It will be uninstalled before Pro-Server EX is installed. Is that OK? Applications for WinGP SDK can be used with Pro-Server EX as it is (Node setting in Pro-Server EX is necessary).           Yes         Yes                                                                                   |
|                                     | If you stop installing Pro-Server EX Ver1.10 midway, reinstall WinGP.                                                                                                    |
|                                     | <ul> <li>If you install WinGP, WinGP SDK is also installed in a folder called SDK where GP-Pro EX is installed. Although the path differs from the path you specified when creating the user application in Pro-Server EX, you can still use the application created in Pro-Server EX without changing the path.</li> <li>If you install Pro-Server EX after installing WinGP and</li> </ul> |

• After the installation, restart the IPC before using WinGP. The WinGP will not operate properly without restarting the WinGP.

### 37.9.2 Restrictions on Window Frames

• You can transfer data to an IPC that has different screen resolutions (screen size) but the data will not be displayed properly if the IPC has a lower resolution.

Example 1:

IPC: Create a 800X600 screen and send to a 320X240 IPC

Created data

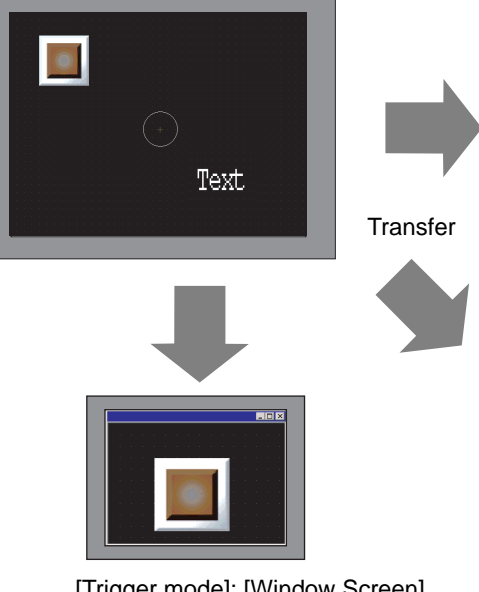

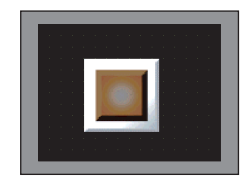

[Trigger mode]: [Full Screen] Only parts that can be displayed in 320X240 resolution are displayed starting from the top left end.

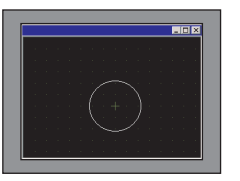

[Trigger mode]: [Window Screen] [Display Position] is specified, [X Coordinate] is 0, and [Y Coordinate] is 0 Only parts that can be displayed in 320X240 resolution are displayed starting from the top left end.

[Trigger mode]: [Window Screen] [Display Position] none Only parts that can be displayed in 320X240 resolution are displayed starting from the top left end.

#### Example 2:

IPC: Create a 800X600 screen and send to a 1600X1200 IPC

Created data

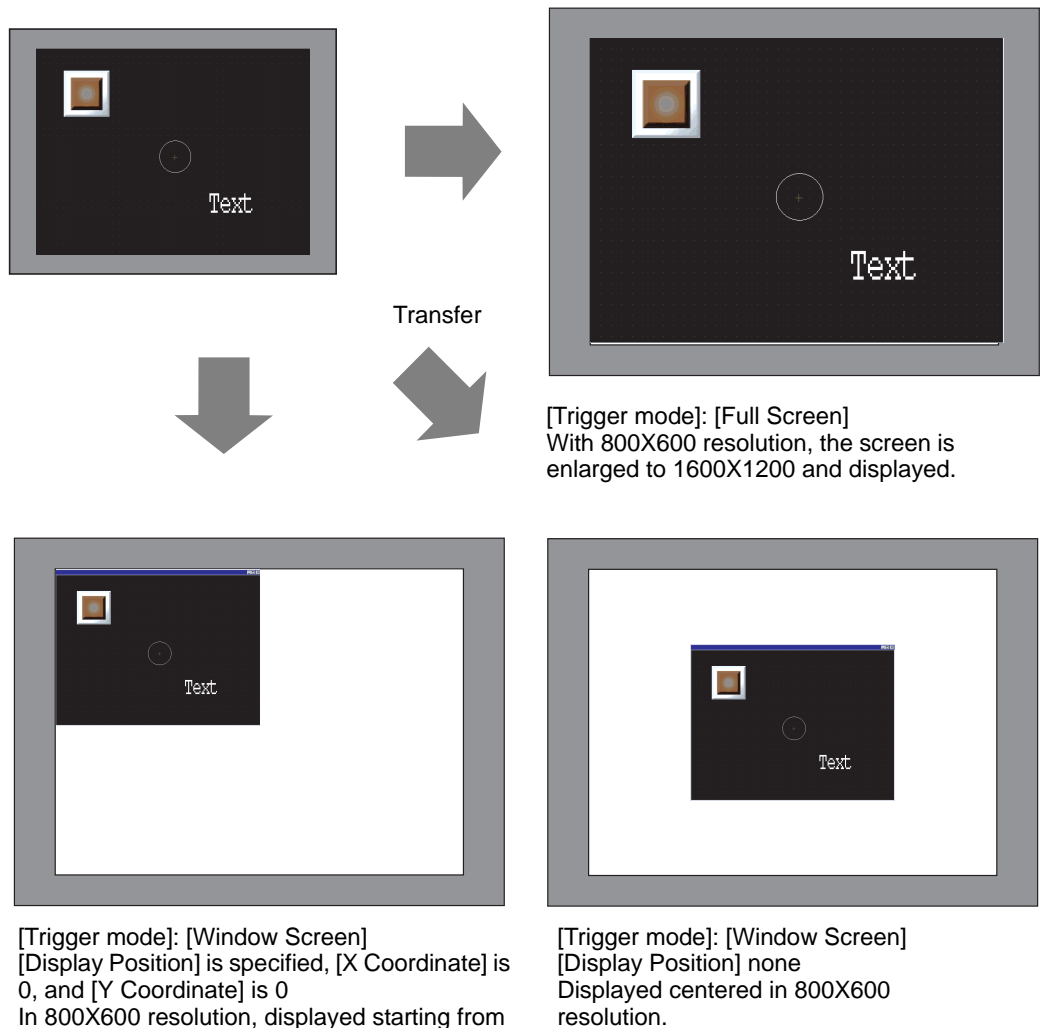

• When viewing screen data on a large sized screen with a high resolution, a portion of the window frame will appear outside the screen.

To make sure the window is not outside the screen, do not display the window titlebar, window frame, and menu bar, or display in full-screen mode. Be aware that when you do not display the title bar or display in full-screen mode, the title bar's Exit button does not display.

• If you change IPC models, System Settings keeps the settings before the model change in [IPC Settings] [Display]. Note that X Coordinate and Y Coordinate in [Display Position] return to the initial values of "0" and "Window Size" are initialized to XGA (1024X768) size regardless of the IPC you are converting to.

the top left end.

### **37.9.3 Restrictions on using Windows XP Embedded**

• Windows XP Embedded has the Write Filter feature in system drive. During the Write Filter operation, files cannot be updated in the system drive. The destination folder to update files has to be set in a drive which does not have Write Filter. Thus, you can change the folder to update files by settings.

### 37.9.4 Restriction on AP Communication

#### Handling API Restrictions

- All the text information on the handling API are in Unicode. In API, the version information and the project information are read in Unicode. Convert the code if you wish to use the information in another text code (ASCII, etc.).
- You cannot use the handling API in IPC unless it has TCP/IP settings. Be sure to check that the network settings have TCP/IP protocol installed.

### Device Access API Restrictions

- To use the device access API, start WinGP first. An error results if you use the device access API without starting WinGP. A timeout error results if you start the device API after exiting WinGP.
- Do not set IPC standby while API is communicating using the user application. A user application should control that IPC goes to a standby mode only after the operation of device access API is completed.
- To add a protocol to update the Pro-Server EX version, you need to install the protocol module updated in GP-Pro EX to IPC with WinGP SDK installed.
- In ReadSymbolD(),ReadSymbolVariantD(),WriteSymbolD(),WriteSymbolVariantD() API, you cannot use any array variable that exceeds the below array size.

| Array variable type | Maximum size accessible with WinGP API |
|---------------------|----------------------------------------|
|                     | communication                          |
| Bit Variable        | 255                                    |
| Integer Variable    | 510                                    |
| Float Variable      | 510                                    |

- If you install Pro-Server EX V1.10, you have to control Pro-Server EX separately.
- You cannot use the device API in IPC unless it has TCP/IP settings. Be sure to check that the network settings have TCP/IP protocol installed.
- If you exit WinGP while accessing the device access API, all the returns from API result in an error.
- If you compile the header created in Visual C++ Ver.6, C:\Program files\Proface\WinGP\SDK\VC\Public\ProEasy.h or Pro-Studio [Programming Support]-[VC: Statement] via clip board, LPVARIANT might result in undefined error. LPVARIANT is defined in afxdisp.h. Include this by defining #include <afxdisp.h> in stdafx.h to avoid an error.

### 37.9.5 Transfer Restrictions

- You cannot transfer using modem or COM port.
- During the initialization process after start up, WinGP displays a screen asking for a retransfer request if any error (damage or loss) is found in the necessary file.
- If you transfer the project file to a different type of IPC, an error dialog box is displayed indicating that the model differs and the transfer cannot be completed. To transfer the file to a different model, convert the model using the editor before transfer.
- You need to exit WinGP because [ProjectCopy](Copy Tool) updates the files used in WinGP. If you try to use copy operation while WinGP is operating, an error message is displayed and the copy operation is not executed.ÅB
- When OS is Windows XP Embedded, you can set the Write Filter in a driver (C drive) of the system using IPC tool. WinGP is installed in C drive and the Write Filter is enabled, WinGP system files or screen data cannot be updated. Disable the Write Filter before starting transfer.
- WinGP allows for changing the port number with the transfer tool. You cannot LAN transfer from the transfer tool if you forget the new port number.

# Restrictions when using [ProjectCopy] (Copy Tool)

- Sends only screen data when using the copy tool. Receiving screen data or transferring all projects are not available.
- When using the Copy Tool, the system program of WinGP cannot be sent.
- When you are using the copy tool, a project file with a different Device/PLC settings cannot be sent. If you try to send the project file with a different Device/PLC, an error message appears and the transfer is cancelled.
- When you are using the copy tool, font cannot be added. If fonts for GP-Pro EX are added, these fonts in a project sent by the copy tool will not be displayed.

### 37.9.6 Restrictions on error logs

- If an error log is opened when the error log feature starts writing, writing to the file cannot be completed.
- When the number of error messages exceeds [Number of Files to Save] in [Error Settings], the oldest file is deleted to add a new file.
- If no more than 10 minutes have past since the last save, the error log is not saved until 10 minutes pass to avoid frequent write access. If so, all summaries recorded in the 10 minutes are saved in the error log file.